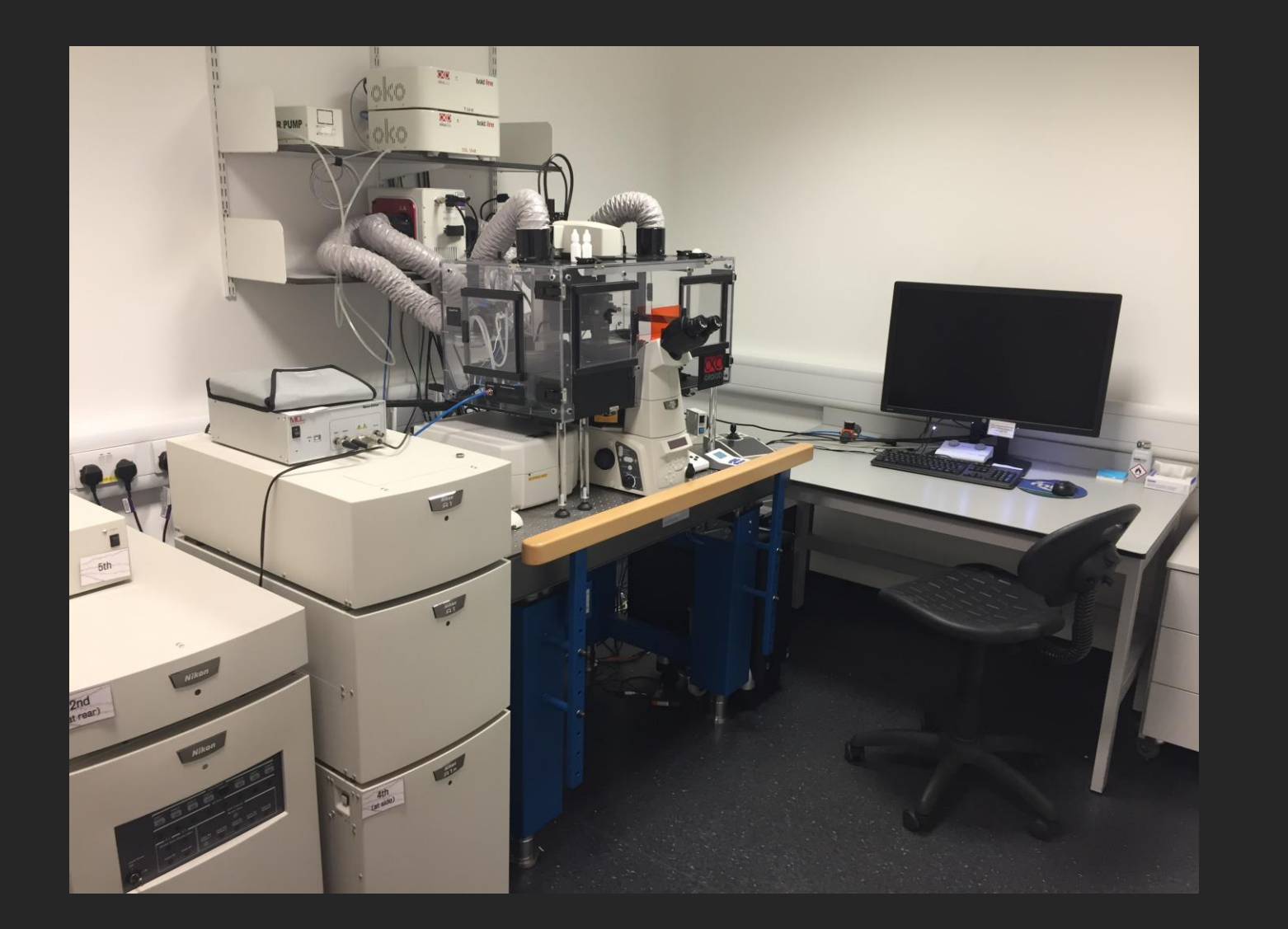

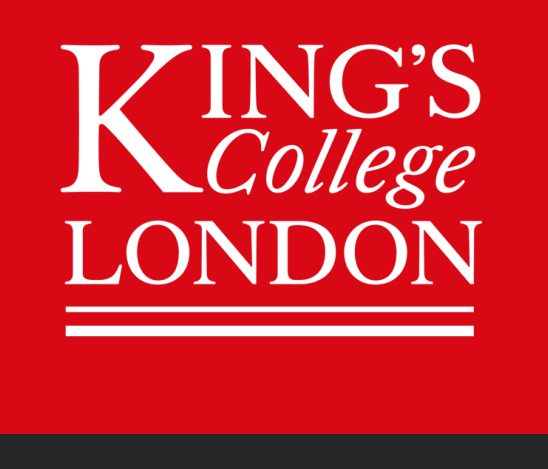

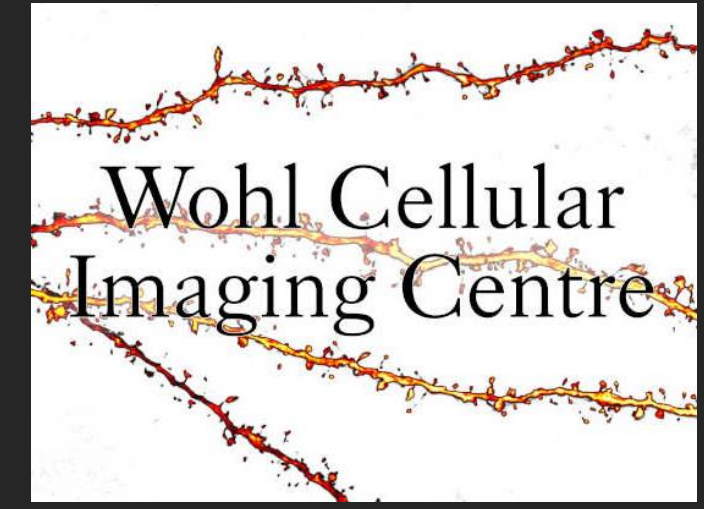

# Nikon A1R Confocal Microscope

#### A1R - STEP BY STEP INSTRUCTIONS CONTENTS PAGE

| Page 6   | <br>STEP 1  | System On                                                                                   |
|----------|-------------|---------------------------------------------------------------------------------------------|
| Page 15  | <br>STEP 2  | Lens And Focus                                                                              |
| Page 21  | <br>STEP 3  | Change From Eyes To Camera View                                                             |
| Page 24  | <br>STEP 4  | Choose A Laser Scanning Mode                                                                |
| Page 28  | <br>STEP 5  | Setting Up Initial Live View                                                                |
| Page 37  | <br>STEP 6  | Optimising Your Camera Settings ( When You Have Too Much Signal )                           |
| Page 41  | <br>STEP 6  | Optimising Your Camera Settings ( When You Don't Have Enough Signal )                       |
| Page 45  | <br>STEP 6  | Optimising Your Camera Settings ( When There Is Too Much Background Signal – Use Offset )   |
| Page 47  | <br>STEP 6  | Optimising Your Camera Settings ( When There Is Too Much Background Noise – Use Averaging ) |
| Page 49  | <br>STEP 6  | Optimising Your Camera Settings ( Now Do Step 6 For Every Channel You Want To Use )         |
| Page 52  | <br>STEP 7  | How To Avoid Bleed-through                                                                  |
| Page 54  | <br>STEP 8  | Optimise Your Image Resolution                                                              |
| Page 74  | <br>STEP 9  | Acquisition Settings ( Save To File )                                                       |
| Page 77  | <br>STEP 9  | Acquisition Settings ( Order Of Acquisition Tabs )                                          |
| Page 79  | <br>STEP 9  | Acquisition Settings ( Lambda Λ Tab – Laser Channels)                                       |
| Page 83  | <br>STEP 9  | Acquisition Settings ( Z-stack )                                                            |
| Page 88  | <br>STEP 9  | Acquisition Settings ( Large Image )                                                        |
| Page 91  | <br>STEP 9  | Acquisition Settings ( XY Positions )                                                       |
| Page 93  | <br>STEP 9  | Acquisition Settings ( Time )                                                               |
| Page 96  | <br>STEP 10 | At The End Of Your Session ( Save And Shut Down Procedures )                                |
| Page 104 | <br>MORE    | More Advanced Instructions ( Reuse Pervious Camera Settings )                               |
| Page 106 | <br>MORE    | More Advanced Instructions ( Time Measurement )                                             |
| Page 108 | <br>!!!     | KEY INSTRUCTIONS TO REMEMBER AND FOLLOW                                                     |

#### Before Using The Facility...

To use the facility the individual must undergo training...

- Tour of the facilities
- T & C agreements
- First training session (2 hours)
- Second training session with user's samples (2 hours)
- Additional training sessions may be required
- Additional lens installation training (optional)
- Access to booking system: <u>http://ppms.eu/kcl-wohl</u>

#### Basic Principles Of A Confocal Microscope

Confocal microscopy improves image resolution by using a more focused excitation light source and allow users to observe more selective emitted light. Confocal microscopy bridges the gap between widefield and electron microscopy.

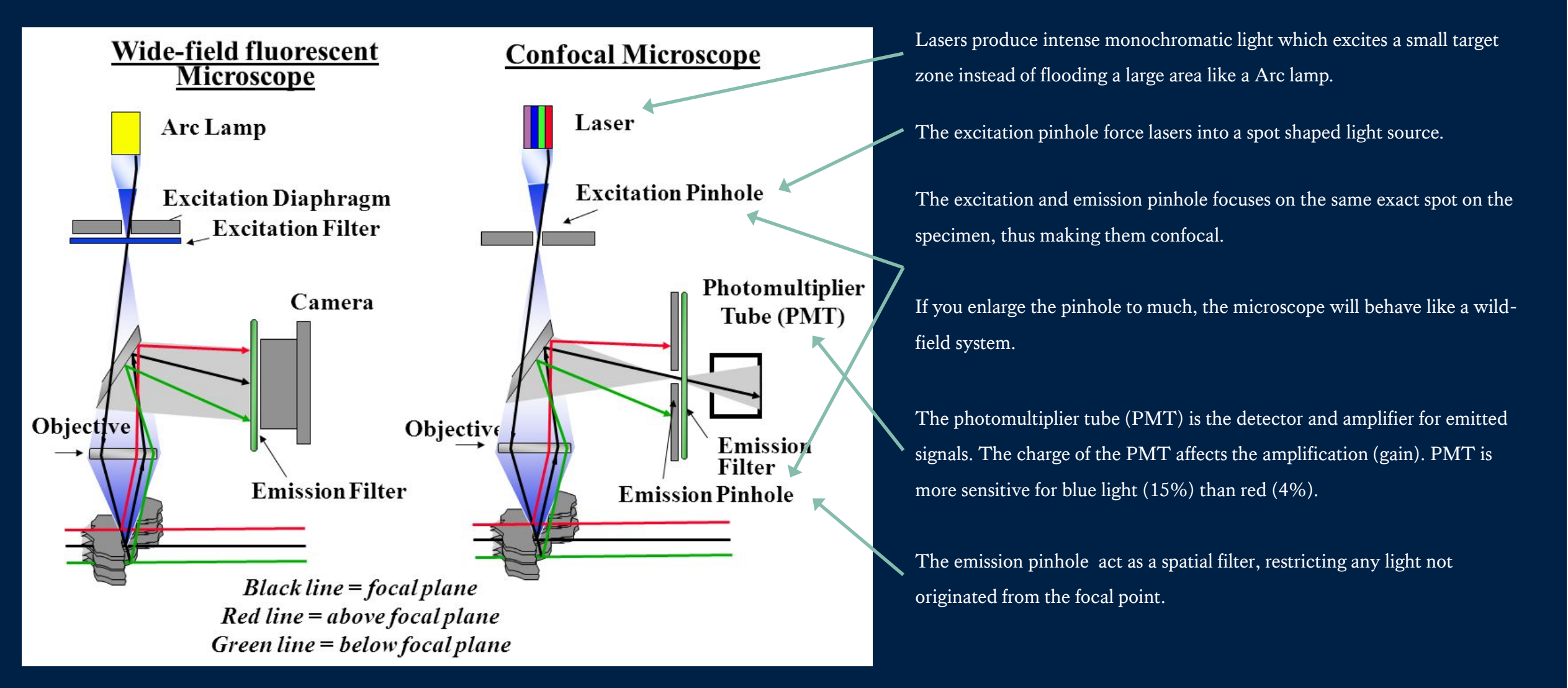

#### STEP BY STEP INSTRUCTIONS

The rest of this document will take you from focusing on your sample to optimising your image to what to do at the end of your session.

> Additional Information Slides

The blue slides contains additional information you might find helpful.

## STEP BY STEP INSTRUCTIONS

STEP 1 System ON

## System On

If the incubator is on do not turn the incubator off.

1. Switch on the A1R confocal system by following the numbered switches.

 Make sure the stage is empty before turning on the Microscope switch at the right, far back.

3. ALWAYS login to NIS-Elements Software before loading any sample, this checks if all systems are connected.

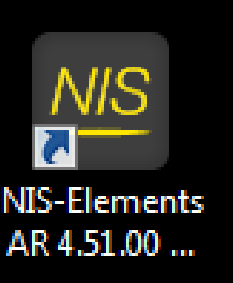

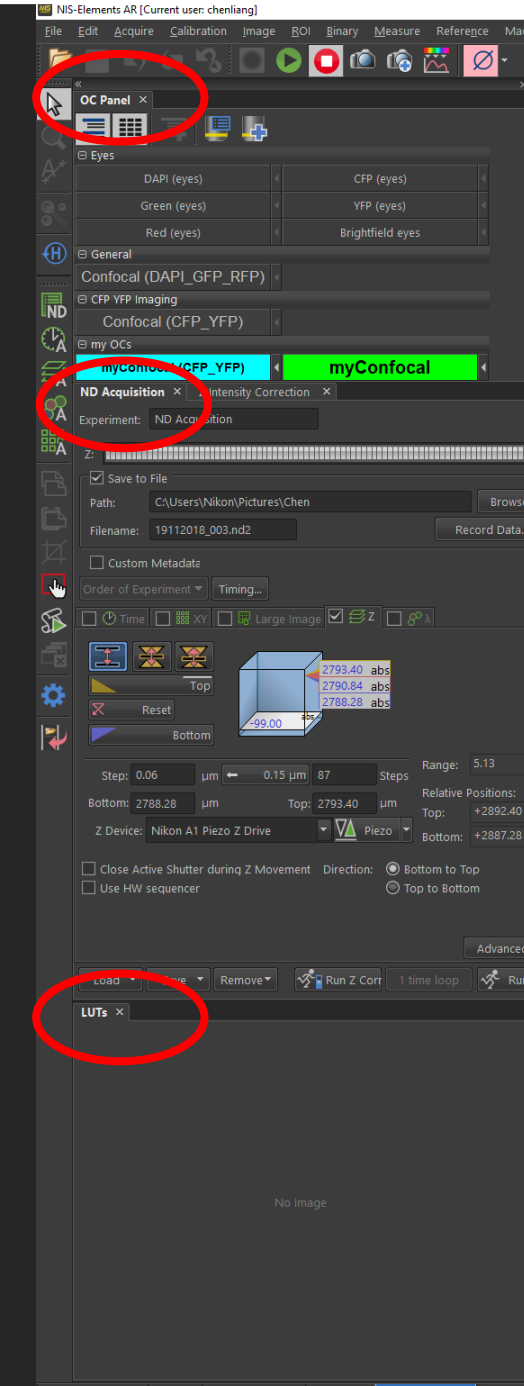

Nikon

•

•

٠

۰

# After loading NIS Elements check you have the basic pads loaded...

- Optical Configuration (OC) Pad Channel settings
  - Acquisition Pad Save to file,  $\lambda$ , Z-stack, Large image, XY, Time
  - LUTs Intensity histogram (X=intensity, Y=log intensity), Contrast
  - Camera Settings Scanning Mode, Speed, Pinhole, Gain, Laser Power
  - Ti Pad lens changes, light path, perfect focus
- Scan Area Scan Direction, Zoom, Pixel Size

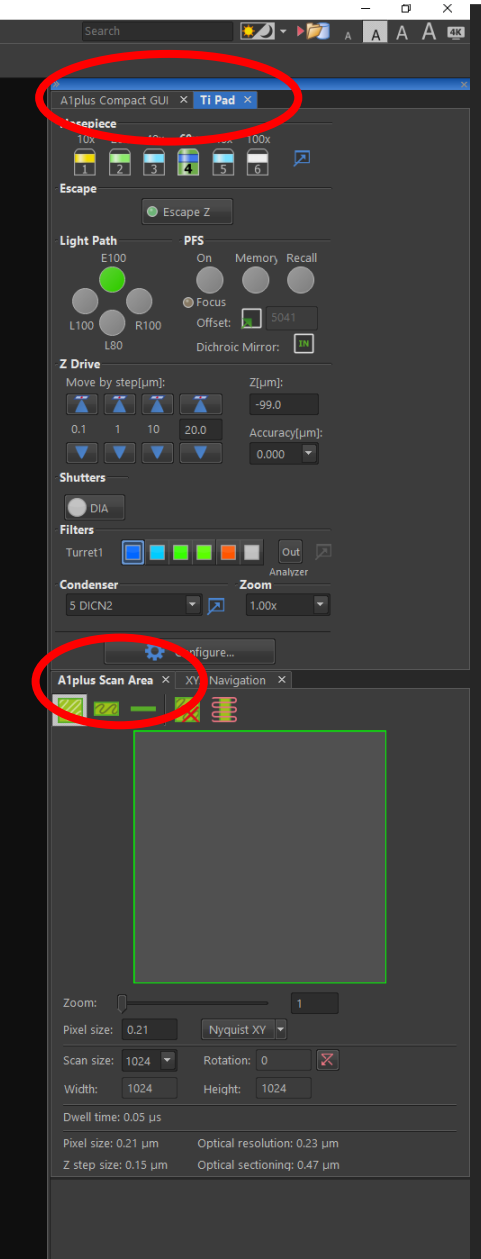

0

Logged in as chenliang (2m)

XY=[0.001, -0.001]mm, Z=-99.00

## Use Mouse Wheel To Focus And Move In Live Mode

This will be set up for you in your 2<sup>nd</sup> training session.

#### Mouse wheel is used to zoom in when

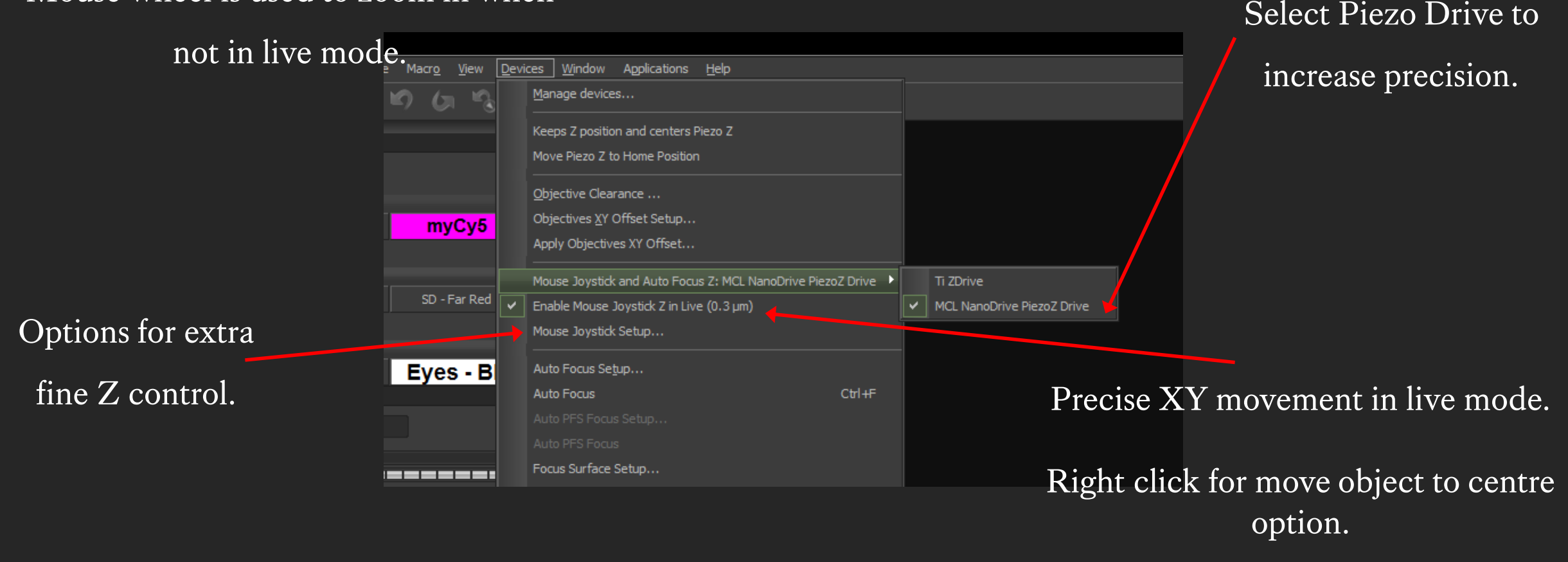

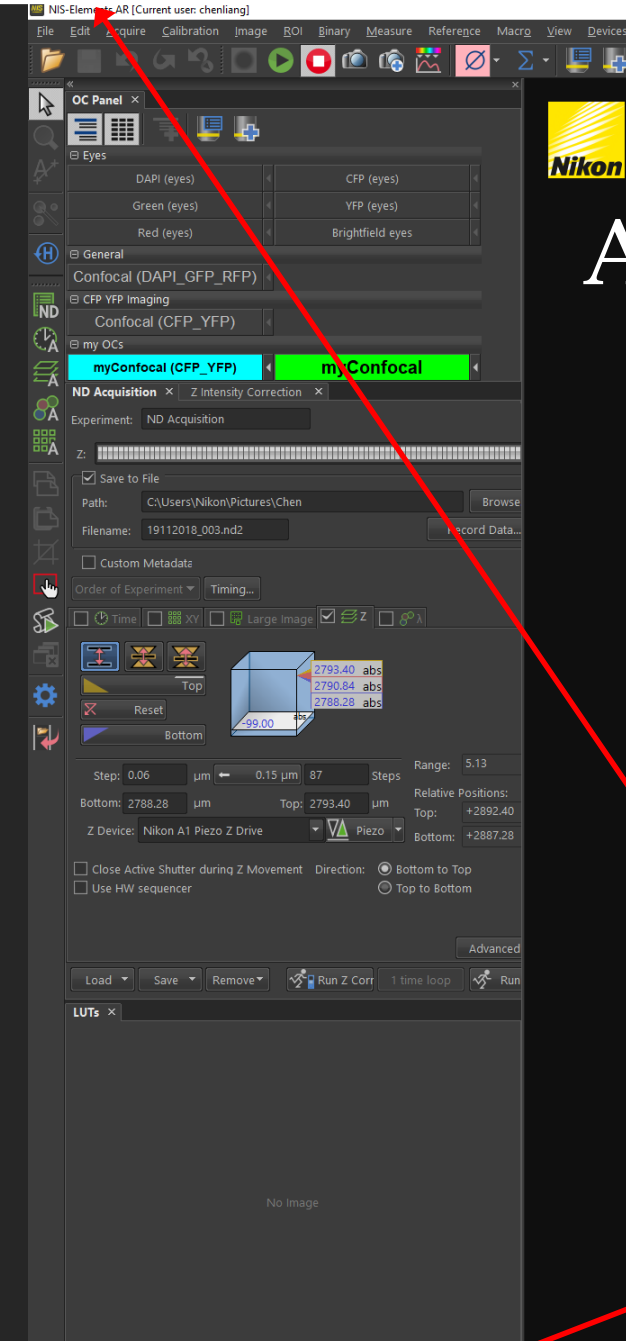

FRAP\_Stimulation \lambda Spectral 🔪 🔒 Image analysis 🔪 Acquisition 🔪 myAcquestion\* 🖉 🔚 A1plus

0

#### Add to...and save software set up

Right click on blank space to add missing tabs and dock it in the docking panes at either side ( but check they are not just hidden behind another tab first ).

> Right click to save configuration (top) and layout (bottom)

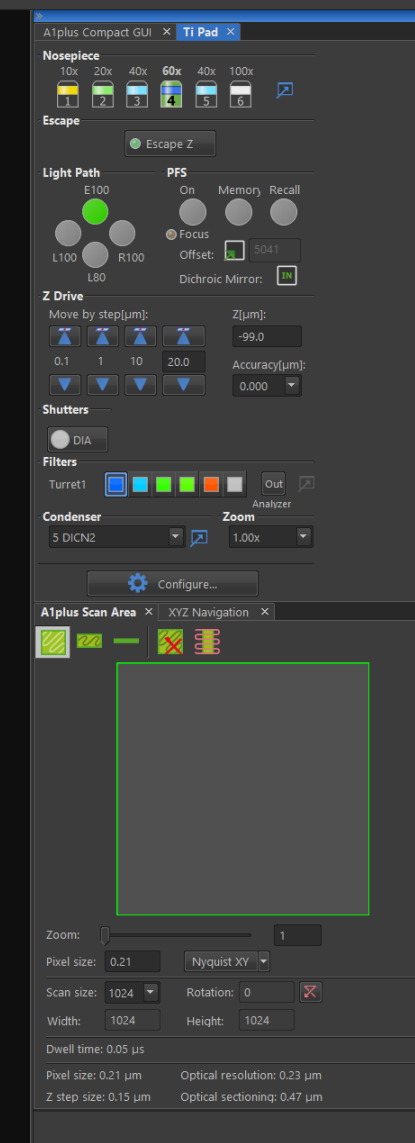

XY=[0.001, -0.001]mm, Z=-99.00μ

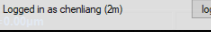

Microscope and software set up and layout

Additional Information Slides...

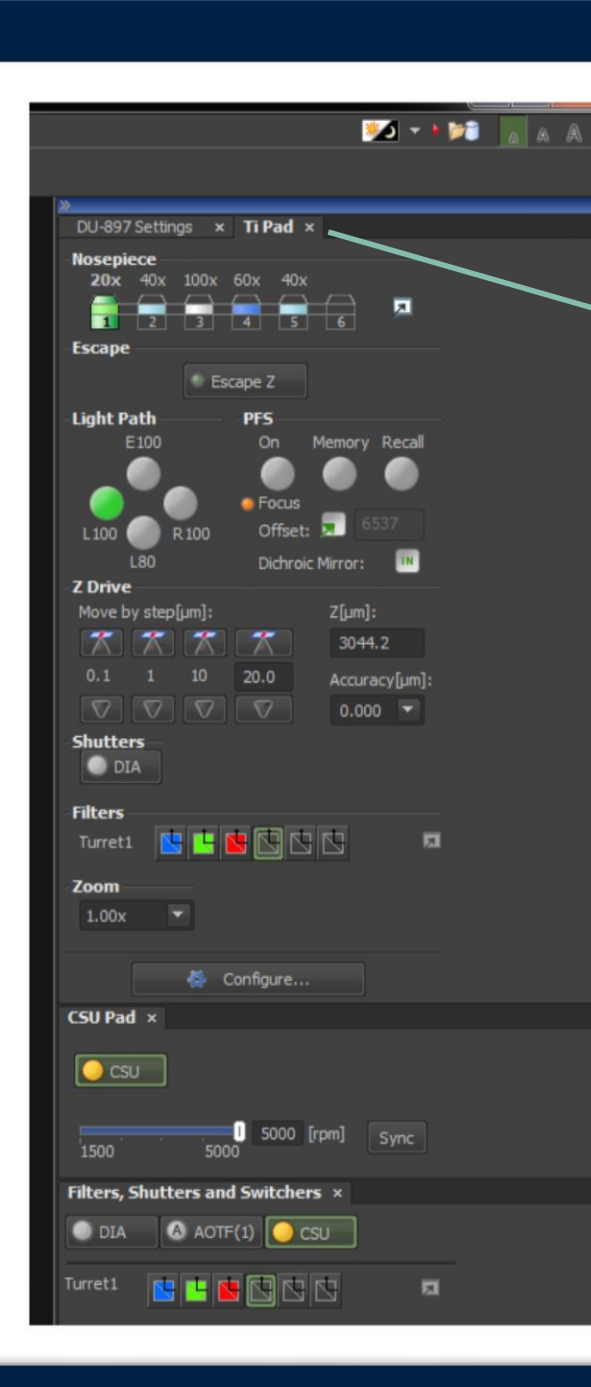

#### Software Hidden Panels

Mouse left click hold, drag and drop to rearrange docking pane.

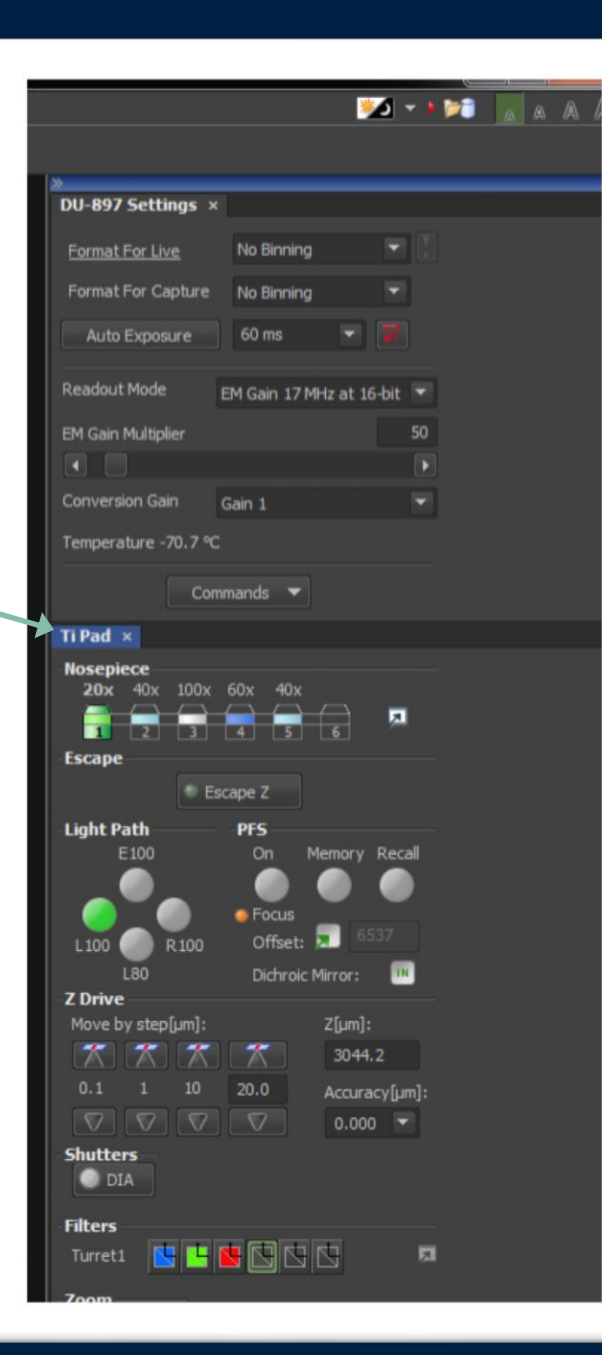

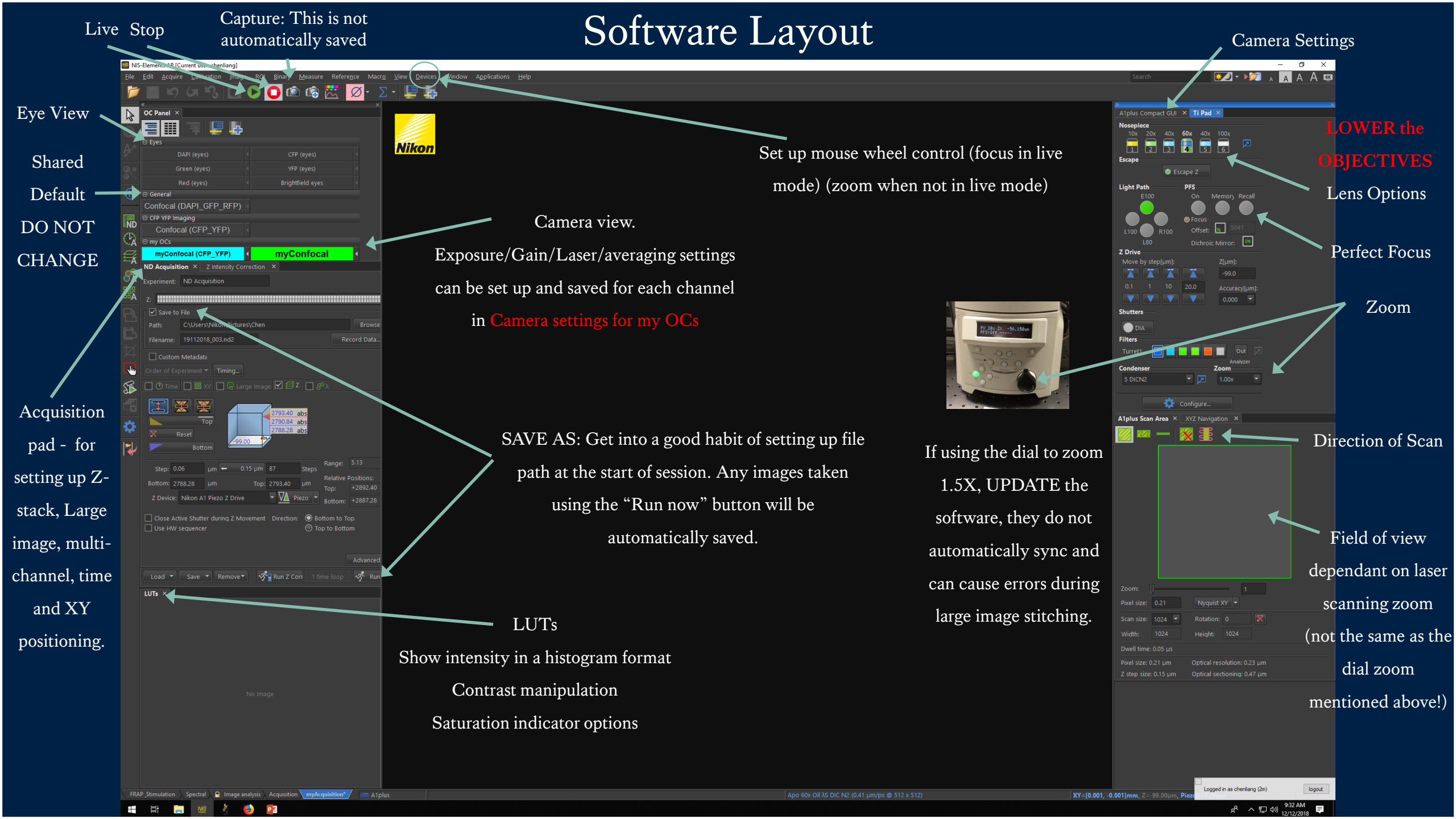

#### Software Layout: Camera Settings

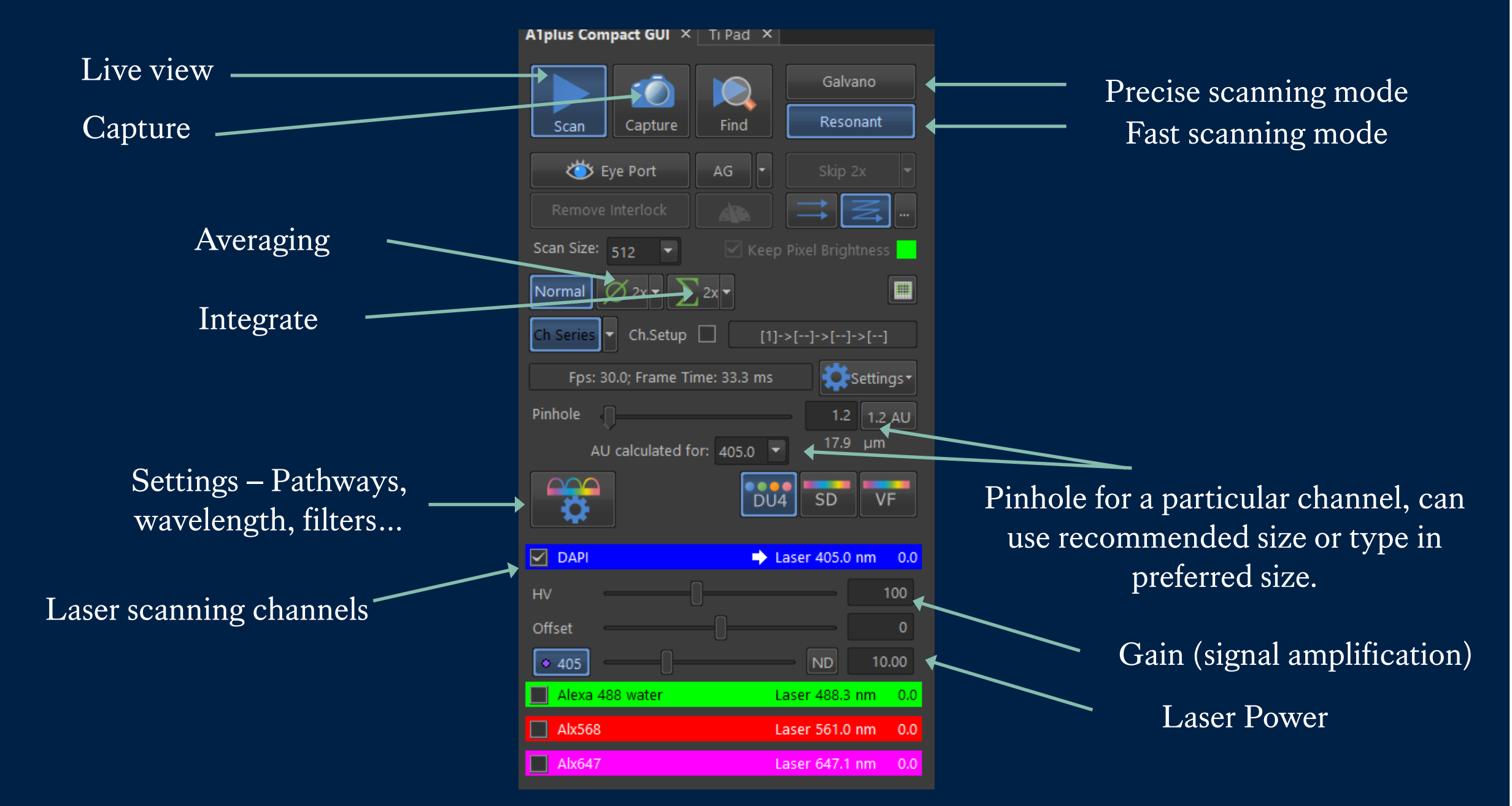

#### STEP BY STEP INSTRUCTIONS

STEP 2

Lens And Focus

#### Checking Lens for Damage and Cleanliness

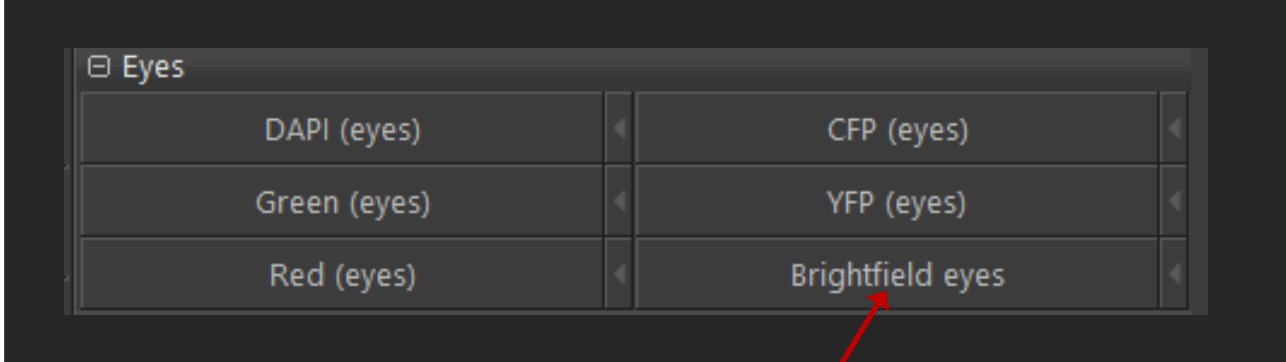

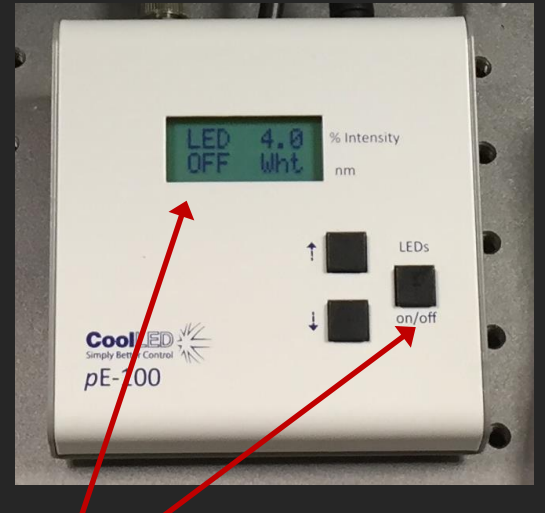

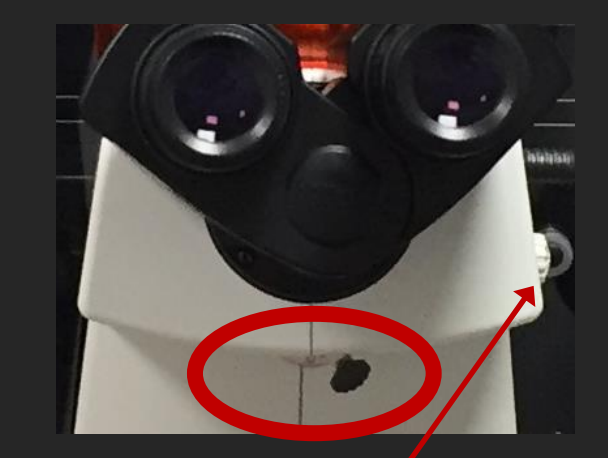

Make sure you are on brightfield eyes and the illumination is on. Check the lens for any damage by putting the toggle beneath the eyepiece to the LEFT and zoom on the lens using the button here.

ALWAYS put the toggle back to the RIGHT

after you're done and before you start to focus.

#### Cleaning OIL Lens

- 1. Wipe away any excess oil with dry lens tissue (normally after your session)
- Wrap lens tissue around your finger and soak up some Isopropanol and clean lens from centre outwards (REPEAT 3 TIMES)
- 3. Clean once more with dry lens tissue
  - During your session if you are switching between oil/dry lenses, just wipe away excess oil on the lens and your slide, lower your objectives down, before switching.

#### Changing Lens

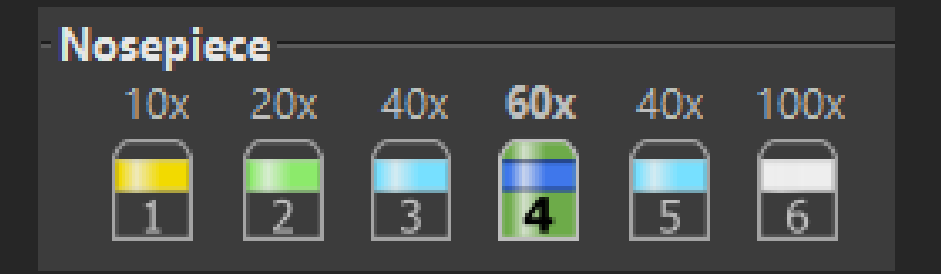

#### **ALWAYS**

Lower the lenses as far as they can go before inserting the stage and/or clicking on another lens.

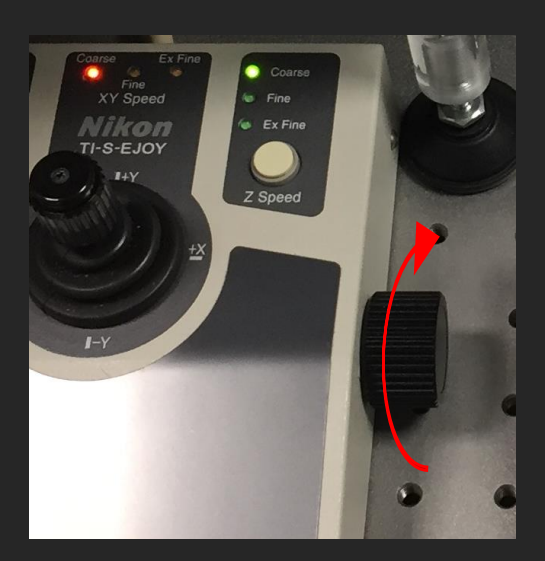

To lower lens...

- Rotate wheel clock-wise
- Bottom = this number no longer reduces
- Be careful zero doesn't mean it's at the bottom

Lower the lenses between changing slides.

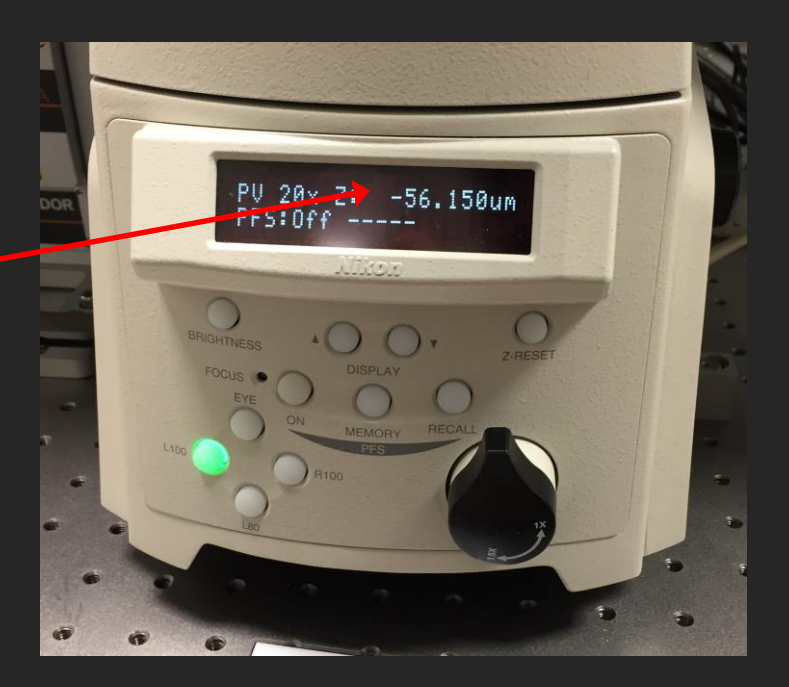

#### Load your sample into the stage

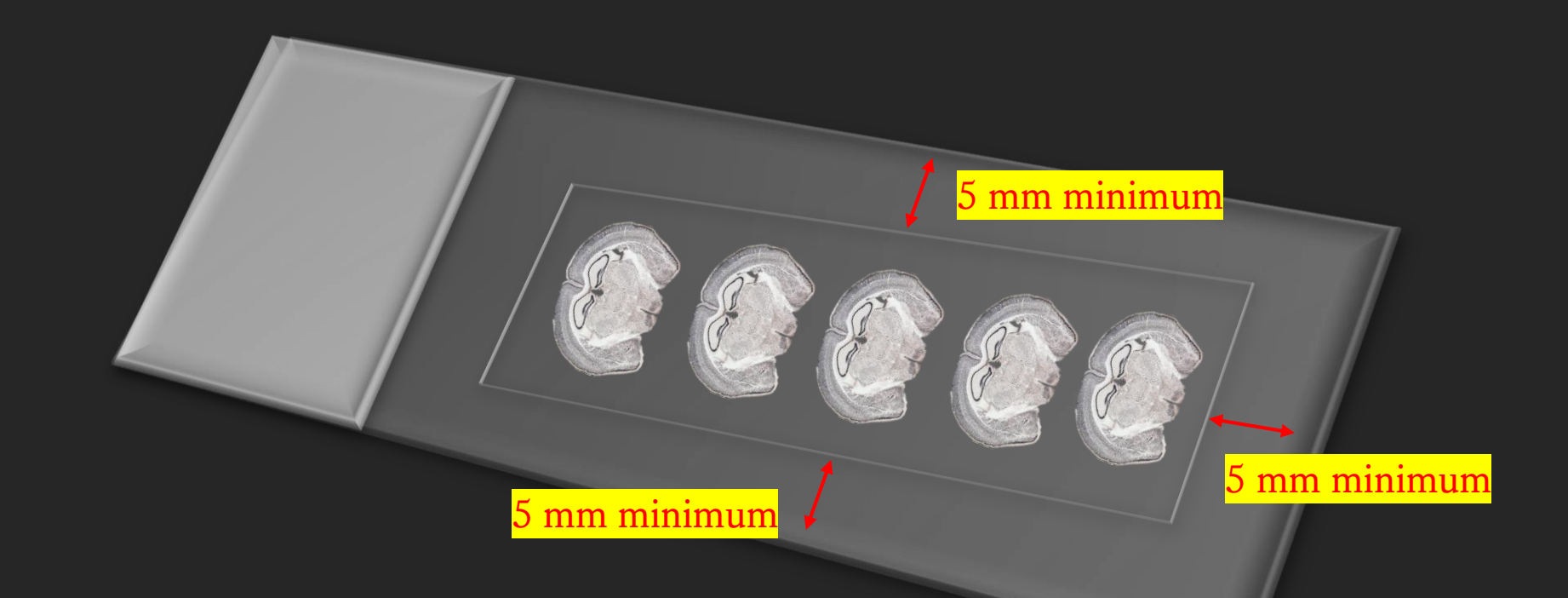

Make sure to mount your sample 5mm away from the edge of the slide! You cannot image too close to the edge of the slide, it can damage the lens!

#### Focus

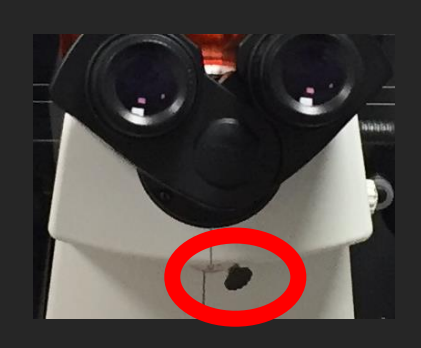

#### ALWAYS put the toggle back to the RIGHT after you're done and before you start to focus.

#### DRY LENS ONLY (20X Air and 40X Air)

- Use Wheel and joystick on the control pad to adjust and focus.
- Make sure you are on the specimen.
- Focus indicator comes when it detects a reflective surface. (Do not rely on numbers as
- the lowest setting is not always set to ZERO, to set the stage XZ to  $0\mu m$  press here.)
- When the green light comes on STOP moving up immediately (lower it back down again if needed, otherwise the focal plane might be passed).
- Switch coarse XZ to fine (Z button), coarse XY to fine (twist the joystick)
- Select one of the "EYE" options in the software.
- Turn on and adjust the brightfield or Epi-fluorescence illumination intensity.
- Find focus using eye piece.

#### OIL LENS

PV 20x Z: -56.150u

#### • Focus indicator does NOT work for oil/water lens.

- Wheel upwards on coarse ONLY until lens comes in contact with oil.
- Switch coarse XZ to fine, coarse XY to fine (twist the joystick)
- Find focus using eye piece.
- Find focus on camera.

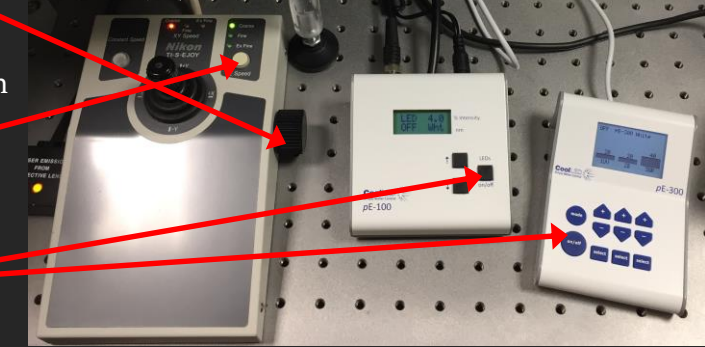

#### STEP BY STEP INSTRUCTIONS

#### STEP 3

#### Change from Eyes to Camera View

From this point forward we will be adjusting things on the computer screen so we need to work in camera mode instead of looking down the eye piece.

#### Remain on STOP setting.

| INS-Elements AR [Current user: chenliang] - [Frozen]                                                                                                    |                 | NIS-Elements AR [Current user: chenliang] - [Frozen]                                                                                                    |
|----------------------------------------------------------------------------------------------------|-----------------|----------------------------------------------------------------------------------------------------|
| Eile Edit Acquire Calibration Image Content on Measure Reference Ma                                                                                                    | Click on        | <u>File Edit Acquire Calibration Image ROI Binary M</u> easure Refere <u>n</u> ce M<br>File Edit Acquire Calibration Image ROI Binary Measure Refere <u>n</u> ce M<br>File Edit Acquire Calibration Image ROI Binary Measure Refere <u>n</u> ce M<br>File Edit Acquire Calibration Image ROI Binary Measure Refere <u>n</u> ce M<br>File Edit Acquire Calibration Image ROI Binary Measure Refere <u>n</u> ce M<br>File Edit Acquire Calibration Image ROI Binary Measure Refere <u>n</u> ce M<br>File Edit Acquire Calibration Image ROI Binary Measure Refere <u>n</u> ce M<br>File Edit Acquire Calibration Image ROI Binary Measure Refere <u>n</u> ce M<br>File Edit Acquire Calibration Image ROI Binary Measure Refere <u>n</u> ce M<br>File Calibration Image ROI Binary Measure Reference M<br>File Calibration Image ROI Binary Measure Reference M<br>File Calibration Image ROI Binary Measure Reference M<br>File Calibration Image ROI Binary Measure Reference M<br>File Calibration Image ROI Binary Measure Reference M<br>File Calibration Image ROI Binary Measure Reference M<br>File Calibration Image ROI Binary Measure Reference M<br>File Calibration Image ROI Binary M<br>File Calibration Image ROI Binary M<br>File Calibration Image ROI Bin |
| OC Panel ×                                                                                                    | 'myConfocal'    | OC Panel ×                                                                                                    |
| DAPI (eyes) CFP (eyes)                                                                                                    |                 | DAPI (eyes) CFP (eyes)                                                                                                    |
| Red (eyes) Red (eyes) Red (eyes)                                                                                                    |                 | Red (eyes)  Red (eyes)  Red (eyes)  Red (eyes)  Red (eyes)                                                                                                    |
| Confocal (DAPI_GFP_RFP)                                                                                                    | This moves from | Confocal (DAPI_GFP_RFP)                                                                                                    |
| Image: Construction     Image: Construction       Image: Construction     Image: Construction       Image: Construction     Image: Construction       Image: Construction     Image: Construction       Image: Construction     Image: Construction       Image: Construction     Image: Construction       Image: Construction     Image: Construction       Image: Construction     Image: Construction       Image: Construction     Image: Construction | eyes to camera. | Image: my OCs       Image: myConfocal (CFP_YFP)       Image: myConfocal (CFP_YFP)       Image: myConfocal (CFP_YFP)       Image: myConfocal (CFP_YFP)                                                                                                    |

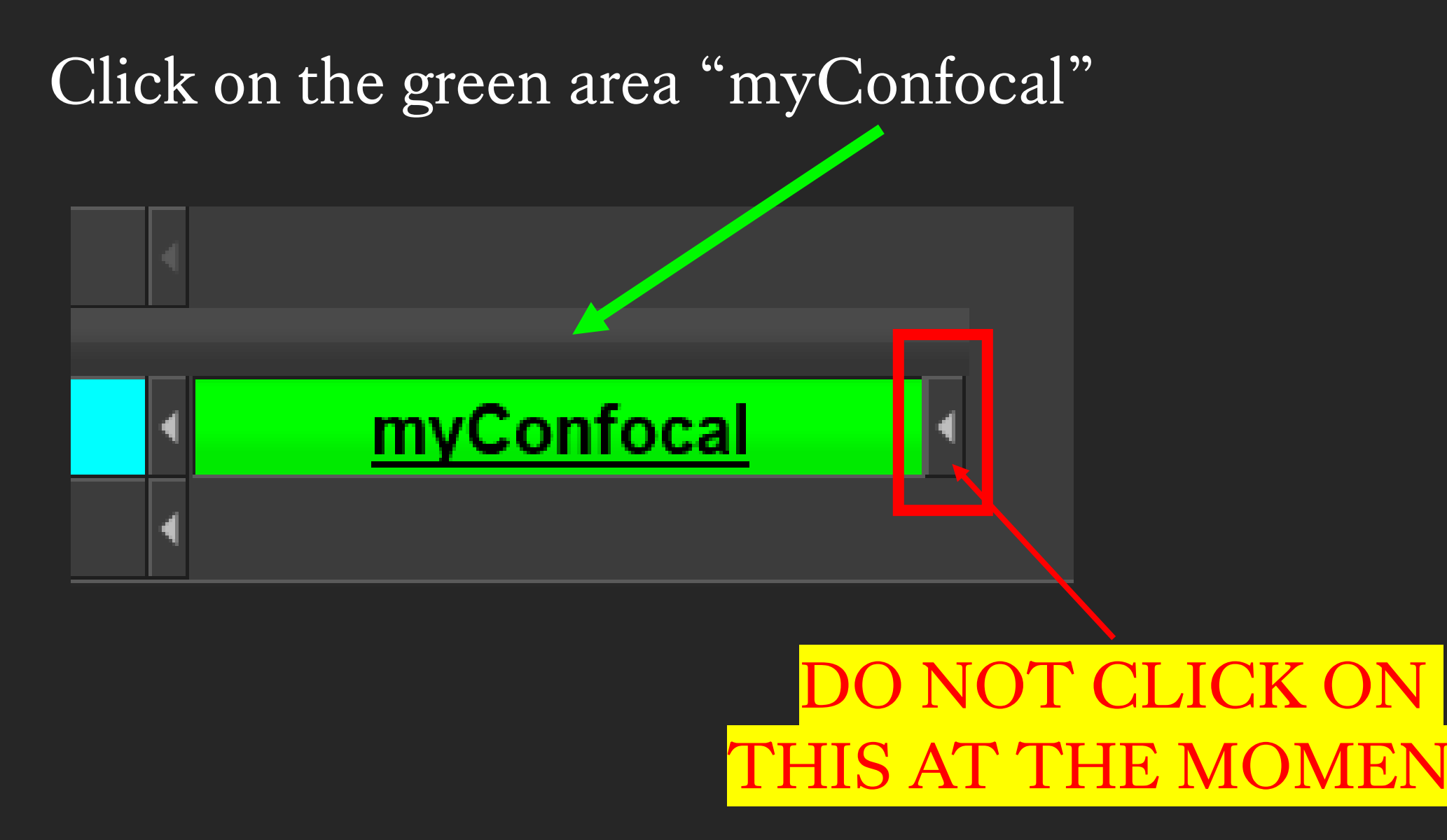

#### STEP BY STEP INSTRUCTIONS

#### STEP 4

## Choose A Laser Scanning Mode

#### Galvano: Precision point laser scanning

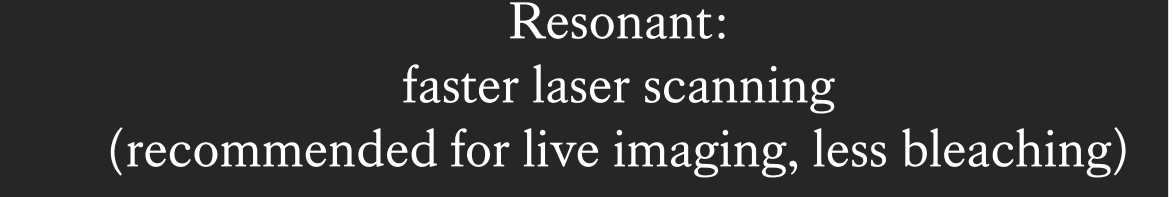

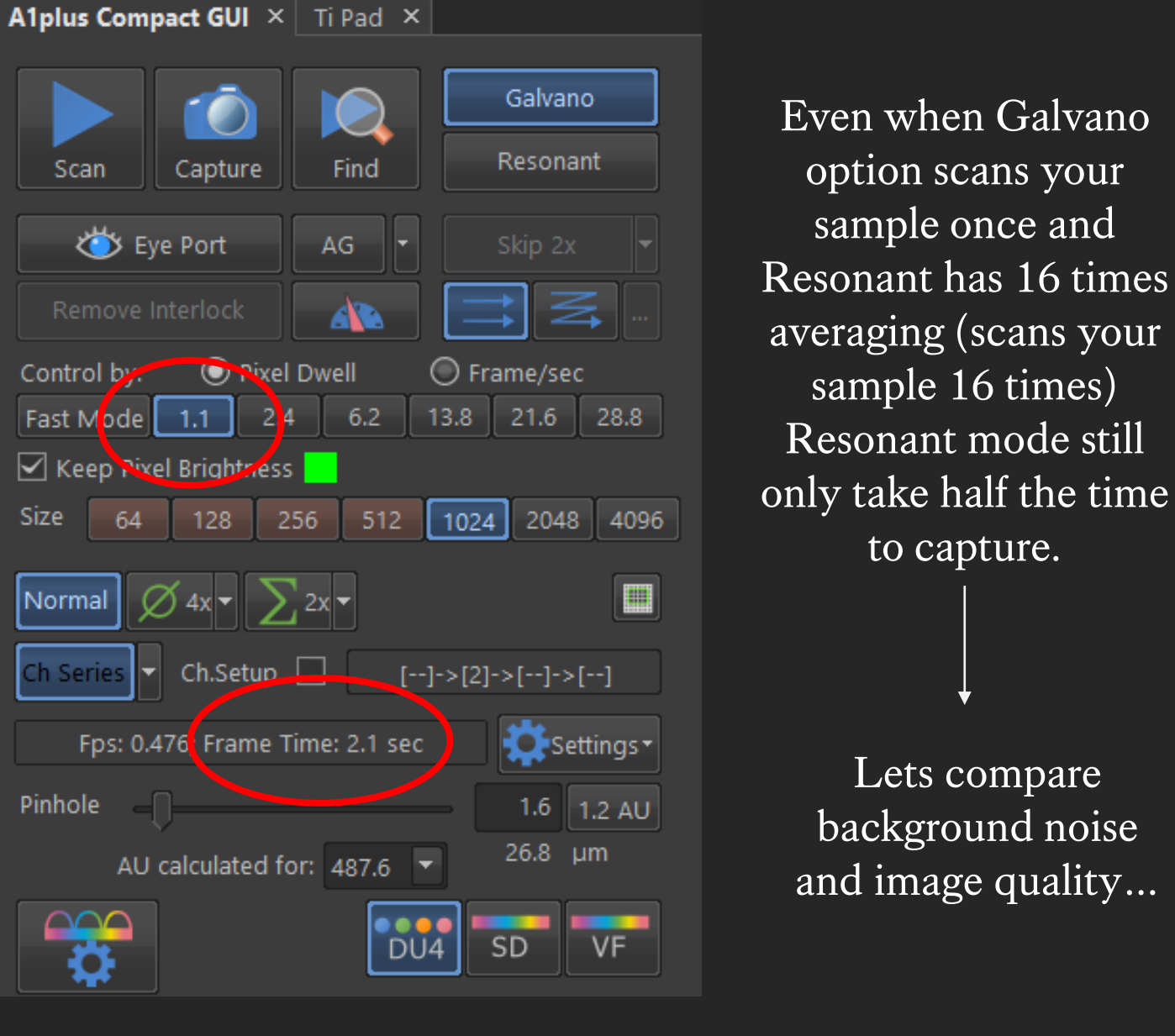

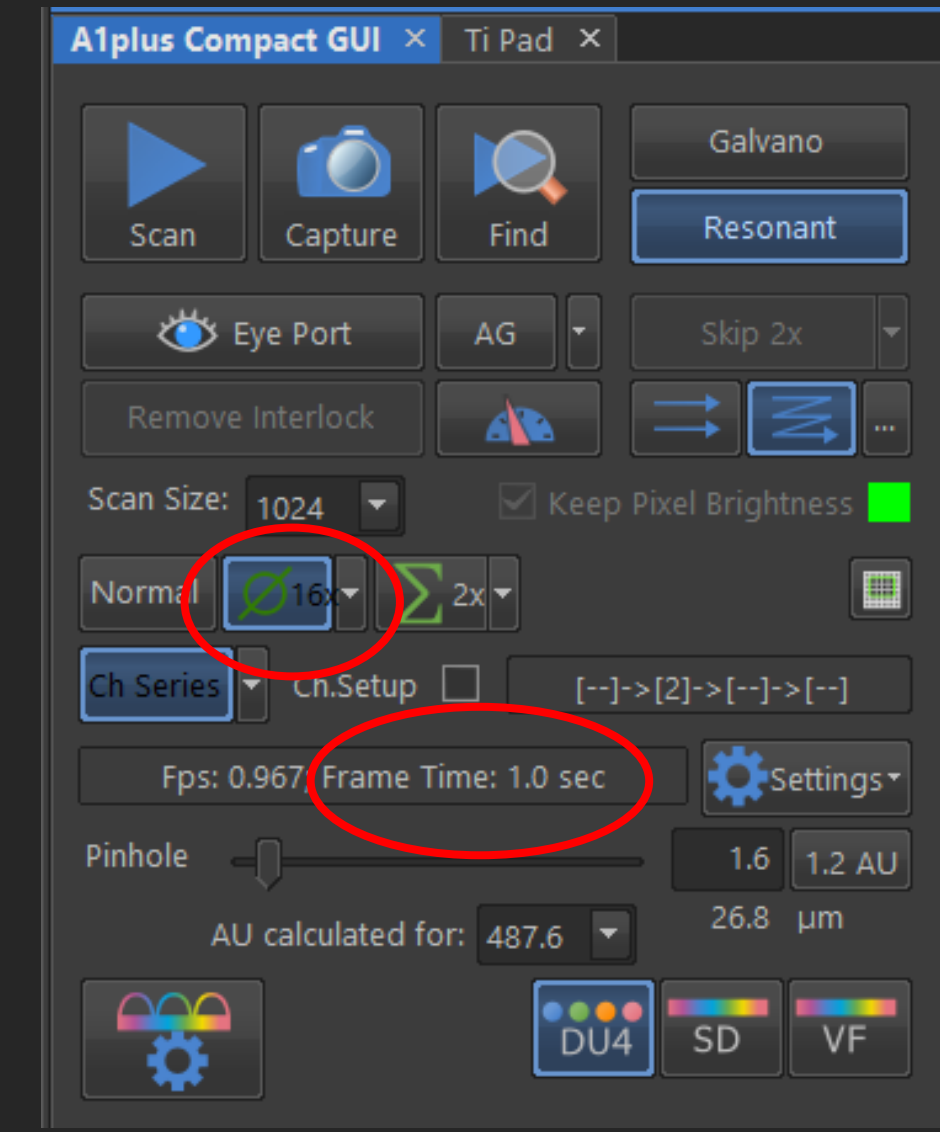

#### Galvano vs Resonant (with 16X averaging)

Galvano

Resonant

(with 16X averaging)

2.1 Seconds

1.0 Seconds

## Resonant

(no averaging)

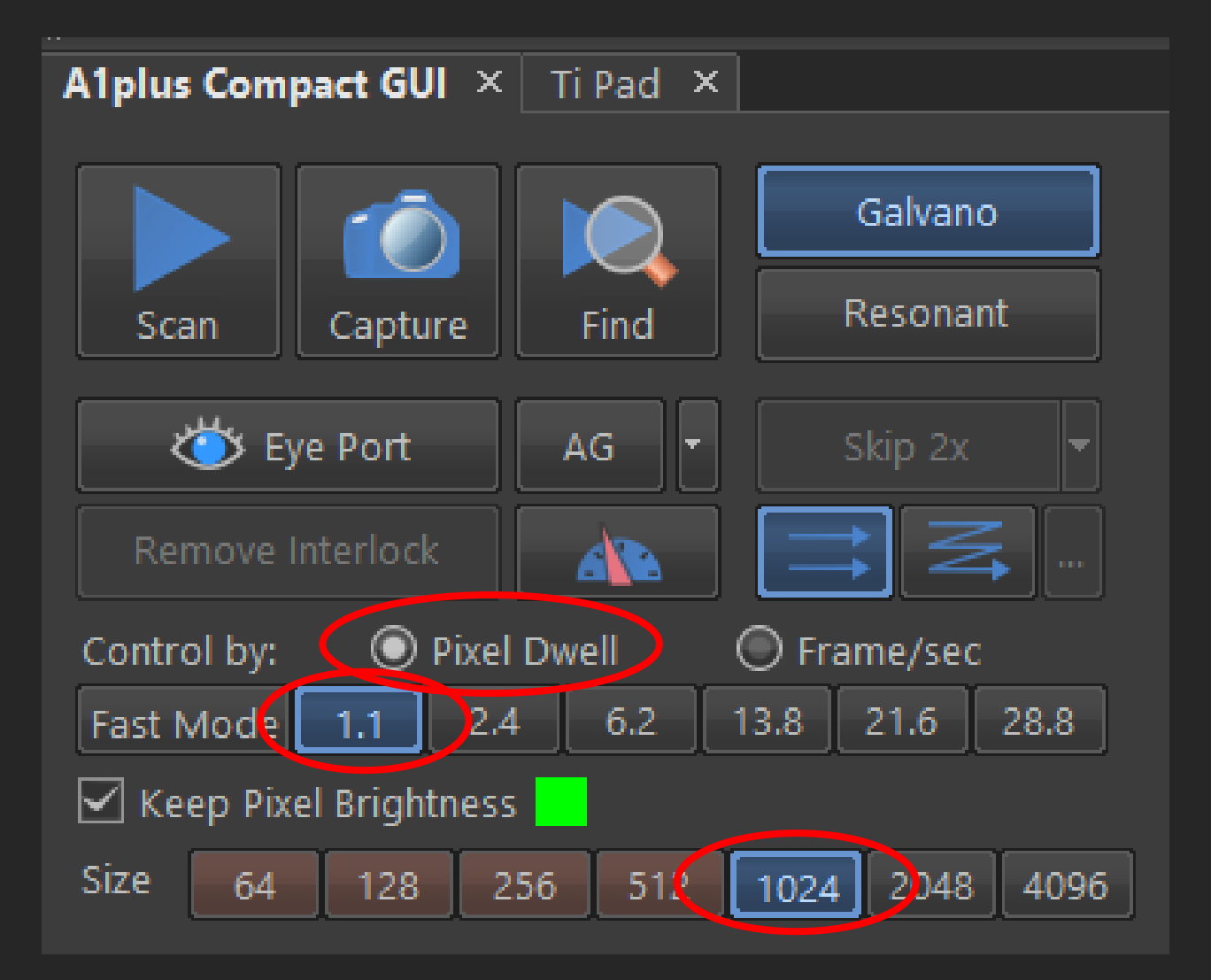

When switching from Resonant to Galvano, the software resets these settings every time, so please do the following:

Select Pixel Dwell
 2. 1024
 3. 1.1

#### STEP BY STEP INSTRUCTIONS

#### STEP 5

## Setting Up Initial Live View

| »                          |             |                      |
|----------------------------|-------------|----------------------|
| A1plus Compact GUI $	imes$ | Ti Pad 🗙    |                      |
|                            |             | Galvano              |
| Scan Capture               | Find        | Resonant             |
| ö Eye Port                 | AG          | Skip 2x 🔻            |
| Remove Interlock           |             |                      |
| Scan Size: 512 🝷           | 🗹 Keep      | o Pixel Brightness 🔜 |
| Normal Ø 2x 🕶 🚬            | 2x -        |                      |
| Ch Series 🔻 Ch.Setup       | [1]         | ->[]->[]             |
| Fps: 30.0; Frame Ti        | me: 33.3 ms | Settings •           |
| Pinhole                    |             | - 1.2 1.2 AC         |
| AU calculated fo           | or: 405.0 🔻 | , 17.9 μm            |
|                            | DU          | 4 SD VF              |

## Set your Pinhole size to 1.2AU

Click To set pinhole to

recommended starting point.

| DAPI                                                           |           |   | Laser 405              | .4 nm 0.0                                            |
|----------------------------------------------------------------|-----------|---|------------------------|------------------------------------------------------|
| HV                                                             |           |   |                        | 70                                                   |
| Offset                                                         |           | 0 |                        | 0                                                    |
| • 405                                                          |           |   |                        | 5.00                                                 |
| 🗹 Alexa -                                                      | 488 water | • | Laser 487              | .6 nm 0.0                                            |
| HV(G)                                                          | 0         |   |                        | 1                                                    |
| Offset                                                         |           | 0 |                        | 0                                                    |
| • 487                                                          |           |   | ,                      | 1.00                                                 |
|                                                                | U         |   |                        |                                                      |
| Alx568                                                         |           |   | Laser 561              | .7 nm 0.0                                            |
| Alx568                                                         | 0         |   | Laser 561              | .7 nm 0.0                                            |
| HV(G)<br>Offset                                                |           | 0 | Laser 561              | .7 nm 0.0                                            |
| HV(G)<br>Offset                                                |           | 0 | Laser 561              | .7 nm 0.0<br>1<br>0<br>1.00                          |
| Alx568<br>HV(G)<br>Offset<br>• 561<br>Alx647                   |           | 0 | Laser 561<br>Laser 640 | .7 nm 0.0<br>1<br>0<br>1.00                          |
| Alx568<br>HV(G)<br>Offset<br>• 561<br>V Alx647<br>HV           |           |   | Laser 561              | .7 nm 0.0<br>1<br>0<br>1.00<br>0.0 nm 0.0<br>70      |
| Alx568<br>HV(G)<br>Offset<br>• 561<br>V Alx647<br>HV<br>Offset |           |   | Laser 561              | .7 nm 0.0<br>1<br>0<br>1.00<br>0.0 nm 0.0<br>70<br>0 |

# myConfocal

1) First input these initial setting numbers into your channel set up and <u>update the myConfocal</u>

button. (This gives you a safe starting point)

- 2) Choose a single channel you want to see first.
- 3) Uncheck all the other channels but that one.

e.g. 488 channel

| DAPI              | Laser 405.4 nm 0.0     |
|-------------------|------------------------|
| 🗹 Alexa 488 water | 🕩 Laser 487.6 nm 🛛 0.0 |
| HV(G)             | 1                      |
| Offset            | 0 0                    |
| • 487             | 1.00                   |
| Alx568            | Laser 561.7 nm 0.0     |
| Alx647            | Laser 640.0 nm 0.0     |

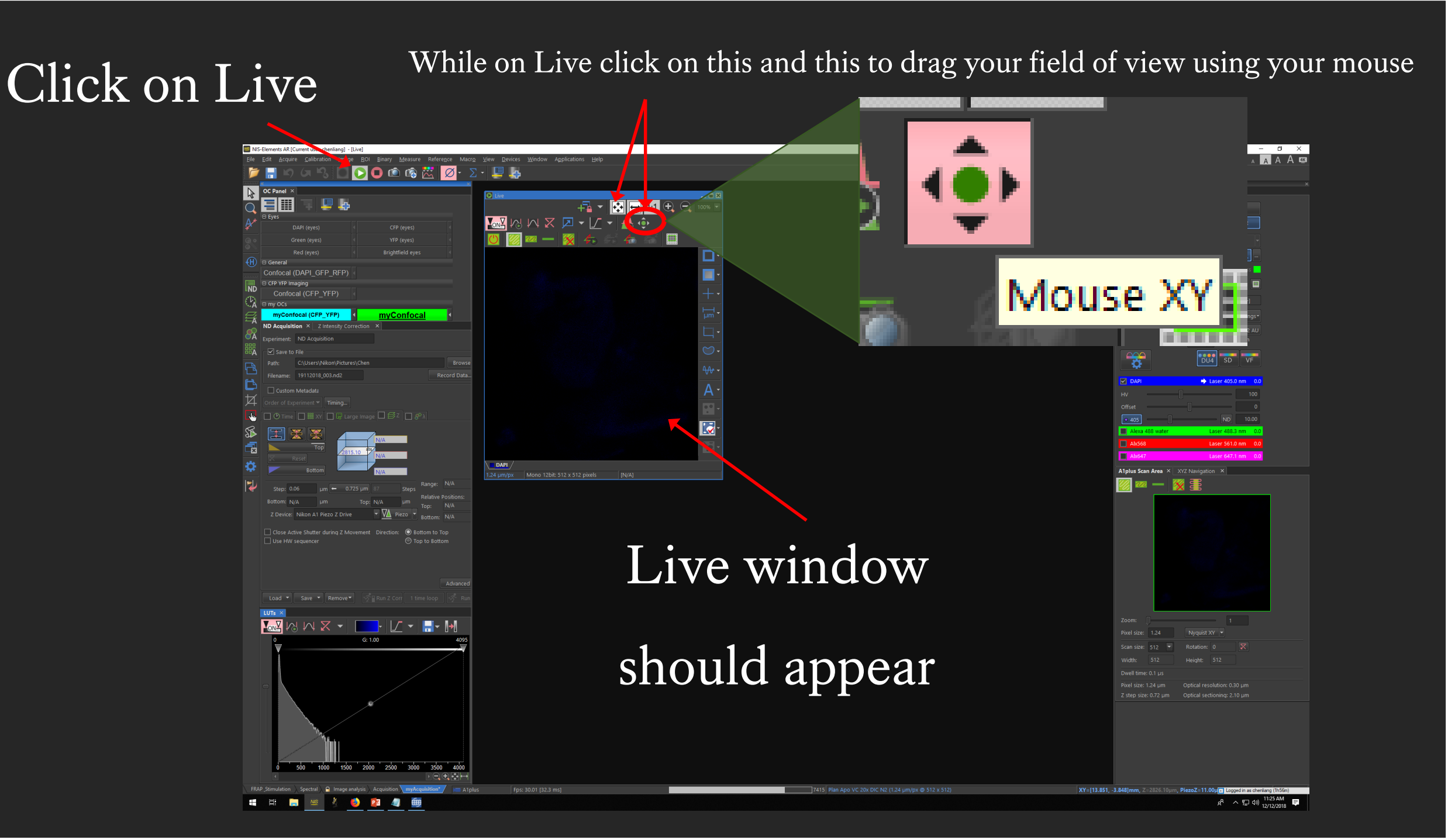

## To visualise

## your image...

- 1. Click on auto contrast
- 2. Slide this bar to the top
- Drag the contrast line towards the left.

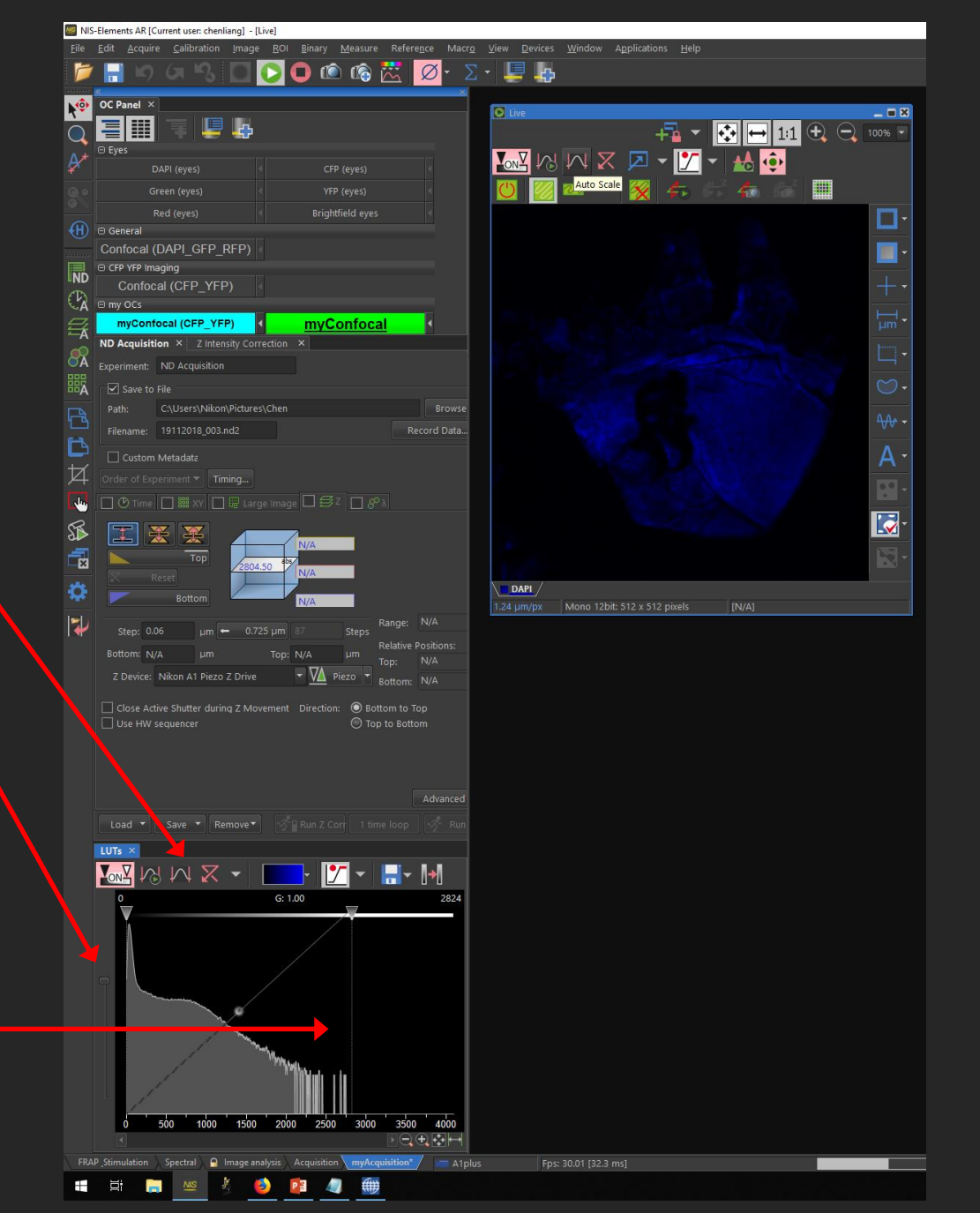

- 4. Starting to see something on the screen...
- 5. Now bring it into focus(hover mouse over image and use mouse wheel to change focus.)

Once in focus STOP scanning to preserve your sample.

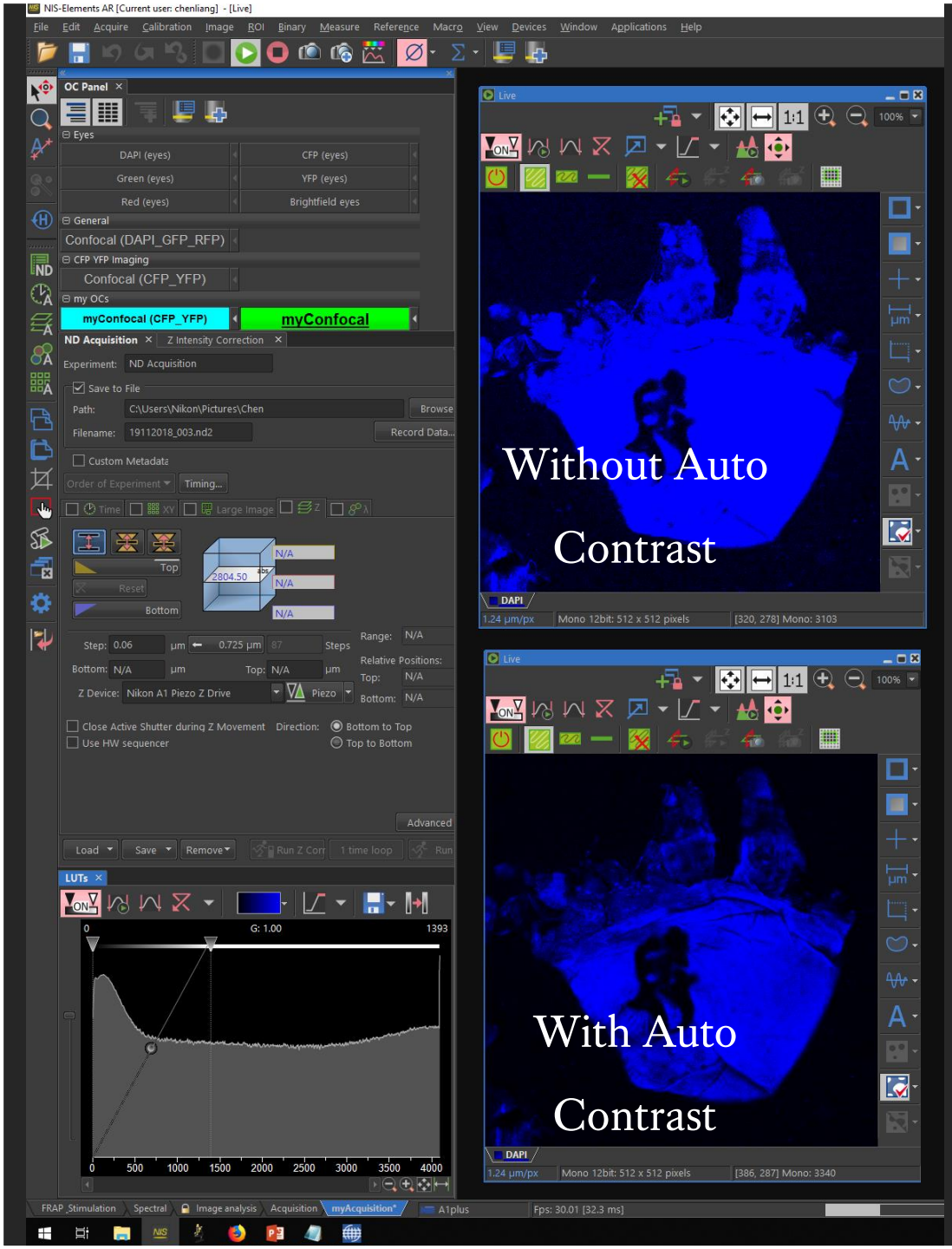

While you are changing focus, your LUTs will change accordingly...

You may find you have too much or too little signal...

So now we move on to optimising your camera settings to get your signal just right...

## LUTs

#### Additional Information Slides...

#### LUTs And Contrast

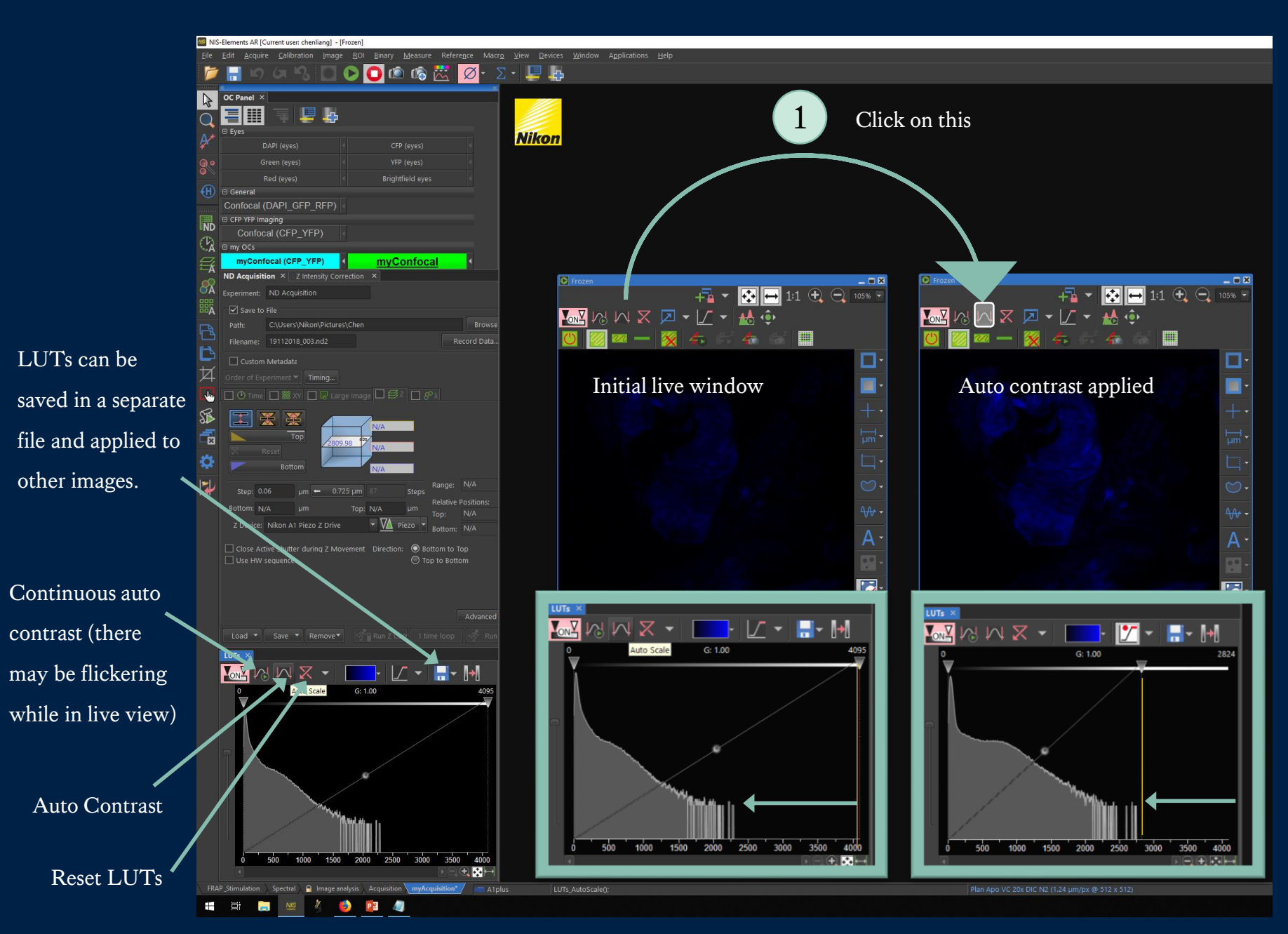

#### LUTs explained.

- Changing LUTs to visualise your sample better does not change your raw data (signal intensity).
- This means when you open your image again in e.g. ImageJ, LUTs will not be applied.
- If you change LUTs before quantitative analysis, it is recommended to save the LUTs and apply it to all comparable images.

## Why do we need to change the contrast?

The camera in this microscope captures shades from 0 to 4000, initially the LIVE window shows you all these different shades, but the signal from this sample only reach roughly 2500 therefore we only need to work within the 0 to 2500 range.

Auto contrast brings the contrast into a range for you to better visualise your sample.

#### LUTs in more detail...

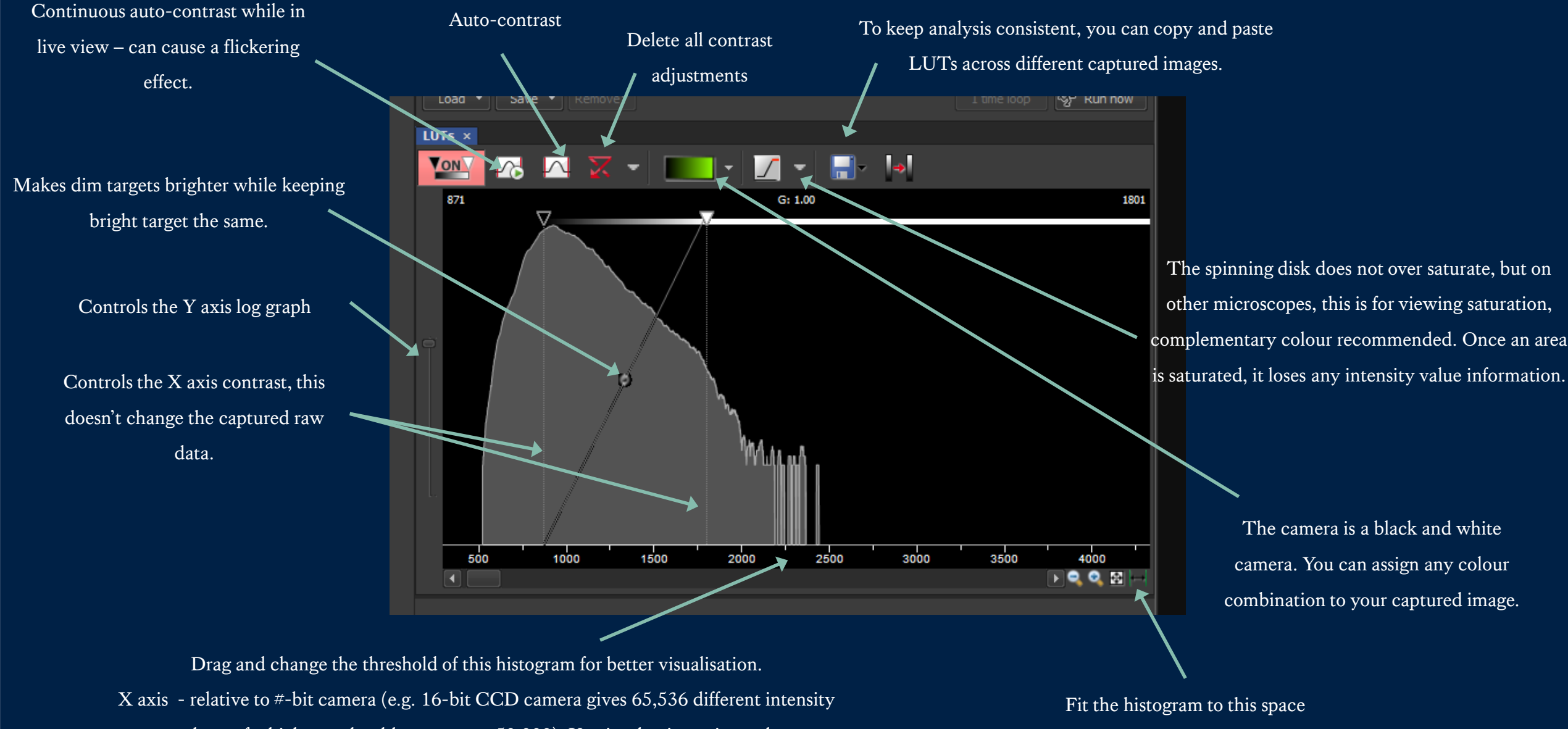

values, of which you should not go over 50,000). Y axis – log intensity scale
#### STEP BY STEP INSTRUCTIONS

#### STEP 6

## Optimising your camera settings

...when you have too much signal

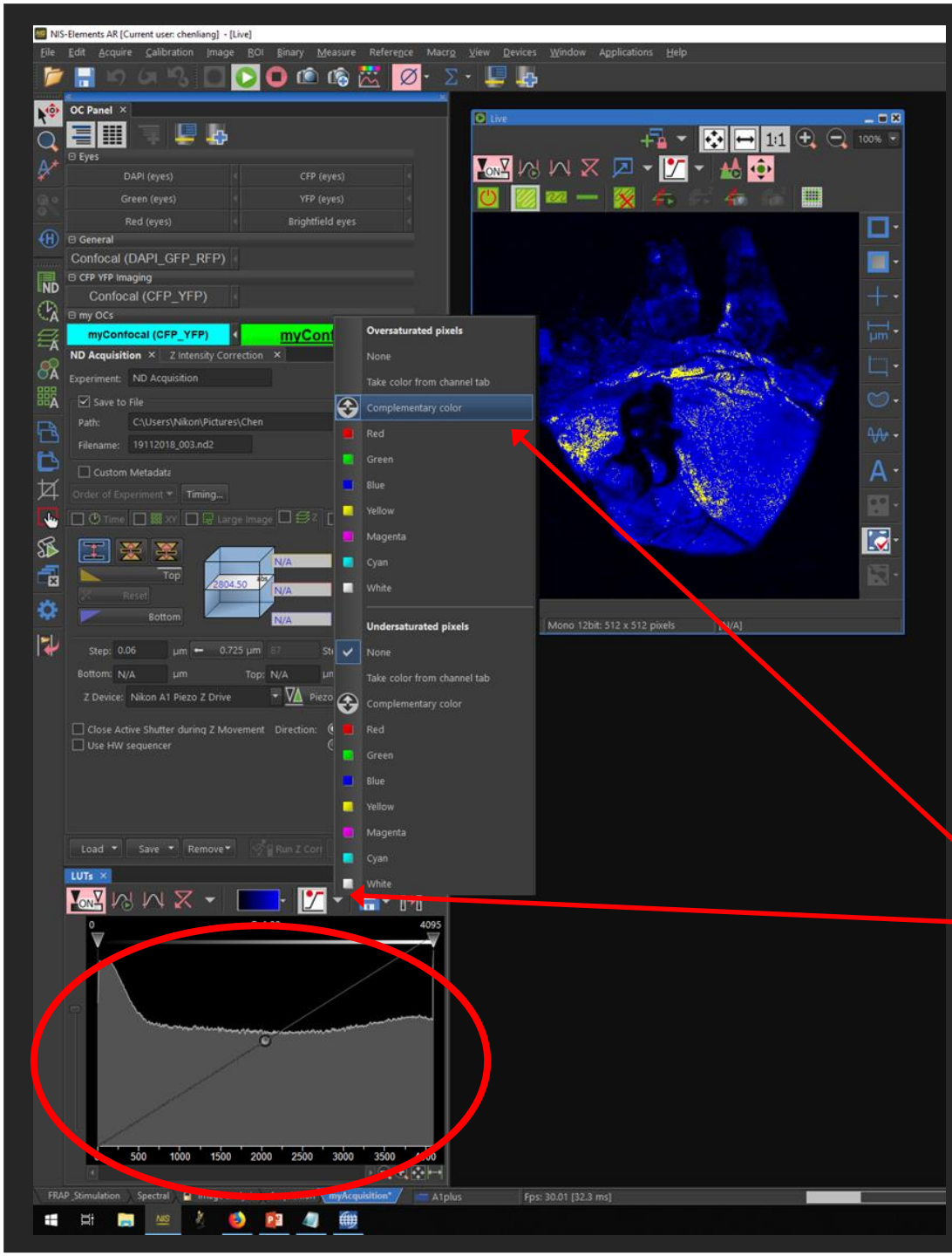

Do I need to optimise my settings?

How to tell if you have too much or not enough signal?

When your LUTs graph is filled up like this, you may be oversaturating your sample.

Turn on your oversaturating indicator by selecting complementary colour in the drop down.

IS-Elements AR [Current user: chenliang] - [Live]

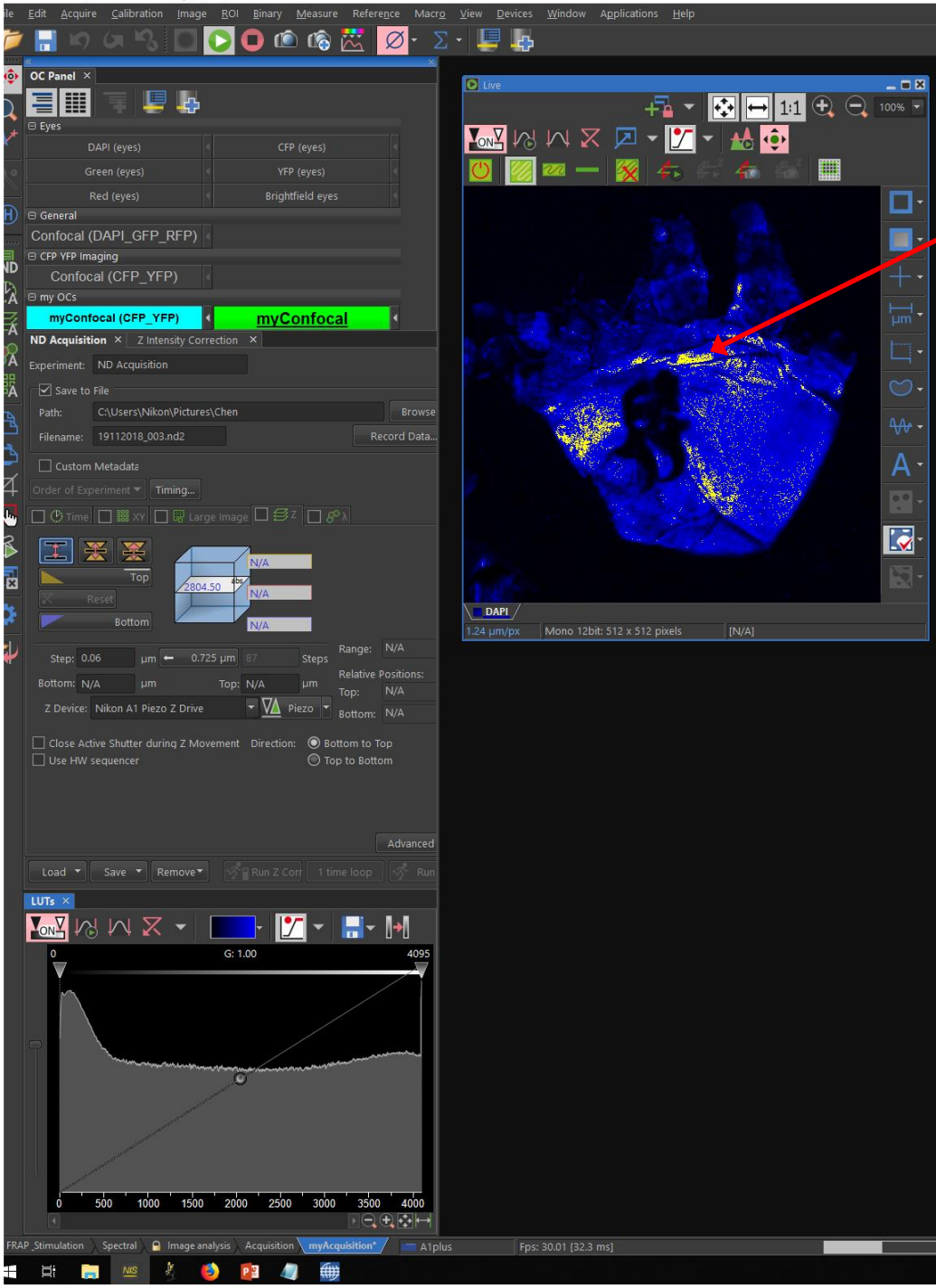

#### Oversaturation!

Oversaturation means the camera is picking up too much signal, and the camera can no longer determine the actual intensity of your signal, it just knows that sample is 'bright'.

This can cause you problems during analysis, because you won't have intensity information.

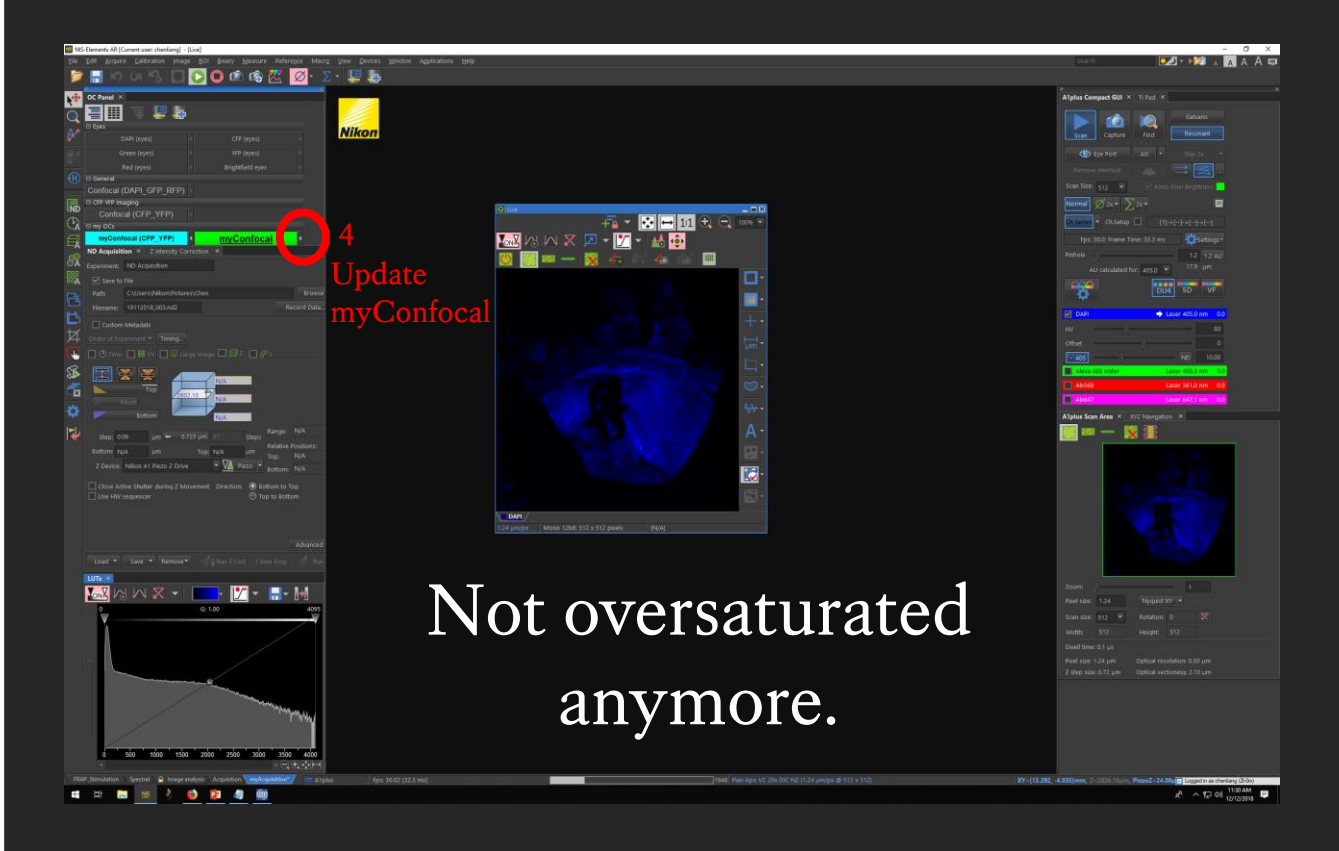

## To fix oversaturation...

- 1. Reduce the Gain (HV) and laser power to reduce oversaturation.
- 2. Press ENTER to confirm change.
  - 3. Go to live view again to check.

#### 4. Update changes in myConfocal

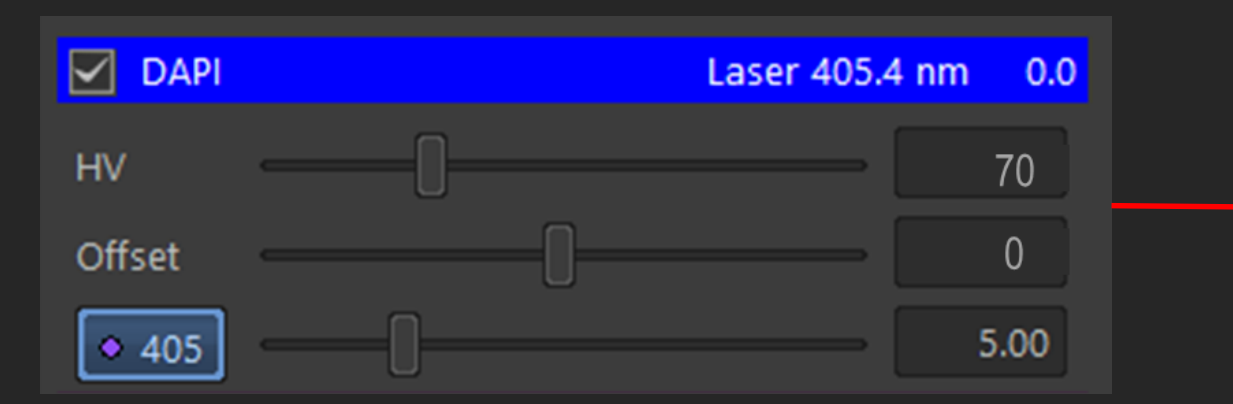

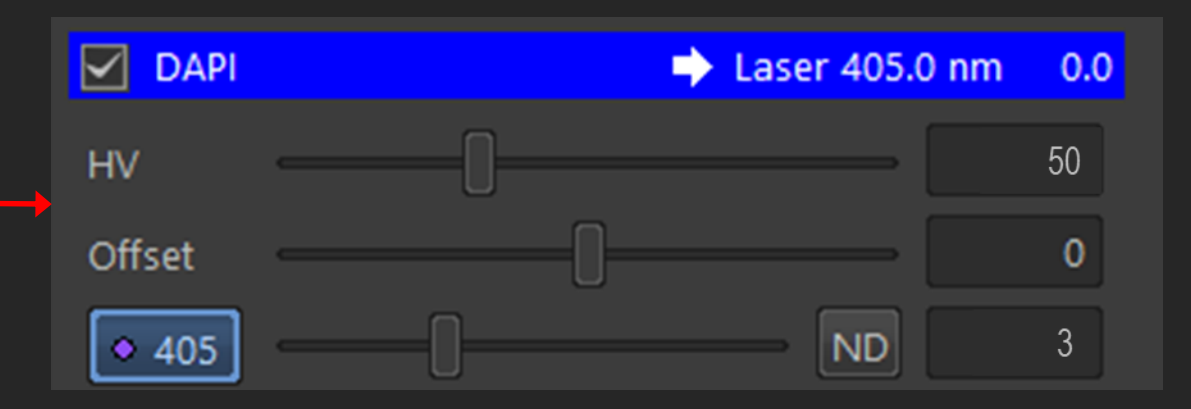

#### STEP BY STEP INSTRUCTIONS

#### STEP 6

#### Optimising your camera settings

...when you don't have enough signal

# How much signal is enough signal?

That really depends on what you want to measure...

Hover your mouse over the background to measure background intensity Then over over something you want to measure, DAPI for example. If the difference in intensity is under 50, its probably not good enough for accurate analysis.

Are you able to count DAPI clearly with this intensity?

120

Look at the actual intensity reading here.

DAPI

0.41 µm/px

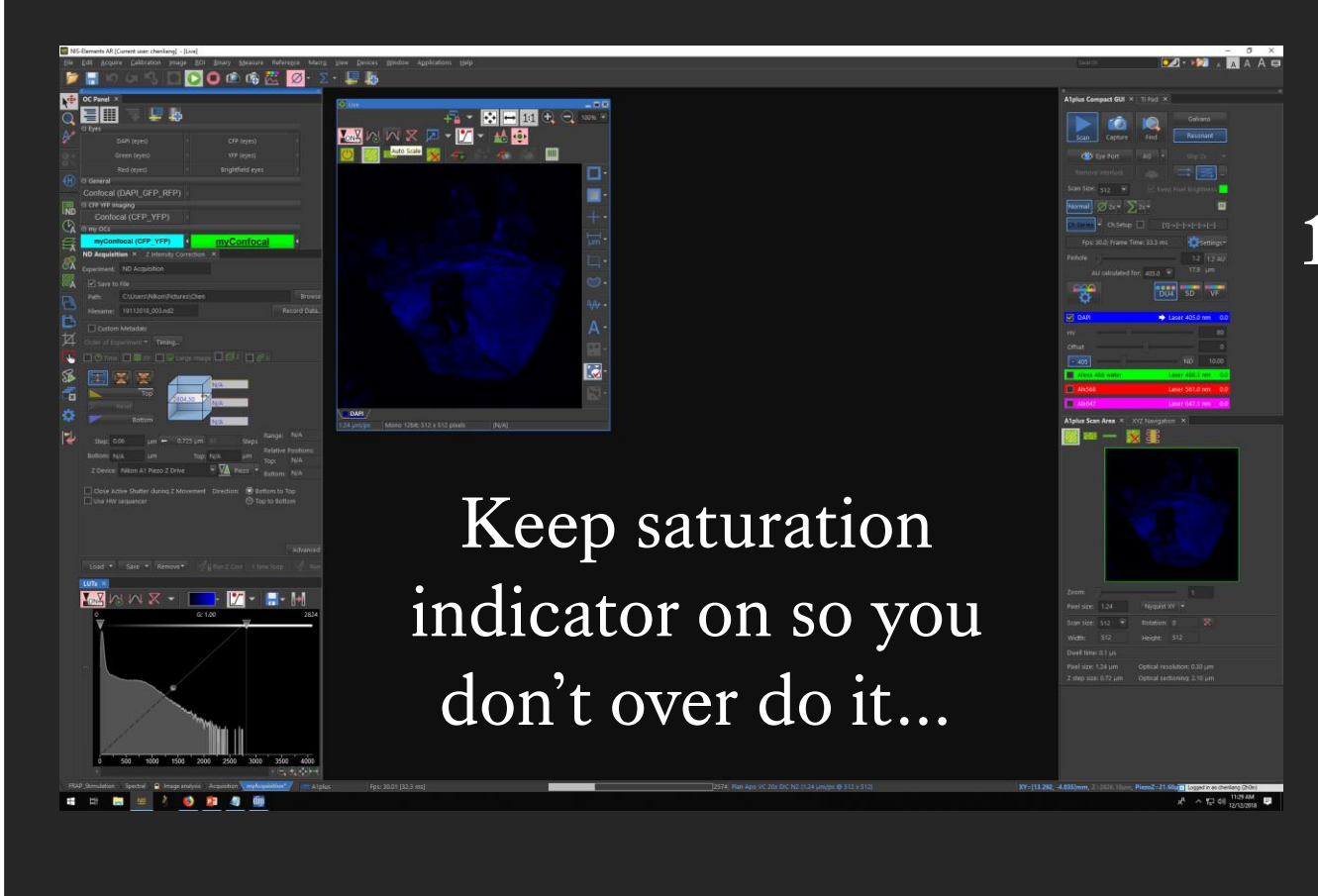

# To increase signal...

- 1. Increase Gain (HV) and laser power. (In SMALL increments for green and red channels)
  - 2. Press ENTER to confirm change.
    - 3. Go to live view again to check.
  - 4. Update changes in myConfocal

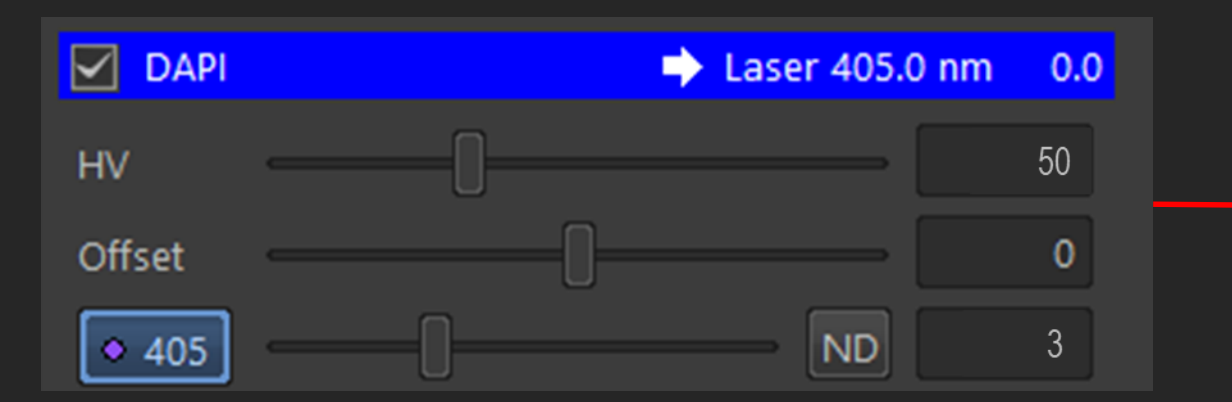

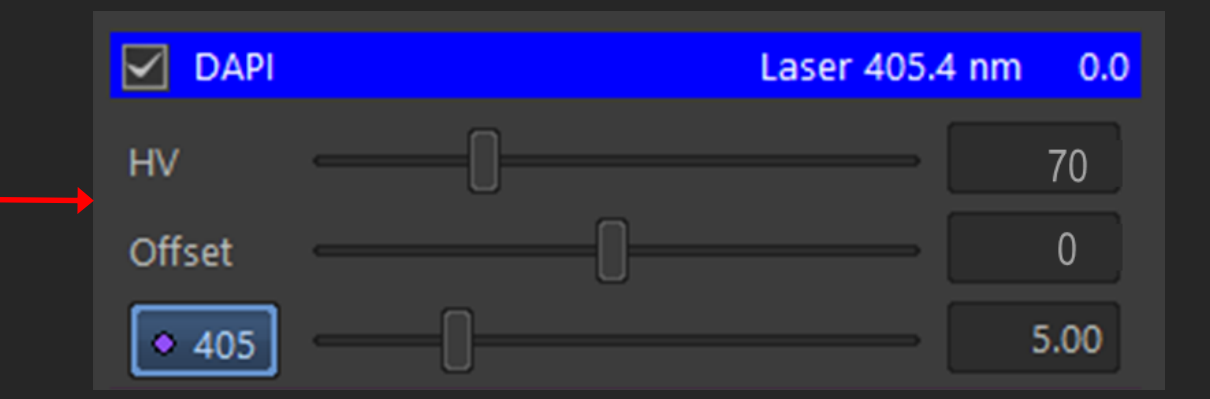

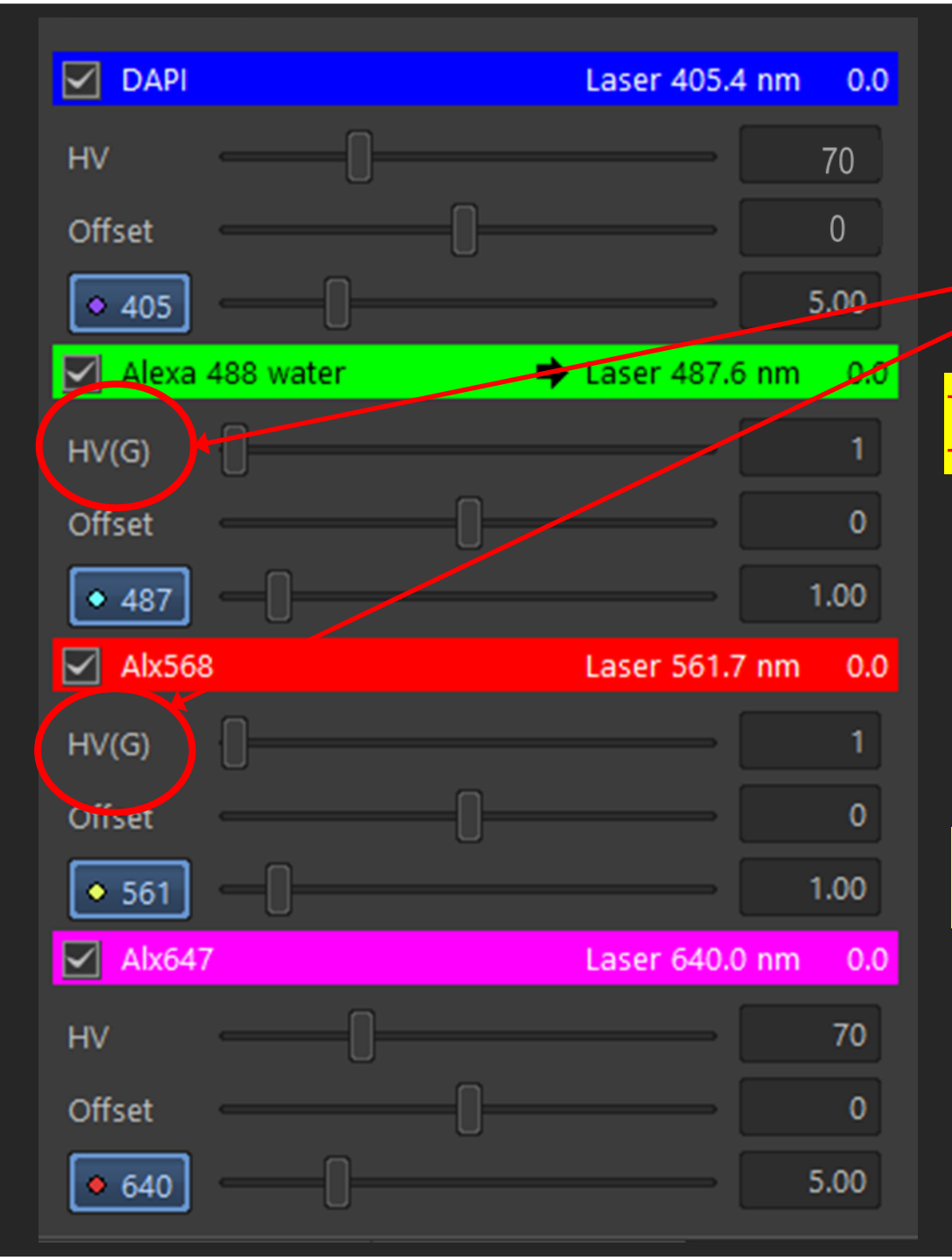

# How much to increase by?

'G' means be gentle!

For green and red channels increase

gain and laser power by no more

than 5 each time.

# DO NOT Increase HV above 50 !!!

For DAPI and far-red try changing by no more than 10 at a time.

#### STEP BY STEP INSTRUCTIONS

background <u>SIGNAL</u>

STEP 6

Optimising your camera settings

...when there is too much background <u>SIGNAL</u>

use OFFSET.

background NOISE

#### OFFSET...

helps to adjust the background voltage level to appear black on the computer screen, offset does this by **shifting** the entire amplitude of the signal without altering actual amplitude. e.g. when offset -5 is applied to amplitude voltage 5 - 15 (figure 5a) it will shift to voltage 0 – 10 (figure 5b) but the actual difference between the voltage remains at 10 volts difference. Gain can then be applied to amplify the amplitude of the voltage (figure 5c).

#### Gain and Offset Adjustment in Confocal Microscopy

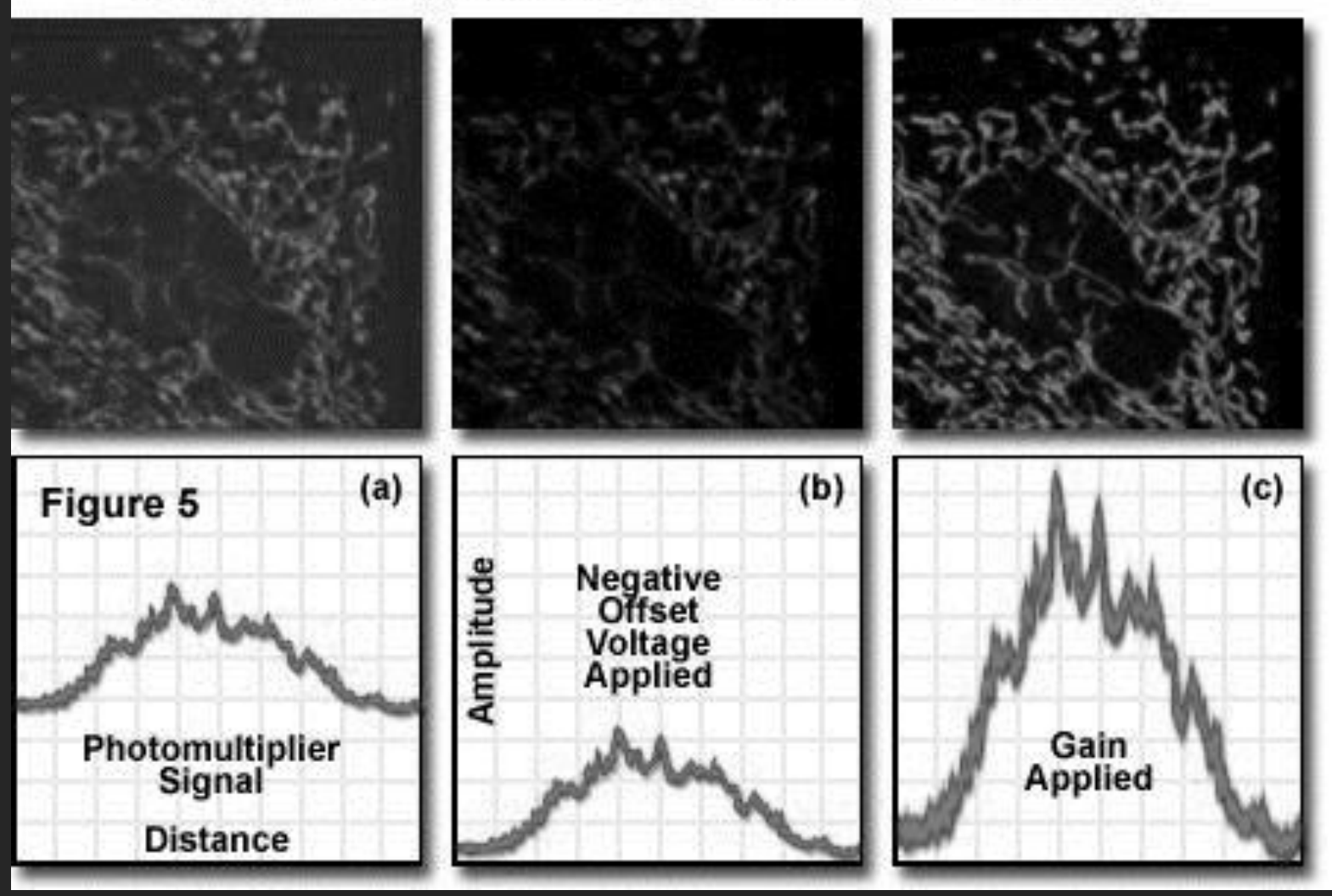

Image modified from: https://www.olympus-lifescience.com/en/microscope-resource/primer/techniques/confocal/pmtintro/

|                         | 🔶 Laser 405.0 nm | 0.0 | DAPI        | → Laser 405.0 nm 0.0 | DAPI    | ➡ Laser 405.0 nm0 |
|-------------------------|------------------|-----|-------------|----------------------|---------|-------------------|
| HV                      |                  |     | ну          | 50                   | ни      | 80                |
| Offset                  | [                |     | Offset      |                      | Offset  | 5                 |
| <ul> <li>405</li> </ul> |                  |     | ◆ 405 ····· | ND 3                 | ◆ 405 · | ND 3              |

#### STEP BY STEP INSTRUCTIONS

background <u>SIGNAL</u>

STEP 6

Optimising your camera settings

...when there is too much background <u>NOISE</u>

use AVERAGING.

background NOISE

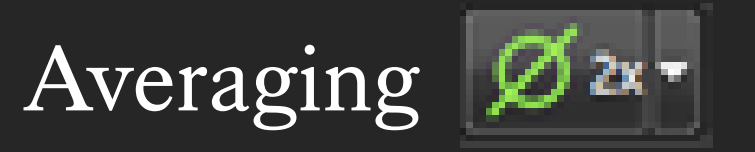

- Takes multiple images and averages them out.
- Beware 8X averaging increase your imaging time by 8 folds.
  - Remember to update

myConfocal

Without Averaging

CFP YFP Imaging

ŎĂ

Ø

×

2

Confocal (CFP YFP)

myConfocal (CFP\_YFP)

ment: ND Acquisition

Filename: 08012019\_002.nd2

Custom Metadata

Setup

Load \*

ND Acquisition × Z Intensity Correction ×

🗌 🛈 Time 🔲 🛗 XV 🔲 🖓 Large Image 🔲 🍯 Z 🖾 🌮 λ

Save . Remove

myConfocal

🔹 add 🛛 🗇 🚹 🕴 🗙 🗞

Run Z Cort

- |+

G: 1.00

#### With Averaging

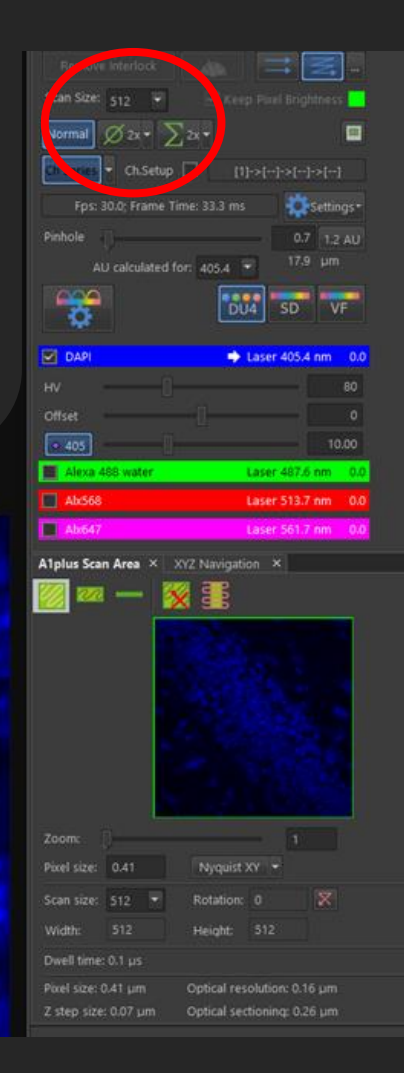

#### STEP BY STEP INSTRUCTIONS

#### STEP 6

#### Optimising your camera settings

...now do STEP 6 for every channel you want to use.

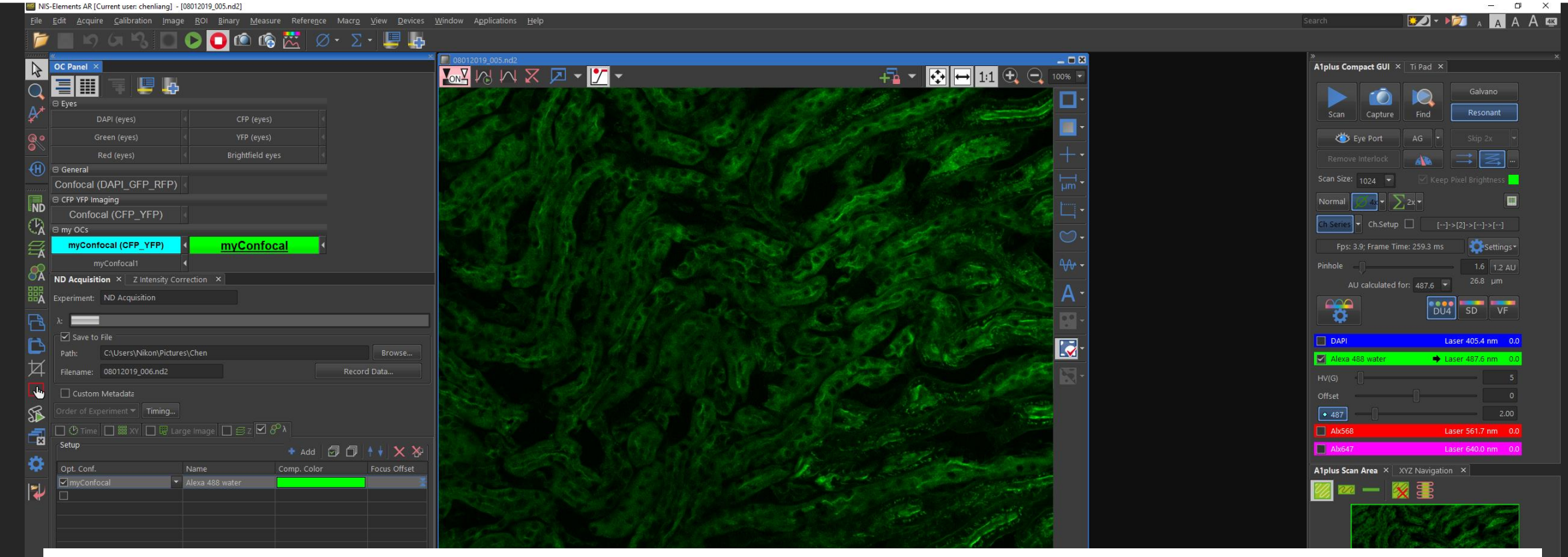

Optimise your camera settings for each channel you want to use during imaging.

- 1) While you are on STOP.
- 2) Check the box of another channel you want to use.
- 3) Uncheck any other selected channels
- 4) i.e. Check GFP channel then unselect DAPI in this case
- 5) Input the initial gain and laser power!!! If you haven't done so at the beginning of your session.
- 6) Be very GENTLE with your GREEN and RED channels.
- 7) Click on LIVE and continue to optimise by repeating STEP 4 for each channel you want to use.

#### A Helpful Table: Camera Settings – What Does It Do?

| Camera<br>Settings | Concept                                                                                                    | Pro                                                                                     | Con                                                                                          | When To Change This                                                                                                    |
|--------------------|----------------------------------------------------------------------------------------------------|-----------------------------------------------------------------------------------------|----------------------------------------------------------------------------------------------|----------------------------------------------------------------------------------------------------|
| Averaging          | The camera takes multiple images and form an averaged image.                                                                                                    | Reduce noise                                                                            | • Increase acquisition time drastically                                                      | • Increase when your image have lots of noise.                                                                                                    |
| Binning            | Combines the charges (signal) from adjacent pixels to form one "super" pixel.                                                                                                    | <ul> <li>Faster read out</li> <li>Increase signal to noise<br/>ratio</li> </ul>         | • Trades resolution for sensitivity                                                          | • Increase when there is very little signal from your sample, causing low intensity in your image.                                                             |
| Exposure           | Longer exposure means the camera has longer to<br>collect the emitted light. Ideally exposure time<br>should be just below the saturation threshold.                                    | • Detector receive more signal from your sample                                         | <ul> <li>Phototoxicity</li> <li>Bleaching</li> <li>Fade</li> <li>Acquisition time</li> </ul> | <ul> <li>Increase when signal captured is not enough<br/>to give you the intensity level you need.</li> <li>Decrease to preserve your sample.</li> </ul>       |
| Gain               | Controls how much the signal is amplified before<br>reaching the detection system. Increased gain<br>makes photomultiplier tube plates more<br>negatively charged = more amplification. | <ul> <li>Amplifies signal without<br/>causing bleaching or<br/>phototoxicity</li> </ul> | • Gain increases noise                                                                       | <ul> <li>Increase when signal is low and you have sensitive samples.</li> <li>Decrease if you have too much noise.</li> </ul>                                  |
| Laser Power        | The % power of a<br>very photon-dense light source, focused in a very<br>tight beam.                                                                                                    | <ul> <li>Penetrates deeper into sample</li> <li>Increase signal</li> </ul>              | <ul><li>Bleaching</li><li>Heating</li><li>Harmful to sample</li></ul>                        | <ul> <li>Increase when you have thick samples or<br/>need more signal.</li> <li>Decrease if you have sensitive sample,<br/>especially live samples.</li> </ul> |

#### STEP BY STEP INSTRUCTIONS

#### STEP 7

#### How to avoid bleed-through

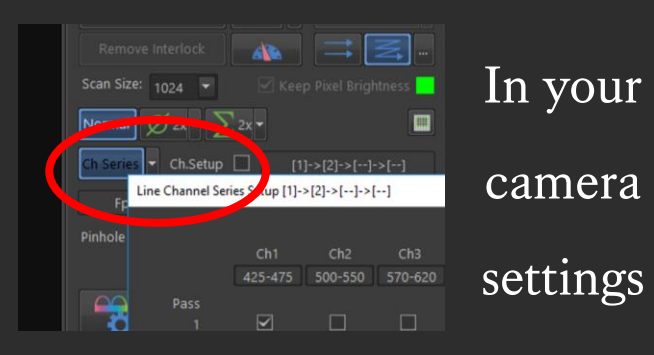

In this example DAPI signal is bleeding into the GFP channel.

# **Channel Series**

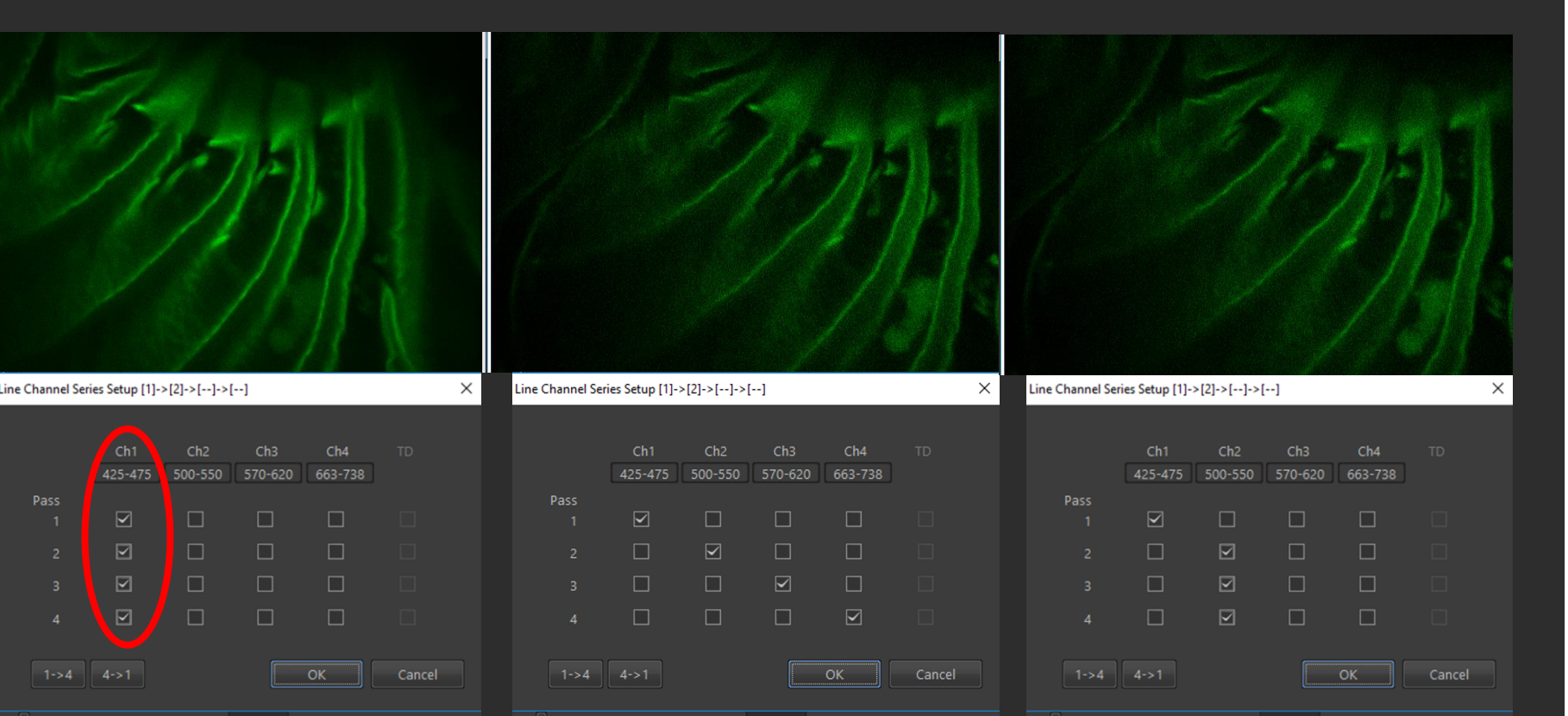

This indicated you can scanning all channels at the same time, this is quick but can give false signal if bleed through occurs. This indicated you are scanning each channel individually, this avoids bleed though but is a slower scanning method. If DAPI is the only channel bleeding through, then you can scan DAPI alone and scan all other channels together to save time.

#### STEP BY STEP INSTRUCTIONS

#### STEP 8

#### Optimising your image resolution.

Up until now I've gone over how to change your camera settings to change the amount of signal intensity you can get. But the amount of signal and how much detail you can see within that signal are two different things.

Confocal microscopes can provide high resolution images, so here are some concepts to help you understand what actually changes image resolution and also what you need to change on the microscope and in this software to get the best possible image resolution.

But keep in mind, this is just a demonstration and when you come to do your own imaging, you'll have to consider what analysis you want to do and decide on how much image detail or resolution you actually need. Because the higher the resolution generally the more bleaching and the longer it takes to image. To optimise your resolution you have 3 decisions to make...

1. Choosing a suitable lens and immersion medium

2. Set pinhole size (recommended: equal to or smaller than 1.2 AU)

3. Set sampling frequency (Zoom and Z stack step size)

#### Resolution

#### Additional Information Slides

Please read the following additional information slides to familiarised yourself with these microscope concepts.

#### Resolution is...

The ability to distinguish separate objects.

The highest resolution you can achieve is called the resolution limit, basically it's as close as 2 objects can get and still be visualised as 2 separate objects.

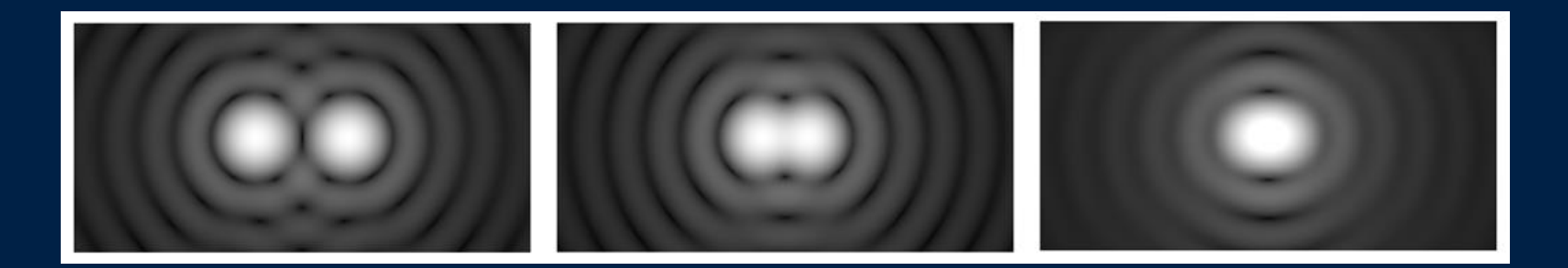

This limit exists because...

#### Light coming from a very small point spreads out in Airy Disks

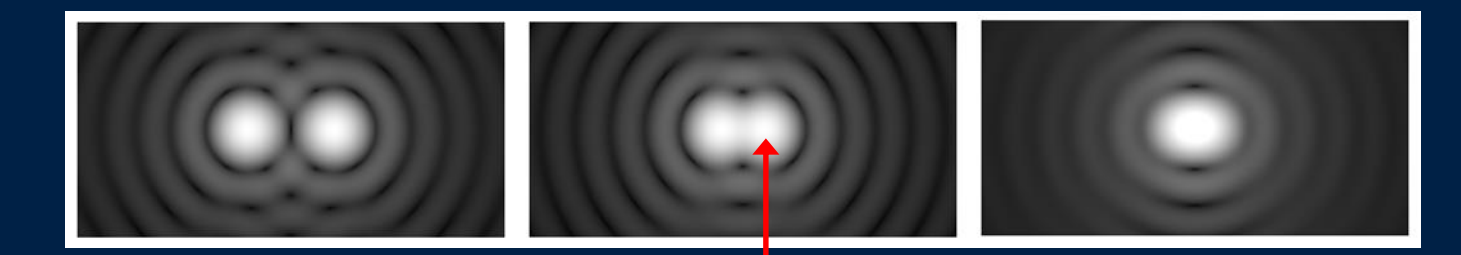

When another object overlaps the first peak intensity ring, the drop in intensity between the two objects is enough for us to categorised them as 2 different objects.

Lateral (XY) Resolution = 0.61  $\lambda$  / NA Axial (XZ) Resolution = 2 n  $\lambda$  / NA<sup>2</sup>

**Rayleigh** Criterion

# Lateral (XY) Resolution = 0.61 Å / NA Axial (XZ) Resolution = $2 \text{ n } \text{ } \text{ } \text{ } \text{NA}^2$

E.g. 0.61 x 480nm / 0.8 = 366nm 0.61 x 480nm / 1.4 = 209nm

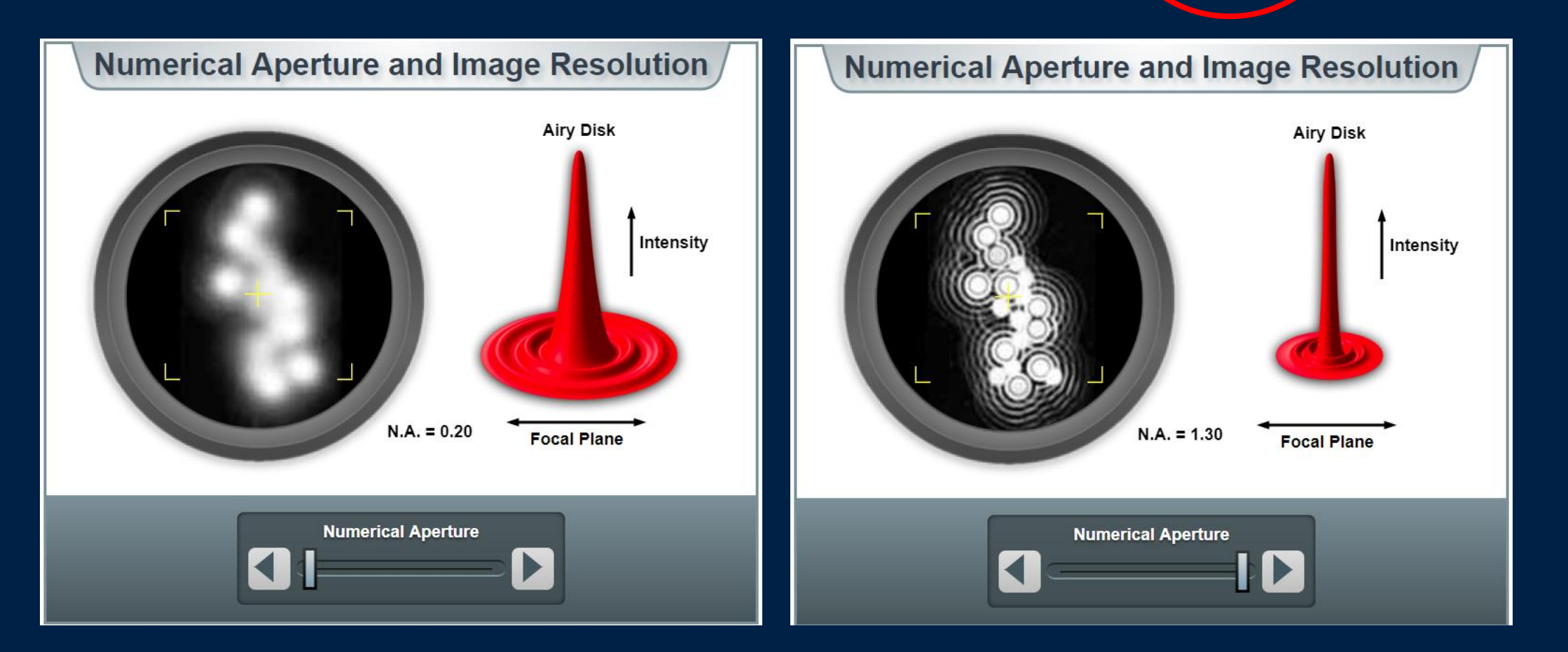

# Changing the Numerical Aperture changes resolution!

Numerical aperture (lens dependent) NA is a measure of a lens' ability to gather light and detail. Different lenses have different Numerical apertures

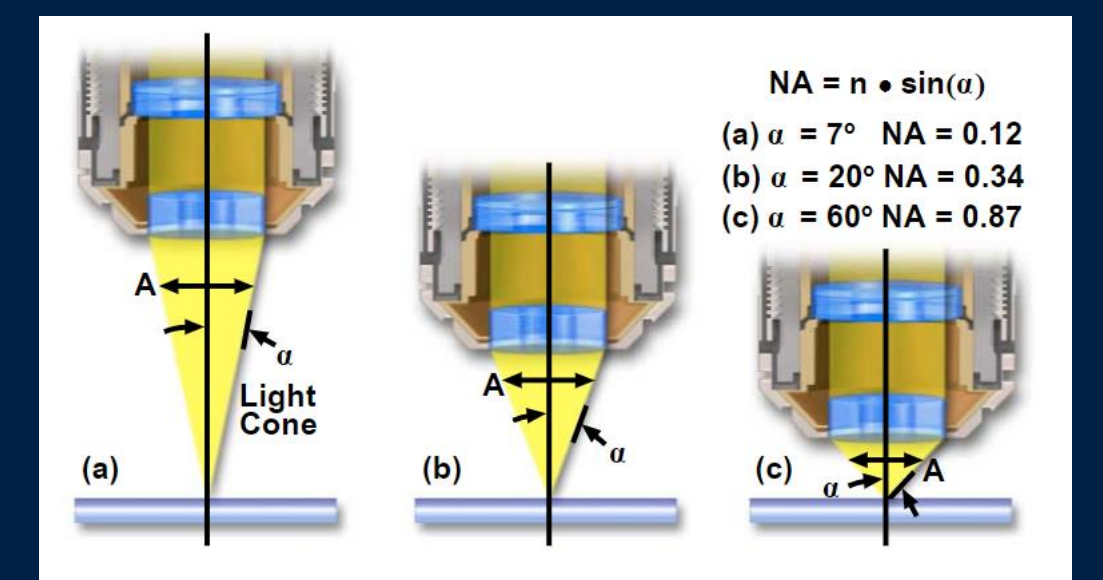

The closer the lens is to your sample and the better matched your immersion medium means you'll have a higher NA and can gather more detail from your sample. Higher NA = better resolution

#### Numerical Aperture (NA) = $n \times sin (\alpha)$

The immersion medium's refractive index:

Air = 1

lens and sample.

Angle between

Water = 1.33Glycerine = 1.47

Immersion Oil = 1.51 = Glass (coverslip)

Z Resolution = 2 n  $\lambda$  / NA<sup>2</sup> is affected further by refractive index.

Optimise your image resolution by...

1. Choosing a suitable lens and imaging medium

2. Set pinhole size (recommended: equal to or smaller than 1.2 AU)

3. Set sampling frequency (Zoom and Z stack step size)

Airy disk and numerical aperture affect all microscope machines so what makes confocal systems higher resolution than widefield?

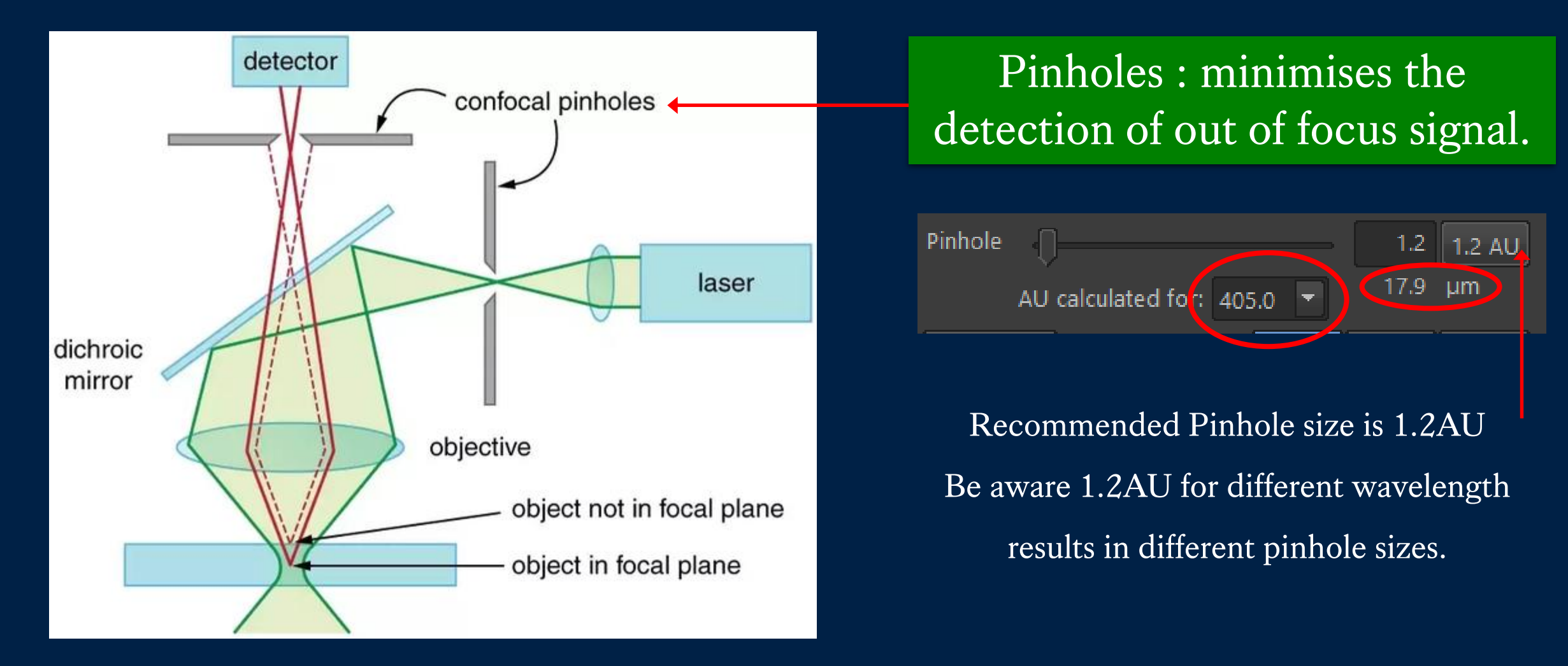

Optimise your image resolution by...

1. Choosing a suitable lens and imaging medium

2. Set pinhole size (recommended: equal to or smaller than 1.2 AU)

#### 3. Set sampling frequency (Zoom and Z stack step size)

After optimizing the NA and pinhole size, the next thing to consider is how to actually take the image...

You can have the most powerful lens and smallest pinhole but if you don't set up sampling frequency correctly, then you won't capture enough detail to end up with a high resolution image.

#### Sampling frequency (pixel and step size dependent)

- When your specimen emit fluorescent light, it is picked up by the camera and gets translated into digital pixels.
- When we decide on sampling frequency we are telling the microscope how many pixels we want to record within a fixed distance.
  - For optimal resolution, that fixed distance would be the smallest resolution limit you can achieve (lens and pinhole).
- If you only sample once, that is unreliable, like if you ran an experiment without any repeats.
  - So you need to sample more than once, within your resolution limit.

A standard sampling frequency can be worked out using the Nyquist Limit (N) equation.

N = 0.3  $\lambda$  / NA

Most researchers uses the Nyquist limit equation to works out a sampling frequency of 2.2, which means you need to sample 2.2 times within your resolution limit (0.61  $\lambda$  / NA) to be sure the signal you are sampling is real.

So how do you apply this 2.2 times sampling frequency...

So how do you apply this 2.2 times sampling frequency...

Lateral (XY) Resolution  
= 
$$0.61 \lambda / NA$$

Axial (XZ) Resolution =  $2 n \lambda / NA^2$ 

Z stack step size

# Lateral (XY) sampling frequency can be changed using the ZOOM option.

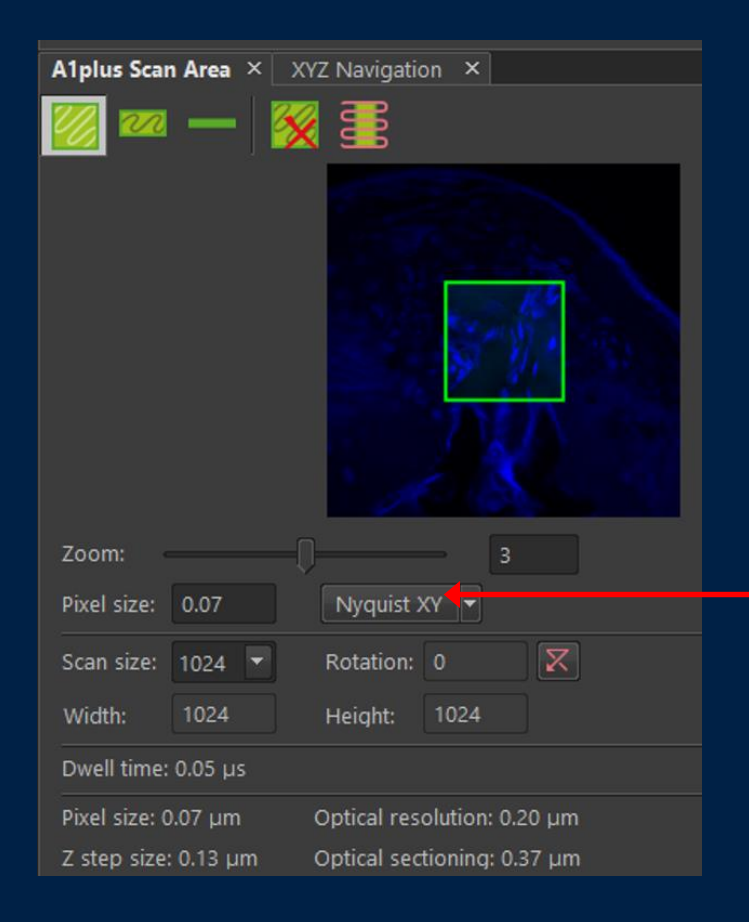

The software knows the lens and pinhole size you are using, so it calculates your resolution limit and Nyquist limit for you.

All you need to do is click on Nyquist XY for recommended pixel size. The correct Zoom will be automatically applied.

You are at your resolution limit, so even if you zoom in even further, you won't be able to distinguish any more detail from your specimen.

# Axial (Z) sampling frequency can be changed using the Z stack step size option. You can apply this during your acquisitions set up later...

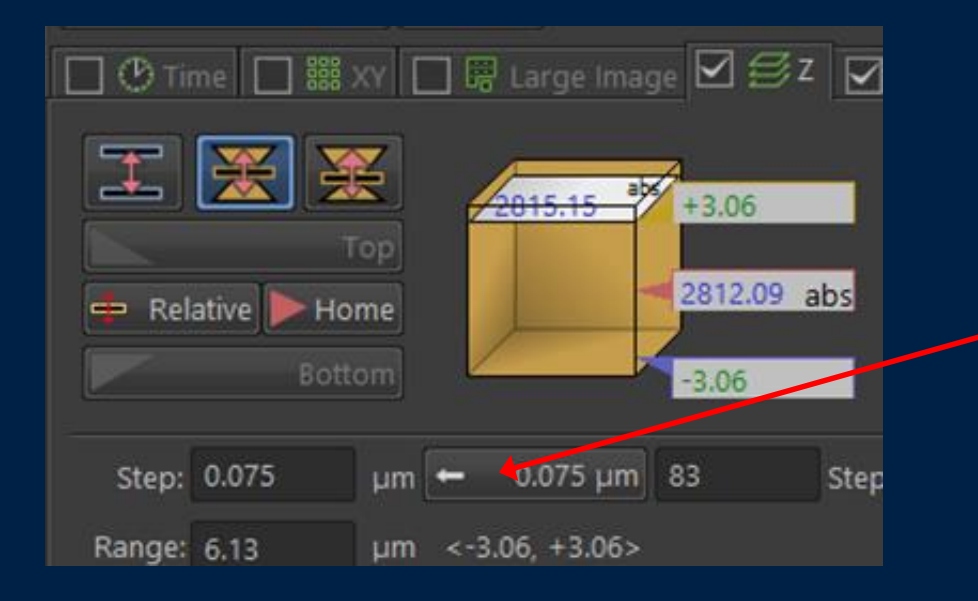

The software again calculated your resolution limit for you. All you need to do is click here to apply the recommended step size during Z stacking.

#### You don't have to use the recommended step size...

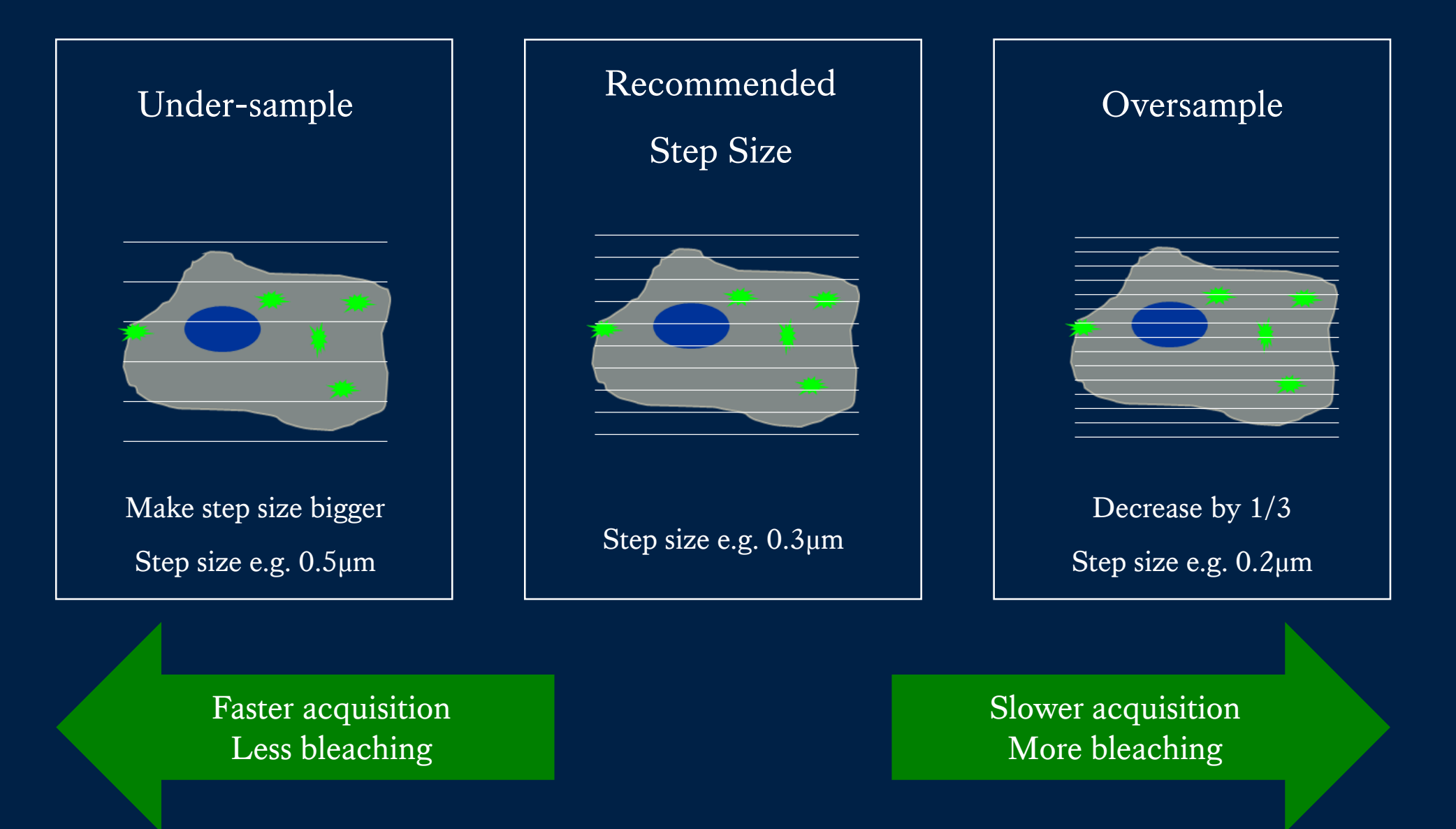

#### What happens when you under-sample

Under-sampled Image

#### Actual Image

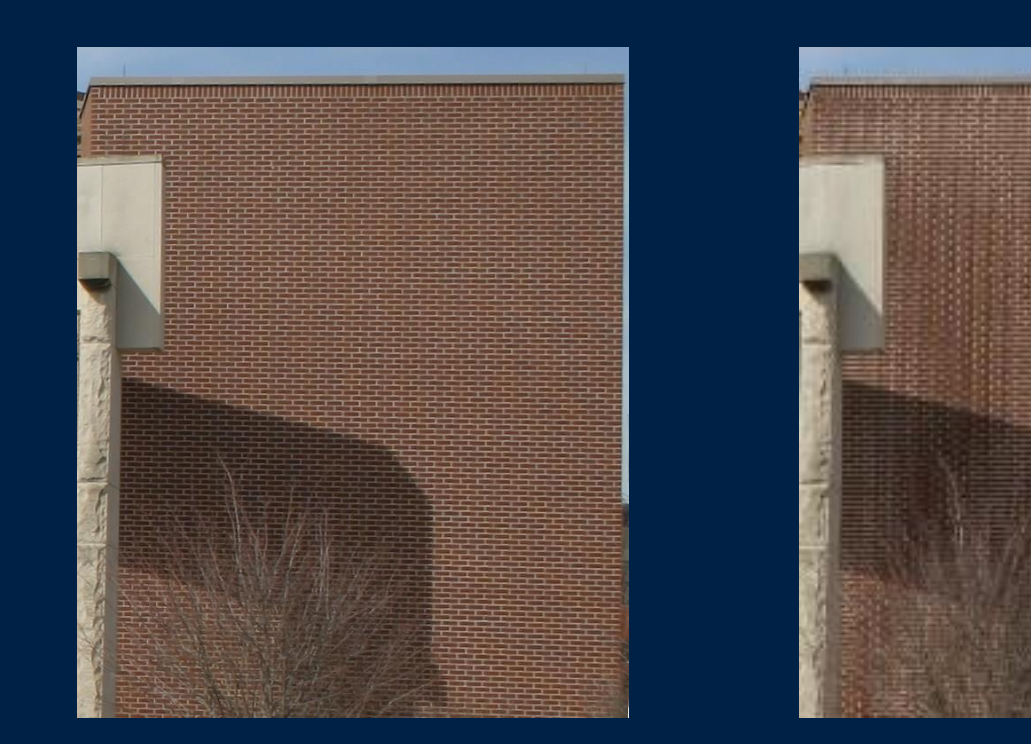

# Aliasing occurs when signal becomes indistinguishable and create distortions.

#### 

- Under-sampling can save time and minimise bleaching but you do loose information.
- To under-sample, type in a step size bigger than the recommended, E.g. in this case 0.1µm

#### What happens when you oversample

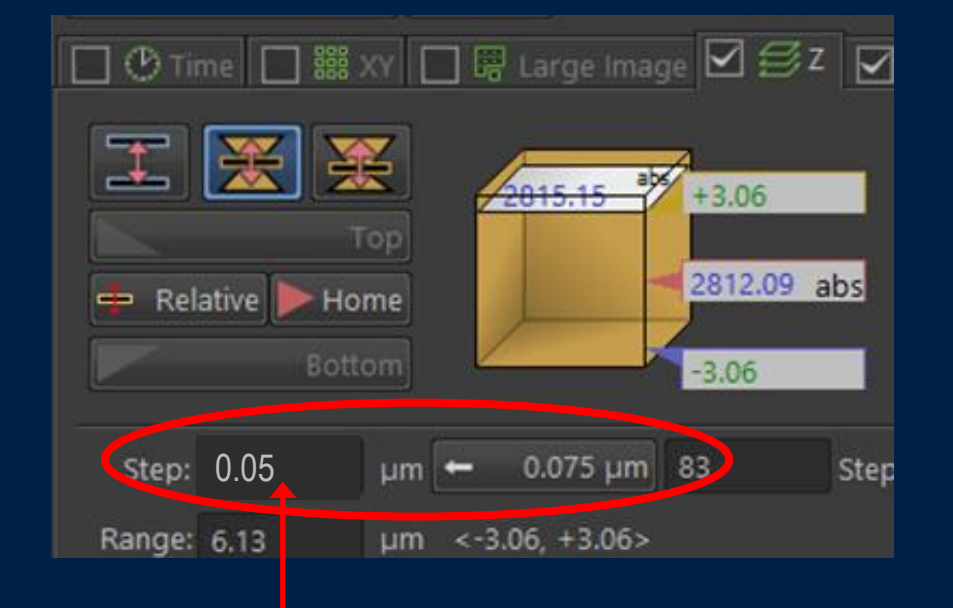

- You are capturing more information than you need when you oversample.
- But computer algorithms can use this information to 3D Deconvolve, digitally relocate signals for higher resolution images.
- To oversample, type in a step size smaller than the recommended, E.g. in this case 0.05µm

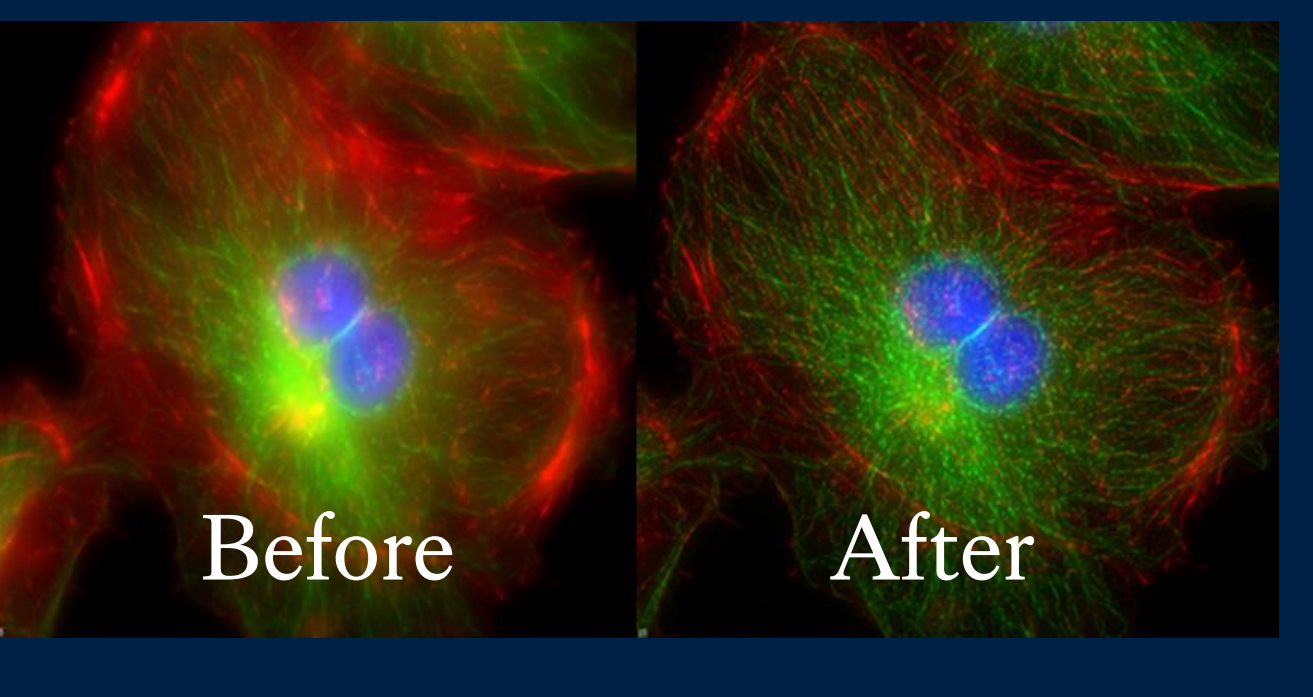

# 3D Deconvolution

Image copied from http://www.biology.wustl.edu/imaging-facility/specs-deltavision.php
Once everything is optimised, remember to save the camera settings in myConfocal

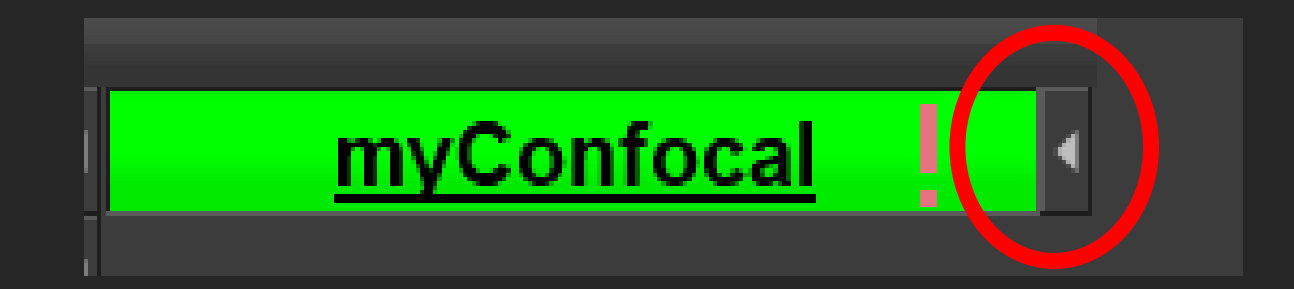

# Moving on to Acquisition Settings...

#### STEP 9

# Acquisition Settings

... Save to File

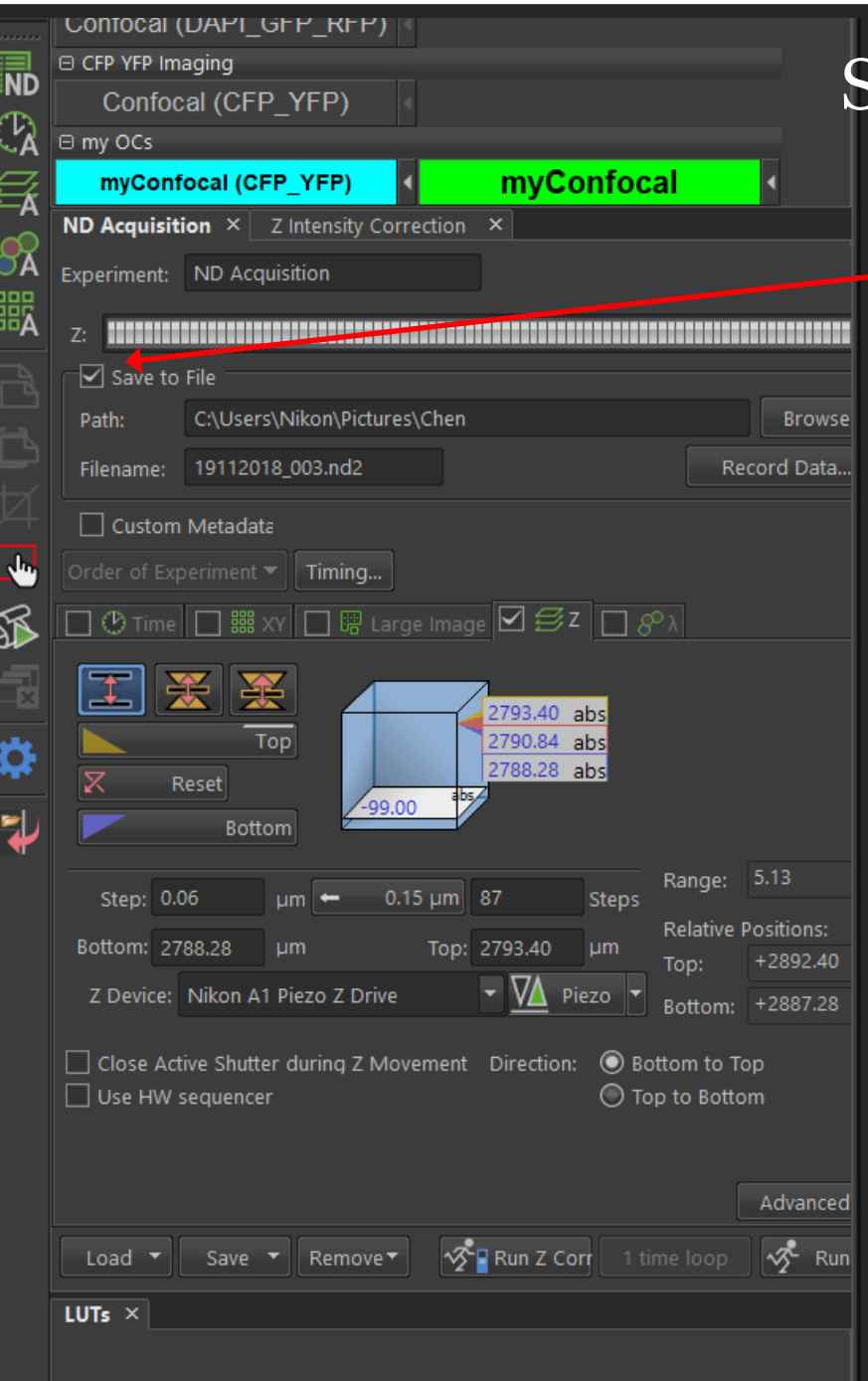

#### Set Up File Path (SAVE)

1)Check Save to file option

2)Go to Browse and select C:\Users\Nikon\Pictures

3)Create/find your folder, set up new folder for this session if needed.
4)Recommended file name: Experiment\_Name\_Date\_001
5)Finished, anytime you press "Run now" a new file will be automatically saved in the nd2 format.

If you don't put "\_001" at the end of the first file name, the software will automatically name your second image .....\_001, then \_002, \_003 for subsequent images.

#### Automatically saved if 'Save to File' is ticked

#### Run VS Capture

#### Not automatically saved

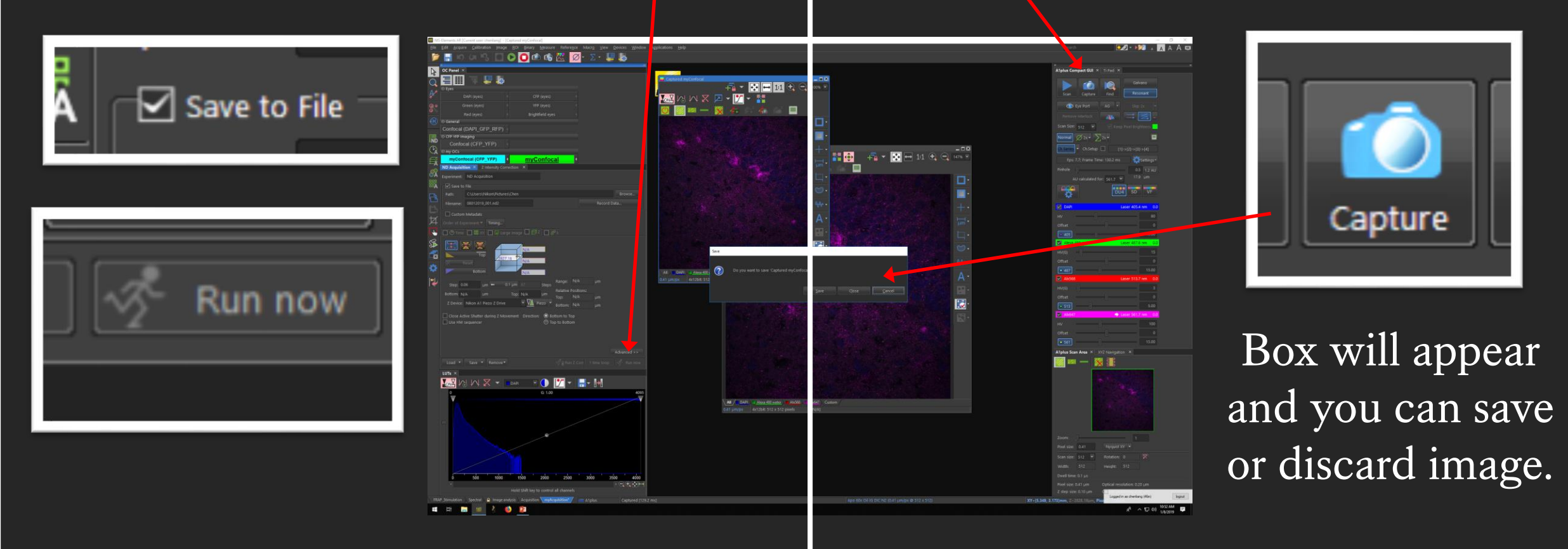

After 'Run now' if you make changes to your image (such as adding ROIs) then save this 'new' image by going to file and 'SAVE AS' so you don't overwrite your raw data.

STEP 9

# Acquisition Settings

... Order or acquisition tabs

#### Fastest acquisition tab sequence

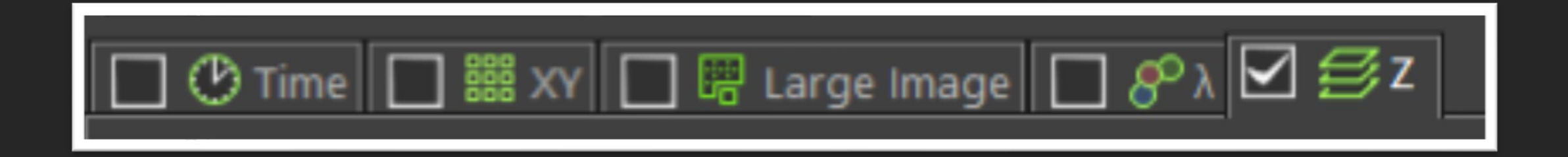

The Software will prioritise the tab on the RIGHT. Do not put 'Large Image' tab on the right. Tick the box for all acquisition functions you want to use.

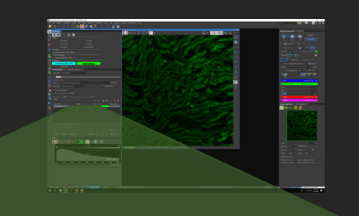

| ND Acquisiti | ion × Z Intensity Cor      | rection ×       |                     |            |       |              |    |
|--------------|----------------------------|-----------------|---------------------|------------|-------|--------------|----|
| Experiment:  | ND Acquisition             |                 |                     |            |       |              |    |
| λ:           |                            | _               |                     |            | _     |              |    |
| Save to      |                            |                 |                     |            |       |              |    |
| Path:        | C:\Users\Nikon\Picture     | s\Chen          |                     |            |       | Browse       |    |
|              | 08012019_006.nd2           |                 |                     |            | Recor | d Data       |    |
| Custom       | Metadata                   |                 |                     |            |       |              |    |
|              | eriment 🔻 🕇 Timing         |                 |                     |            |       |              |    |
| 🗌 🕑 Time     | 🗌 🇱 XY 🔲 🛱 Lar             | ge Image 🔲 🗐    | z 🗹 🔗               |            |       |              |    |
| Setup        |                            |                 |                     |            | 00    | + +   × >    | *  |
| Opt. Conf.   |                            | Name            |                     | Comp. Cold | or    | Focus Offset |    |
| 🗹 myConfo    | cal 💌                      | Alexa 488 water |                     |            |       |              | X  |
|              |                            |                 |                     |            |       |              |    |
|              |                            |                 |                     |            |       |              |    |
|              |                            |                 |                     |            |       |              |    |
|              |                            |                 |                     |            |       |              |    |
|              |                            |                 |                     |            |       |              |    |
|              |                            |                 |                     |            |       |              |    |
|              | tive Shutter during Filter | Change          |                     |            |       |              |    |
|              |                            |                 |                     |            |       |              |    |
|              |                            |                 |                     |            |       | Advanced >>  |    |
| Load 🔻       | Save - Remove              |                 | -√ <sup>2</sup> ∎ R | un 7 Corr  |       | Run n        | ow |

STEP 9

Acquisition Settings

... Lambda (laser channels)

b) (a 43, 🔲 🕑 🖸 🖄 🎼 💆 🛛 💆 🖳 OC Panel > = =

Nikon

Assign Current Settings

🔹 Add 🛛 🗇 🛉 🐺 🏷

Run now

643

4000

3500

Run Z Corr 1 time loop

G: 1.00

NIS-Elements AR [Current user: chenliang] - [Frozen]

Confocal (DAPI\_GFP\_RFP) CEP YEP Imaging

myConfocal (CFP\_YFP)

Experiment: ND Acquisition

ND Acquisition × Z Intensity Correction

Path: C\Lisers\Nikon\Pictures\Cher

Save 🔻 Remove 🕶

Filename: 08012019 002.nd2

Custom Metadata

Setur

Z

2

🔣 V3 V4 🗶 🔎 🛪 🎦 🗸 🎎 🚼 😳 🛛 🕂 🐼 🖽 1:1 🕀 📿 147% 🗸 

\_ = ×

Your currently saved channels, when you press 'Run now' these are the channels you'll image.

To change/add channels

DAPI Alexa 488 water Alx568 Alx647 Cus

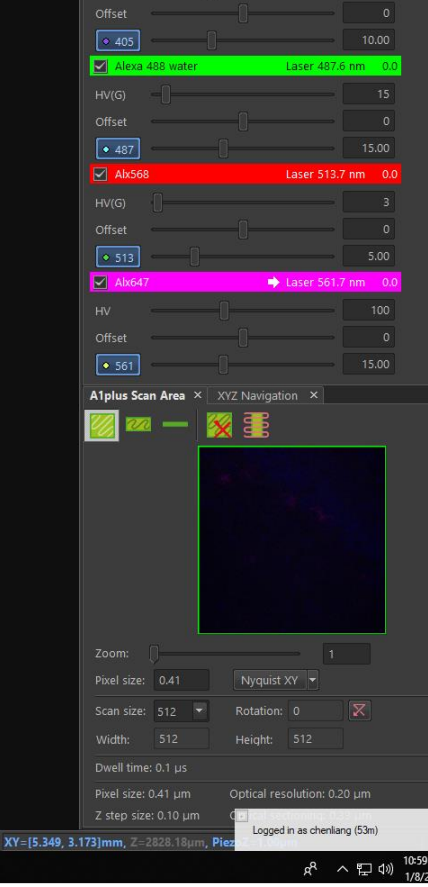

C Settings

17.9 µm

aser 405.4 pm

A1plus Compact GUI × | Ti Pad ×

Normal Ø 2x - 2x -

DAP

AU calculated for: 561.7 -

1000 1500 2000 2500 FRAP \_Stimulation Spectral 🔒 Image analysis Acquisition myAcquisition\* 10

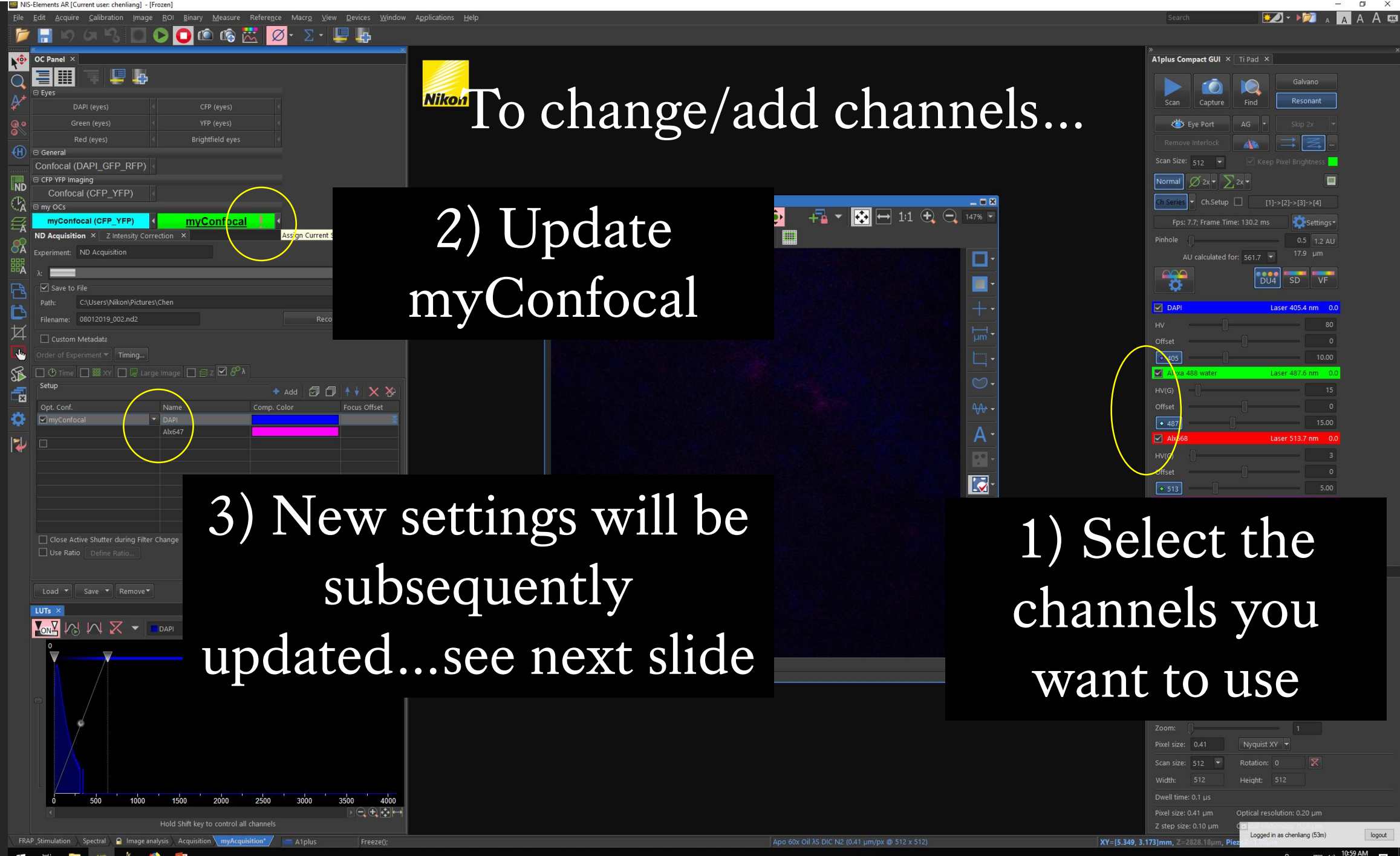

📲 🛱 🥽 🗠 🕺 🙆 📴

|                                              | Comocar                                                                       |                               | '_'`'/         | <u>`</u>                                            |                                |                              |           |            |
|----------------------------------------------|-------------------------------------------------------------------------------|-------------------------------|----------------|-----------------------------------------------------|--------------------------------|------------------------------|-----------|------------|
| ND                                           | CFP YFP Im                                                                    | aging                         |                |                                                     |                                |                              |           |            |
|                                              | Confoc                                                                        | al (CFP_                      | YFP)           |                                                     |                                |                              |           |            |
| Υ.A                                          | 🗆 my OCs                                                                      |                               |                |                                                     |                                |                              |           |            |
|                                              | myConf                                                                        | ocal (CFP                     | YFP)           | ▲ myC                                               | <u>Confocal</u>                | •                            |           |            |
|                                              | ND Acquisit                                                                   | ion × Z                       | ntensity Cor   | rection ×                                           |                                |                              |           |            |
| ŎĂ                                           | Experiment:                                                                   | ND Acquis                     | tion           |                                                     |                                |                              |           |            |
| 調査                                           |                                                                               |                               |                |                                                     |                                |                              |           |            |
|                                              |                                                                               | -1                            |                |                                                     |                                |                              |           |            |
| LZ.                                          | Save to                                                                       | File                          |                |                                                     |                                |                              |           |            |
| FA                                           | Path:                                                                         | C:\Users\N                    | ikon\Picture   | s\Chen                                              |                                |                              |           | Browse     |
|                                              |                                                                               | 00040040                      |                |                                                     |                                |                              | Record Da | ata        |
| L (                                          | Filename:                                                                     | 08012019_                     | JU2.nd2        |                                                     |                                |                              | Record De |            |
| <b></b><br>女                                 | Filename:                                                                     | Metadata                      | J02.nd2        | NT                                                  | •                              |                              | Necora De | 1          |
| 」<br>女<br>子                                  | Custom                                                                        | Metadata                      | JUZ.nd2        | New                                                 | setti                          | ngs up                       | odat      | ed.        |
| 8 🛃 🕅                                        | Custom                                                                        | Metadata                      | Timin <u>c</u> | New                                                 | setti                          | ngs up                       | odat      | ed.        |
|                                              | Filename:<br>Custom<br>Order of Exp                                           | Metadata<br>beriment 🔻        | Timin <u>c</u> | New                                                 | setti:<br>z ☑ & λ              | ngs up                       | odat      | ed.        |
| P 🛃 🛃 🚺                                      | Filename:<br>Custom<br>Order of Exp<br>Setup                                  | Metadata                      | Timin <u>c</u> | New                                                 | setti:                         | ngs up                       | odat      | ed.<br>↓×≫ |
| 「「「」 (1) (1) (1) (1) (1) (1) (1) (1) (1) (1) | Filename:<br>Custom<br>Order of Exp<br>Setup<br>Opt. Conf.                    | Metadata<br>periment ▼        | Timin <u>c</u> | New                                                 | setti:<br>z ☑ & λ              | ngs up                       | odat      | ed.        |
| 🔅 🛃 🖏 🥌 🕅                                    | Filename:<br>Custom<br>Order of Exp<br>Setup<br>Opt. Conf.                    | Metadata<br>Deriment 💌        | Timin <u>c</u> | New                                                 | setti:                         | ngs up<br>Add                | odat      | ed.        |
| 「 🗱 🛃 🖏 🛃 以 🛿                                | Filename:<br>Custom<br>Order of Exp<br>Setup<br>Opt. Conf.                    | Metadata<br>Deriment 💌        | Timin <u>c</u> | Name DAPI Alexa 488 wat                             | setti:<br>z 🗹 8° λ             | ngs up                       | odat      | ed.        |
| 🕶 🔅 🛃 🖏 🗲 더 [                                | Filename:<br>Custom<br>Order of Exp<br>Setup<br>Opt. Conf.                    | Metadata<br>periment 💌        | Timin <u>c</u> | Name<br>▼ DAPI<br>Alexa 488 wat<br>Alx568           | setti:<br>z 🗹 8 <sup>°</sup> λ | ngs up<br>Add<br>Comp. Color | odat      | ed.        |
| 🛃 🛟 🚮 🖏 🛃 🕅                                  | Filename:<br>Custom<br>Order of Exp<br>Setup<br>Opt. Conf.                    | Metadata                      | Timin <u>c</u> | Name<br>▼ DAPI<br>Alexa 488 wat<br>Alx568<br>Alx647 | setti:                         | ngs up                       | odat      | ed.        |
| 社 🛃 🖏 🛃 社 🛛                                  | Filename:<br>Custom<br>Order of Exp<br>Time<br>Setup<br>Opt. Conf.<br>MyConfo | Metadata<br>beriment ▼        | Timin <u>c</u> | Name<br>▼ DAPI<br>Alexa 488 wat<br>Alx568<br>Alx647 | setti:                         | ngs up<br>Add<br>Comp. Color | odat      | ed.        |
| 江 🛃 😭 🚰 🔂                                    | Filename:<br>Custom<br>Order of Exp<br>Time<br>Setup<br>Opt. Conf.<br>MyConfo | Metadata<br>beriment ▼<br>Cal | Timin <u>c</u> | Name DAPI Alexa 488 wat Alx568 Alx647               | setti:                         | Add                          | odat      | ed.        |

### STEP 9

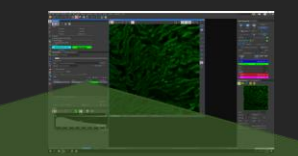

# Acquisition Settings

| 🗌 🕑 Time 🔲 🇱 XY 🔲 🛱 Large Image 🔲 🔗                                                  | λ <b>⊠</b> ≘    | ž                        |            |             |
|--------------------------------------------------------------------------------------|-----------------|--------------------------|------------|-------------|
| Top         2858.53           Reset         2853.13           Bottom         2853.13 | abs<br>abs      |                          |            |             |
| Step: 1.025 µm + 1.025 µm 7                                                          | Steps           | Range:                   | 5.40       |             |
|                                                                                      |                 | Relative I               | Positions: |             |
| Bottom: 2853.13 µm Top: 2858.53                                                      |                 | тор:                     | +5.40      |             |
| Z Device: Nikon A1 Piezo Z Drive 🔹 💆 F                                               | Piezo 🔻         | Bottom:                  |            |             |
| Close Active Shutter during Z Movement Direction Use HW sequencer                    | n: 💿 Bo<br>🔘 To | ttom to To<br>p to Botto | op<br>m    |             |
|                                                                                      |                 |                          |            | Advanced >> |
| Load   Save   Remove                                                                 | 🛷 🖪 Ri          | un Z Corr                |            | p 🤣 Run no  |

.... Z stack

#### Z stack Basic Options

Set top and bottom: use mouse wheel to focus and define the exact range of your Z stack.

Set Middle: use mouse wheel to find the mid point of your Z focus and set equal distance above and below the focal plane. (Useful if your sample is symmetrical along the Z axis)

Too

Bottom

Z Device: MCL NanoDrive PiezoZ Drive

Close active Shutter during Z Movement Direction:

Reset

2911.95

Step: 0.195

Bottom:

Asymmetrical: find focal plane and then set different distances above and below. (Useful for \_\_\_\_\_\_ like cells)

Ranget

Too:

Intiom

Bottom to Top

Top to Bottom

Relative Positions:

-0.07

-7.68

um

LIM

2919.56 abs

2915.76 abs

2911.95 abs

Piezo

2919.55

Steps

#### Step Size

- You can set step size or number of steps.
- Use recommended step size to capture all the information.
- Fewer steps than the recommended is called under-sampling and you may loose information.
- More steps than the recommended is called over-sampling (typed in here) which is required for 3D deconvolution.

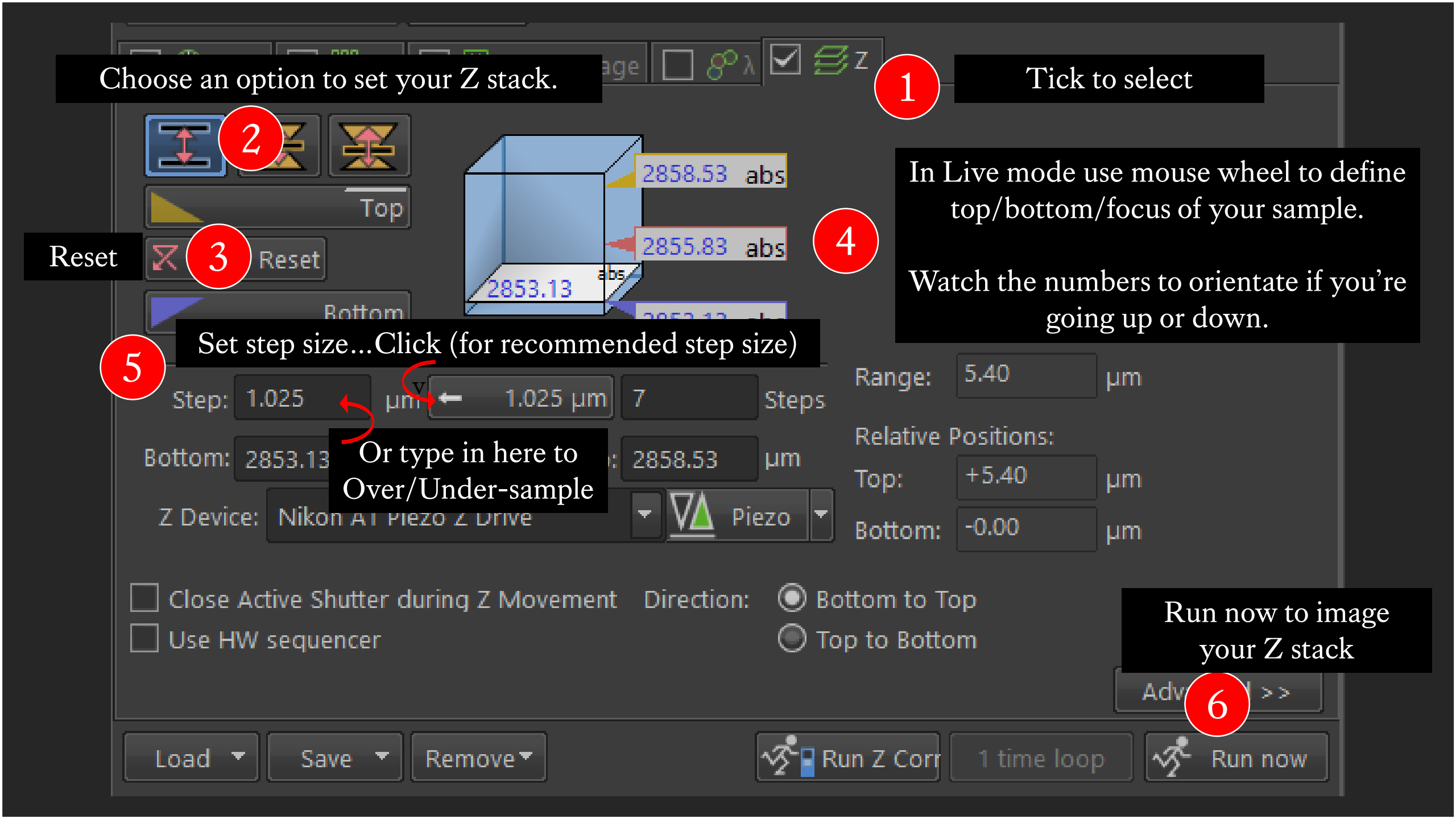

#### Z stack View Modes

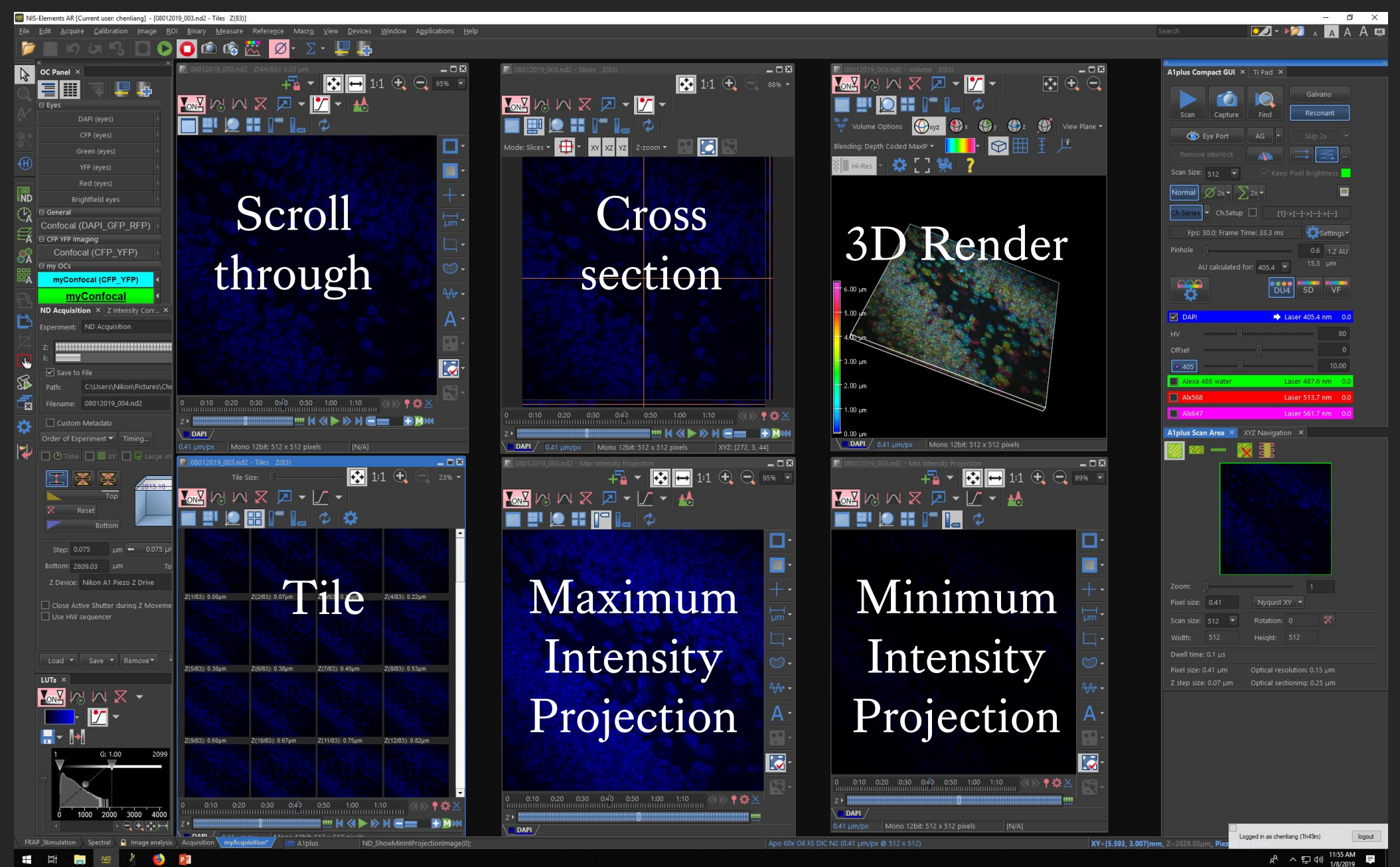

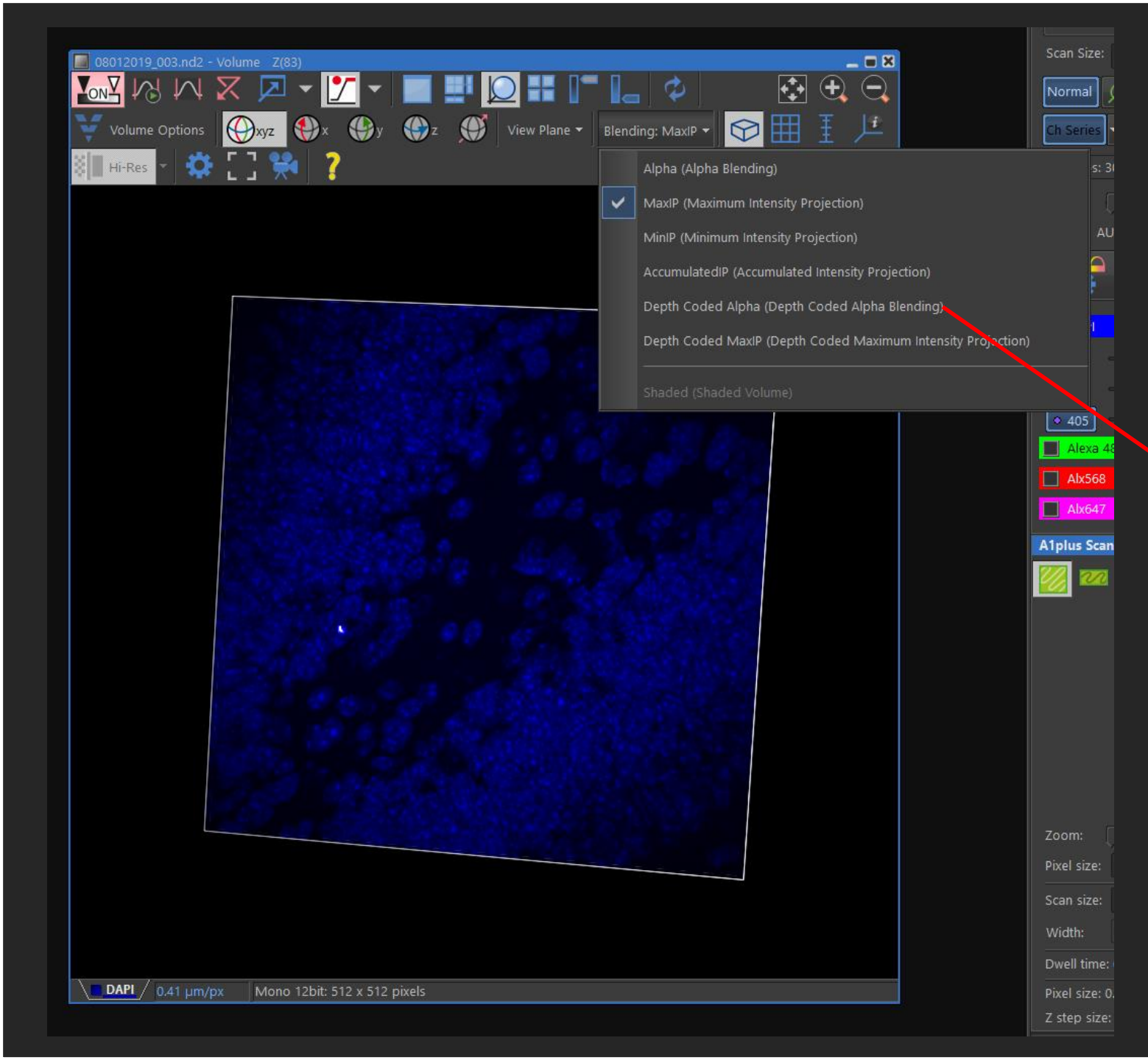

In 3D rendering you have different rendering modes.

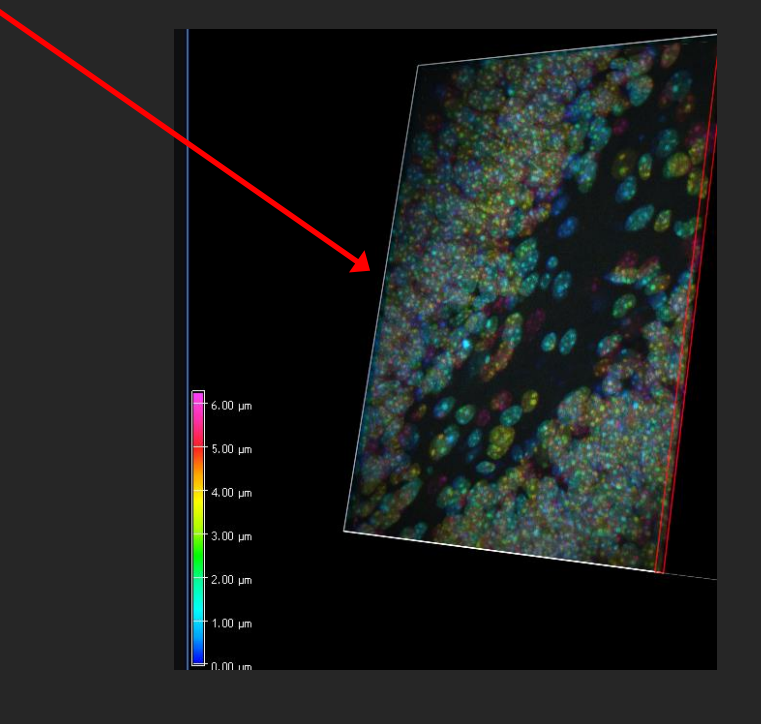

# STEP 9

| 🔲 🕑 Tir    |          |       |   | 28     | Large Im   | nage     | <b>S</b> 80 |              |       |      |          |       |             |
|------------|----------|-------|---|--------|------------|----------|-------------|--------------|-------|------|----------|-------|-------------|
|            |          |       |   |        |            |          |             |              |       |      |          |       |             |
| Scan Area  |          |       |   |        |            |          |             |              |       |      |          |       |             |
|            |          |       |   |        | 🗧 fields   |          |             |              |       |      |          |       |             |
| 0          |          |       |   |        | 🔹 mm       |          |             |              |       |      |          |       |             |
| ۲          | Pattern  |       |   |        |            |          |             |              |       |      |          |       |             |
| Stitching: |          |       |   |        |            |          |             |              |       |      |          |       |             |
| $\odot$    | Stitch   |       |   | Use    | All Chan   | nels     |             |              |       |      | for Stit | ching |             |
|            |          |       |   | 🗌 Prog | gressive F | Registra | ation       |              |       |      |          |       |             |
|            | Do Not   | Stitc |   |        |            |          |             |              |       |      |          |       |             |
| Overlap:   |          |       |   |        |            |          |             |              |       |      |          |       |             |
| Close      | Active ( | Shutt |   | during | Stage Mo   | ovemen   |             |              |       |      |          |       |             |
|            |          |       |   |        |            |          |             |              |       |      |          |       |             |
|            |          |       |   |        |            |          |             |              |       |      |          |       |             |
|            |          |       |   |        |            |          |             |              |       |      |          |       | Advanced >> |
| Load       | -        | 31/0  | Ţ | Ramo   | wo T       |          |             | ~ <b>*</b> • | Run 7 | Corr |          |       | Pup no      |

# Acquisition Settings

... Large Image

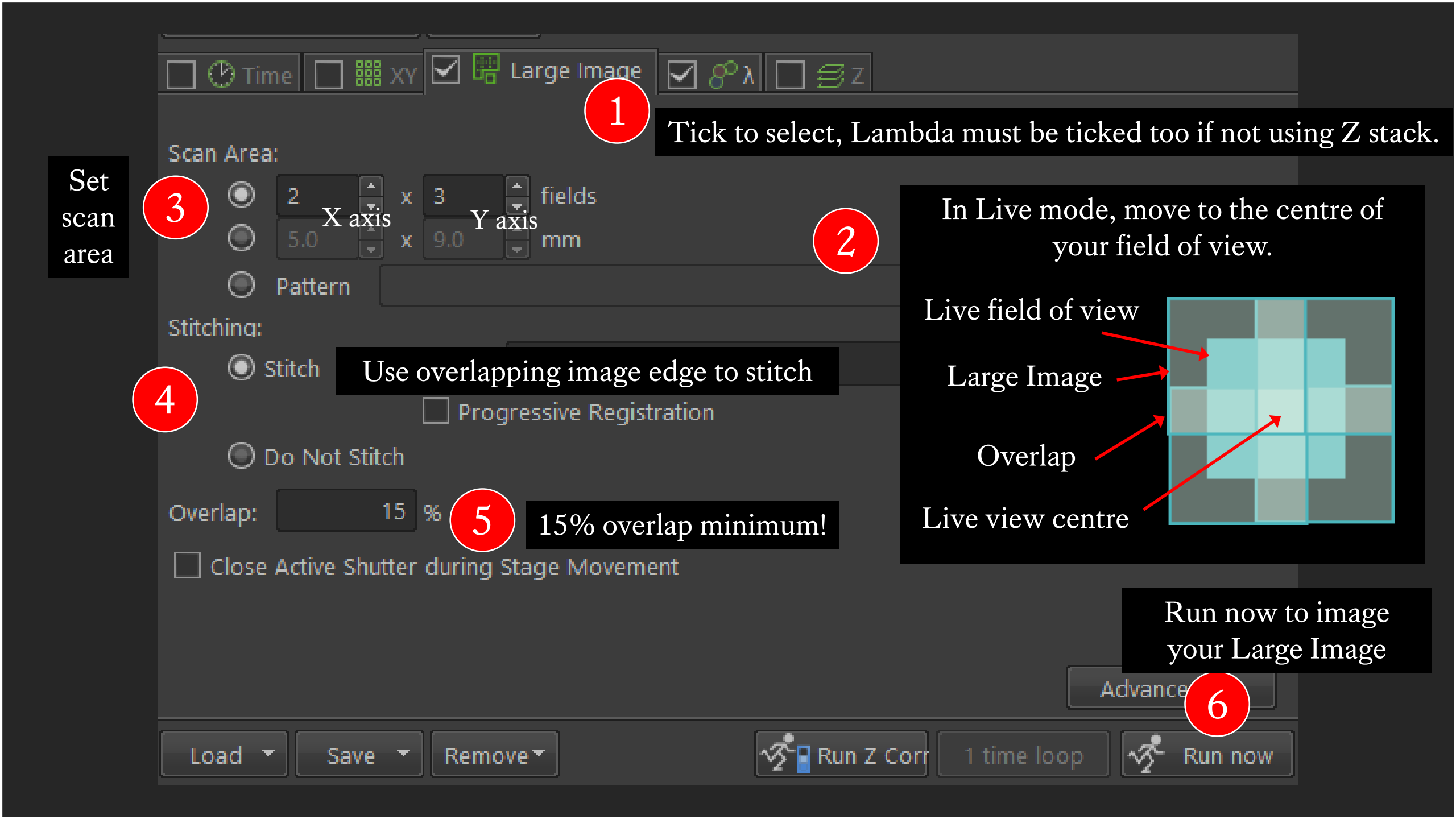

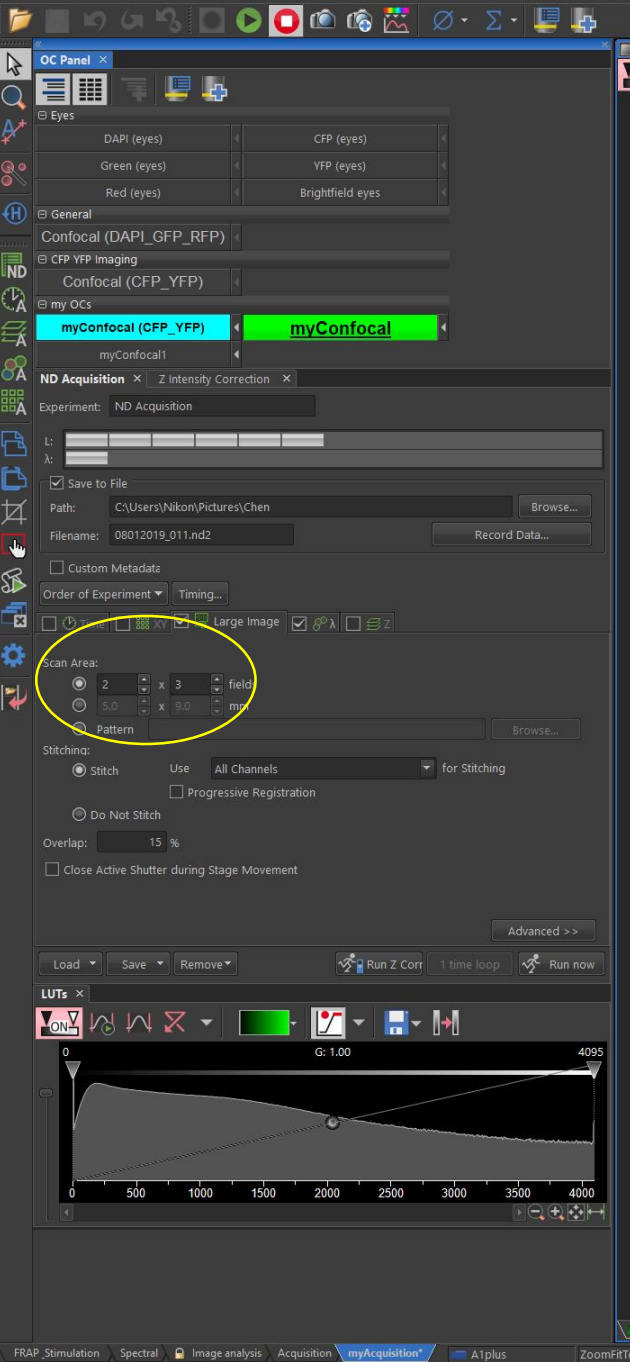

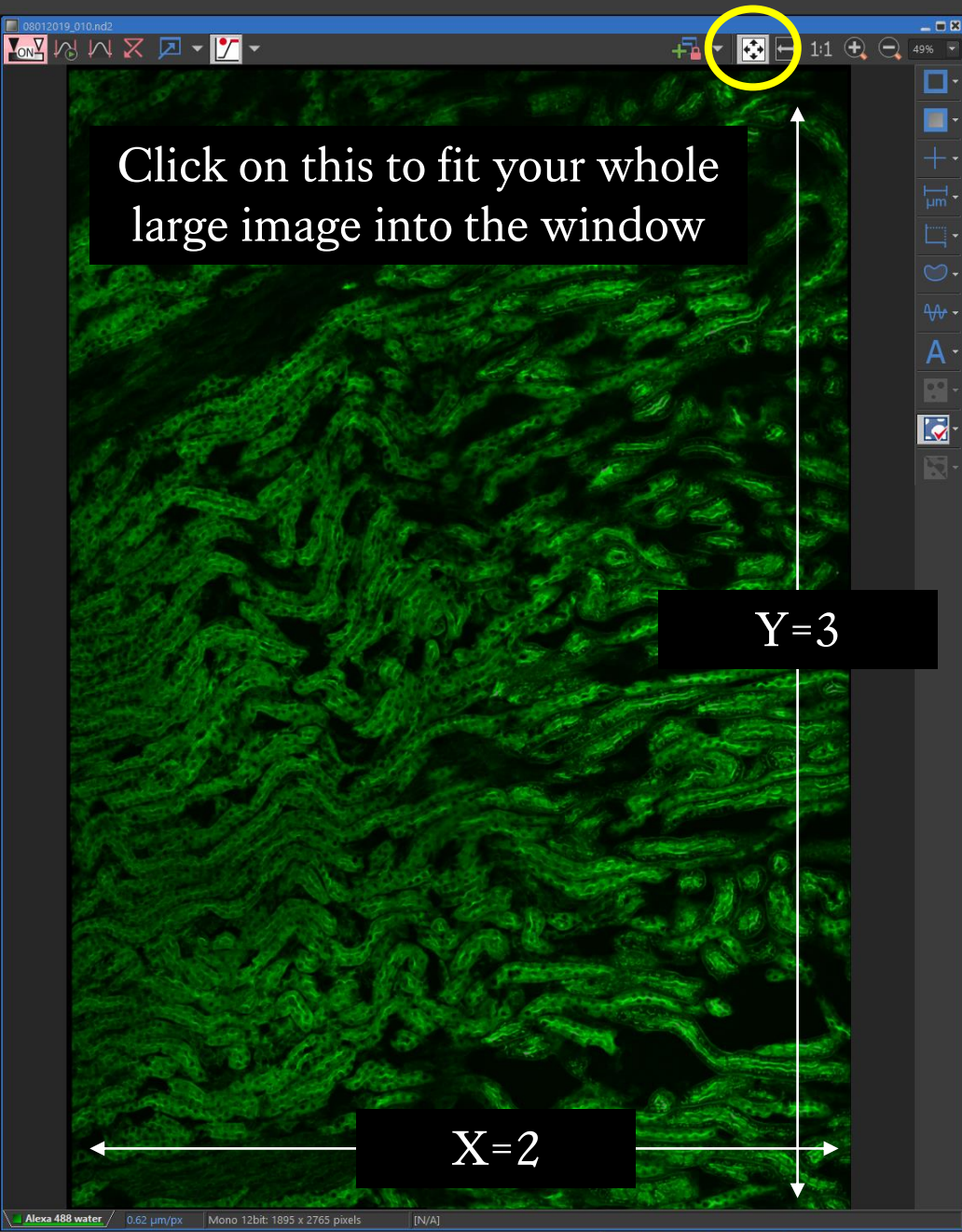

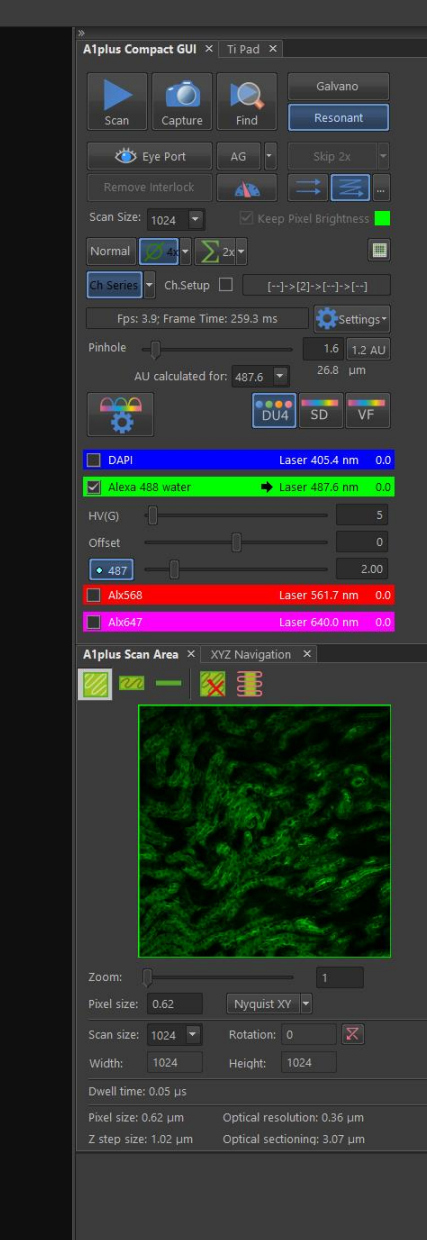

PB

🖶 🛱 🔚 🔤 🏌

-

#### STEP 9

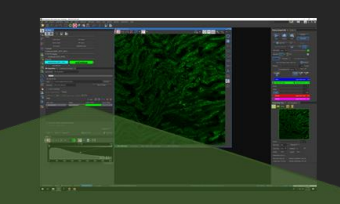

# Acquisition Settings

| П ( <sup>b</sup> Time 🗹 🏭 XY Г | T 🖫 Large Ima   | ae Γ & λ | ∏≋z            |                   |             |
|--------------------------------|-----------------|----------|----------------|-------------------|-------------|
| Points Move Sta                | age to Selected | Point    | Add 🕈          | 00                | • X &       |
| Point Name                     | X [mm]          | Y [mm]   | Z [µm]         |                   | PFS         |
| <b>∀</b> #1                    | 12.631          | -1.321   | 2853.15        |                   |             |
| <b>✓</b> #2 ->                 |                 |          | 2853.15 <-     | Offset All X,Y,Z  | N/A         |
|                                |                 |          |                |                   |             |
|                                |                 |          |                |                   |             |
|                                |                 |          |                |                   |             |
|                                |                 |          |                |                   |             |
|                                |                 |          |                |                   |             |
|                                |                 |          |                |                   |             |
| Include Z 🗌 Relative           | e XY            | Opti     | mize Load      | Save C            | ustom       |
| Z Device: Ti ZDrive            | -               |          | Close Active S | hutter during Sta | ige Movemen |
|                                |                 |          |                | Ac                | lvanced >>  |
| Load - Save - F                | Remove 👻        | ~        | Run Z Corr     | 1 time loop       | 📌 Run now   |

#### ... XY Positions

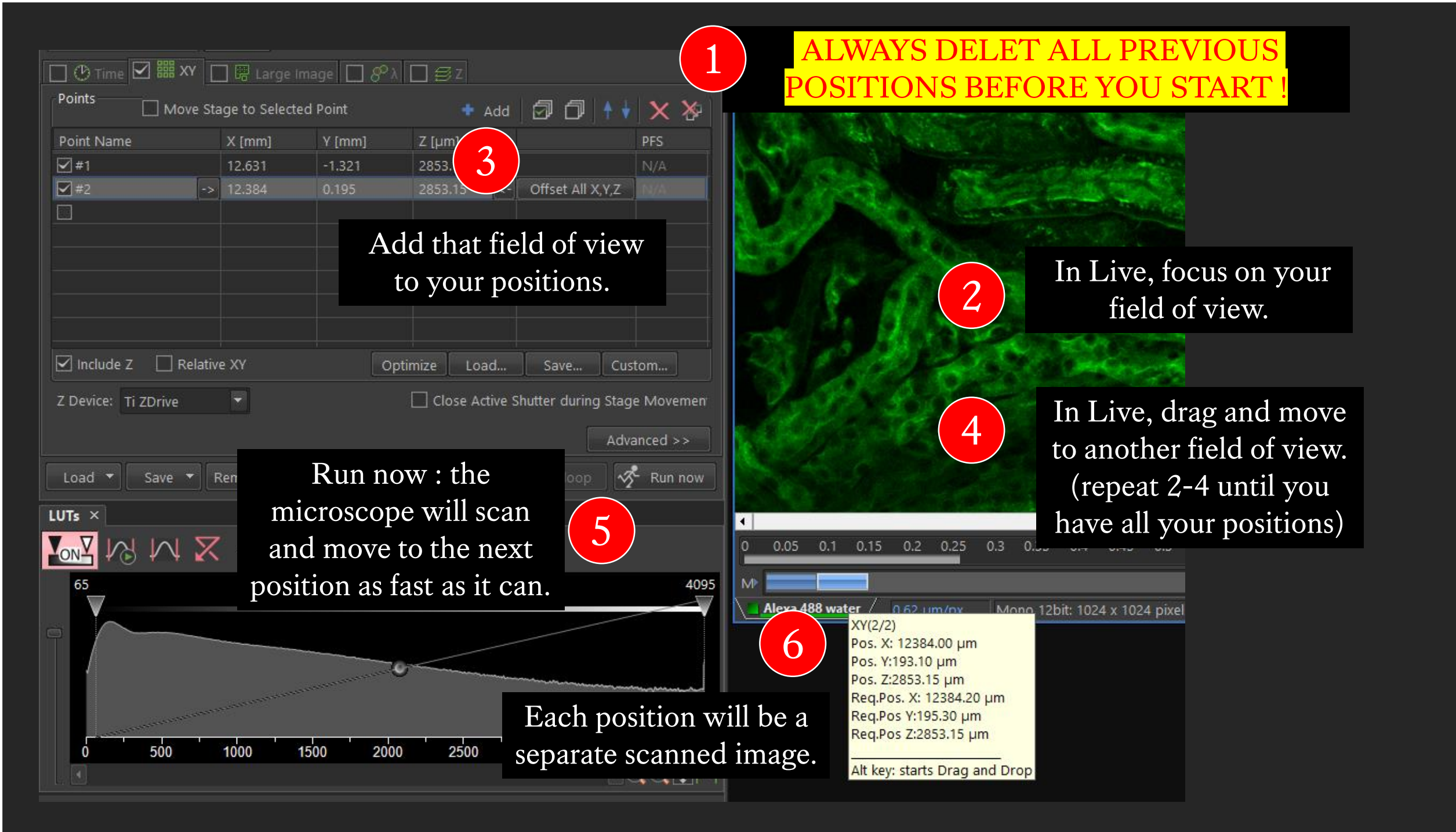

### STEP 9

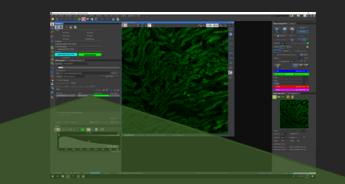

# Acquisition Settings

| Time Schedule       |             |   | + Ad       | d   🗇 Ć    | <b>]</b>  ++  <b>x ≫</b> |  |  |  |
|---------------------|-------------|---|------------|------------|--------------------------|--|--|--|
| Phase               | Interval    |   | Duration   |            | Loops                    |  |  |  |
| <b>⊻</b> #1         | 1 sec       | • | 5 sec      | -          | 6                        |  |  |  |
|                     |             |   |            |            |                          |  |  |  |
|                     |             |   |            |            |                          |  |  |  |
|                     |             |   |            |            |                          |  |  |  |
|                     |             |   |            |            |                          |  |  |  |
|                     |             |   |            |            |                          |  |  |  |
|                     |             |   |            |            |                          |  |  |  |
|                     |             |   |            |            |                          |  |  |  |
|                     |             |   |            |            |                          |  |  |  |
| Close Active Shutte | r when idle |   | 🗌 Perf     | orm Time N | Aeasurement (0 ROIs)     |  |  |  |
|                     |             |   |            |            | Use HW sequencer         |  |  |  |
|                     |             |   |            | Events     | Advanced >>              |  |  |  |
| Load 🔻 Save 🔻       | Remove ▼    |   | Run Z Corr | 1 time lo  | op 🔗 Run now             |  |  |  |

... Time

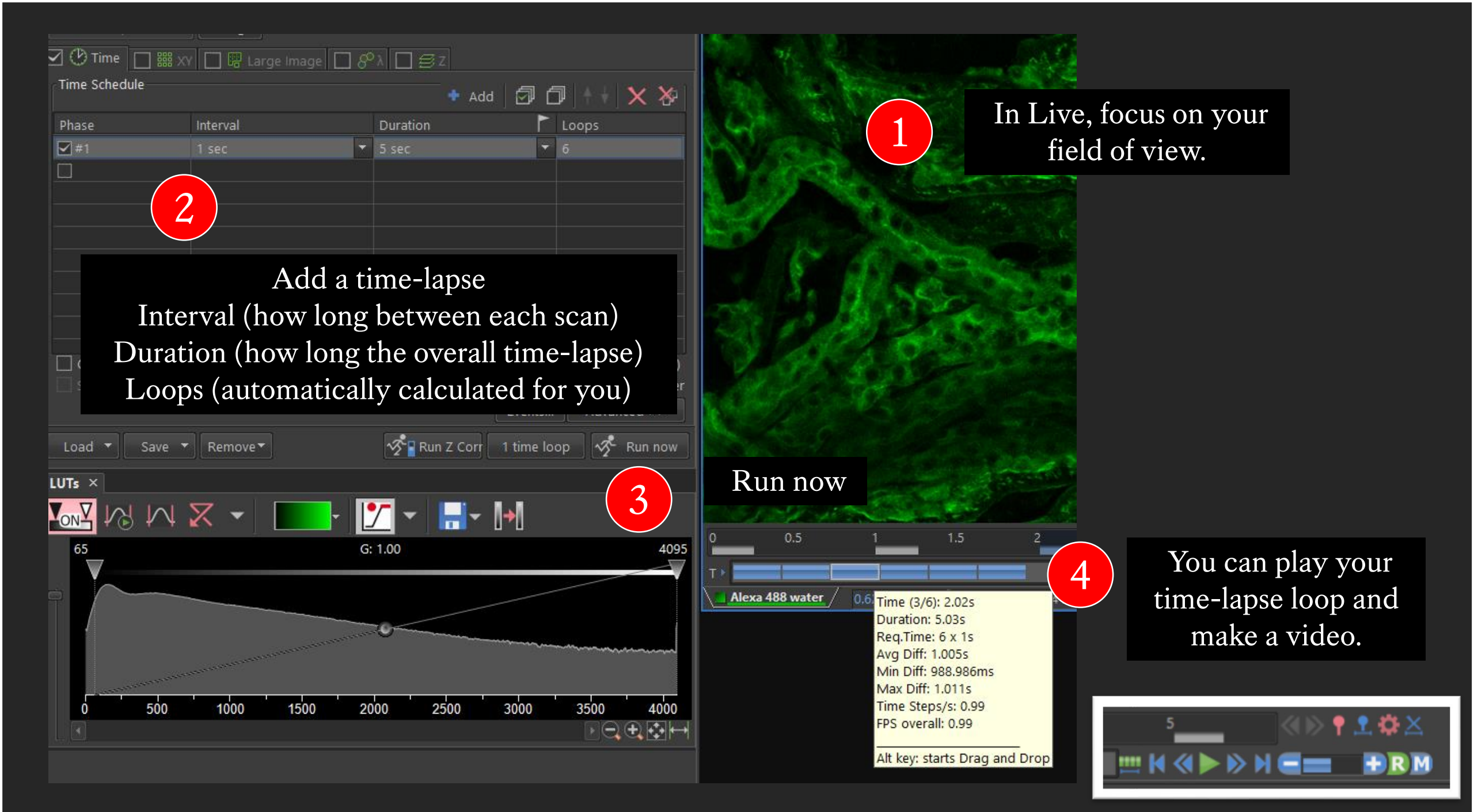

Continue with your imaging...

### STEP 10

# At the end of your session

... Save your software settings... Shut down procedure

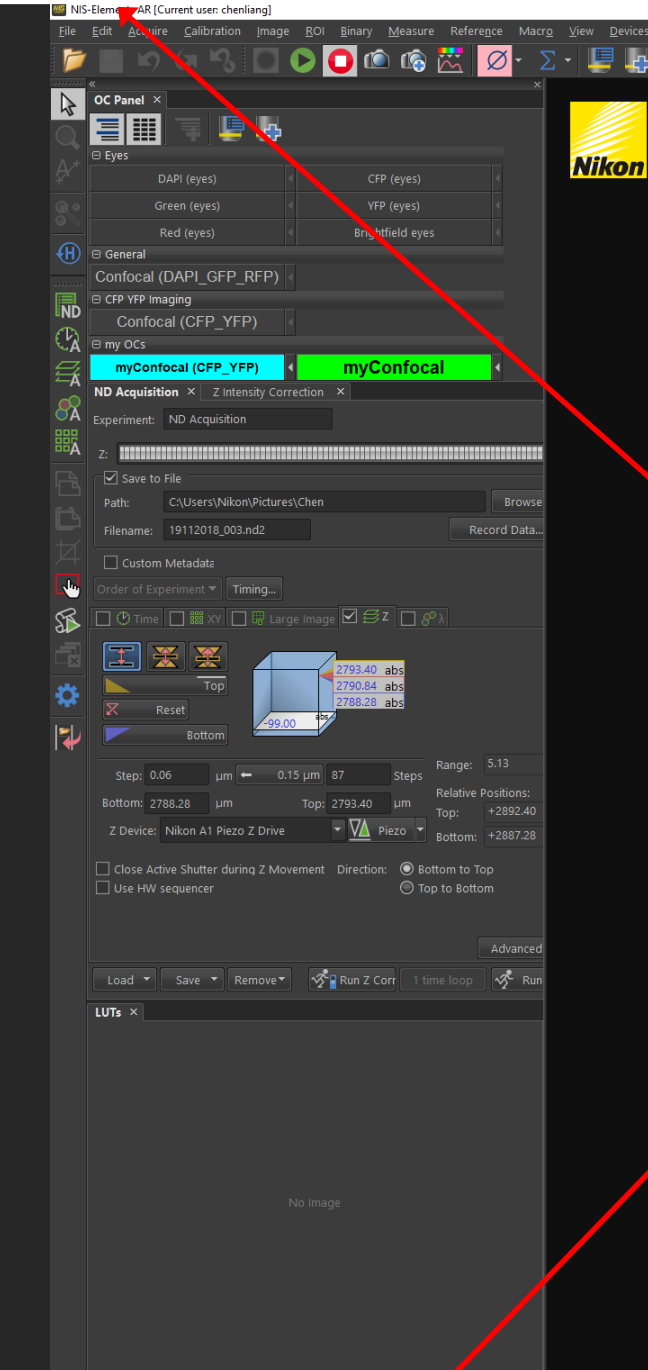

FRAP\_Stimulation \_\_\_\_\_\_ Spectral \_\_\_\_\_ Image analysis \_\_\_\_\_ Acquisition \_\_\_\_\_\_ myAcquisition\* / \_\_\_\_\_ Alplus

Ĭ

#### Save software set up

## for future sessions ...

Right click to save configuration (top) and layout (bottom)

| A1plus Compact GUI × Ti Pad ×                         |
|-------------------------------------------------------|
| Nosepiece                                             |
| 10x 20x 40x <b>60x</b> 40x 100x                       |
| 1 2 3 4 5 6 🔎                                         |
| Escape                                                |
| Escape Z                                              |
| Light Path PFS                                        |
| E100 On Memory Recall                                 |
|                                                       |
|                                                       |
| L100 R100 Offset: L 5041                              |
| L80 Dichroic Mirror:                                  |
| Z Drive                                               |
|                                                       |
|                                                       |
| Accuracy[μm]:                                         |
|                                                       |
| Snutters                                              |
|                                                       |
| Filters                                               |
| Turret1                                               |
| Condenser Zoom                                        |
| 5 DICN2 🔽 🔽 1.00x 💌                                   |
|                                                       |
| Configure                                             |
| A1plus Scan Area × XYZ Navigation ×                   |
|                                                       |
|                                                       |
|                                                       |
|                                                       |
|                                                       |
|                                                       |
|                                                       |
|                                                       |
|                                                       |
|                                                       |
|                                                       |
|                                                       |
|                                                       |
|                                                       |
| Divel size: 0.31                                      |
| Pixel size: 0.21 Nyquist XY                           |
|                                                       |
| Width: 1024 Height: 1024                              |
| Dwell time: 0.05 us                                   |
| Dival size: 0.21 um Ontical resolution: 0.22 um       |
| 7 step size: 0.15 µm Optical resolution: 0.23 µm      |
| 2 step size, o. to pill Optical sectioning, 0.47 pill |
|                                                       |

💹 - 🔰 🗚 🗛 🗛

XY=[0.001, -0.001]mm, Z=-99.00µm, Pie

logout

=

# Shut down procedure

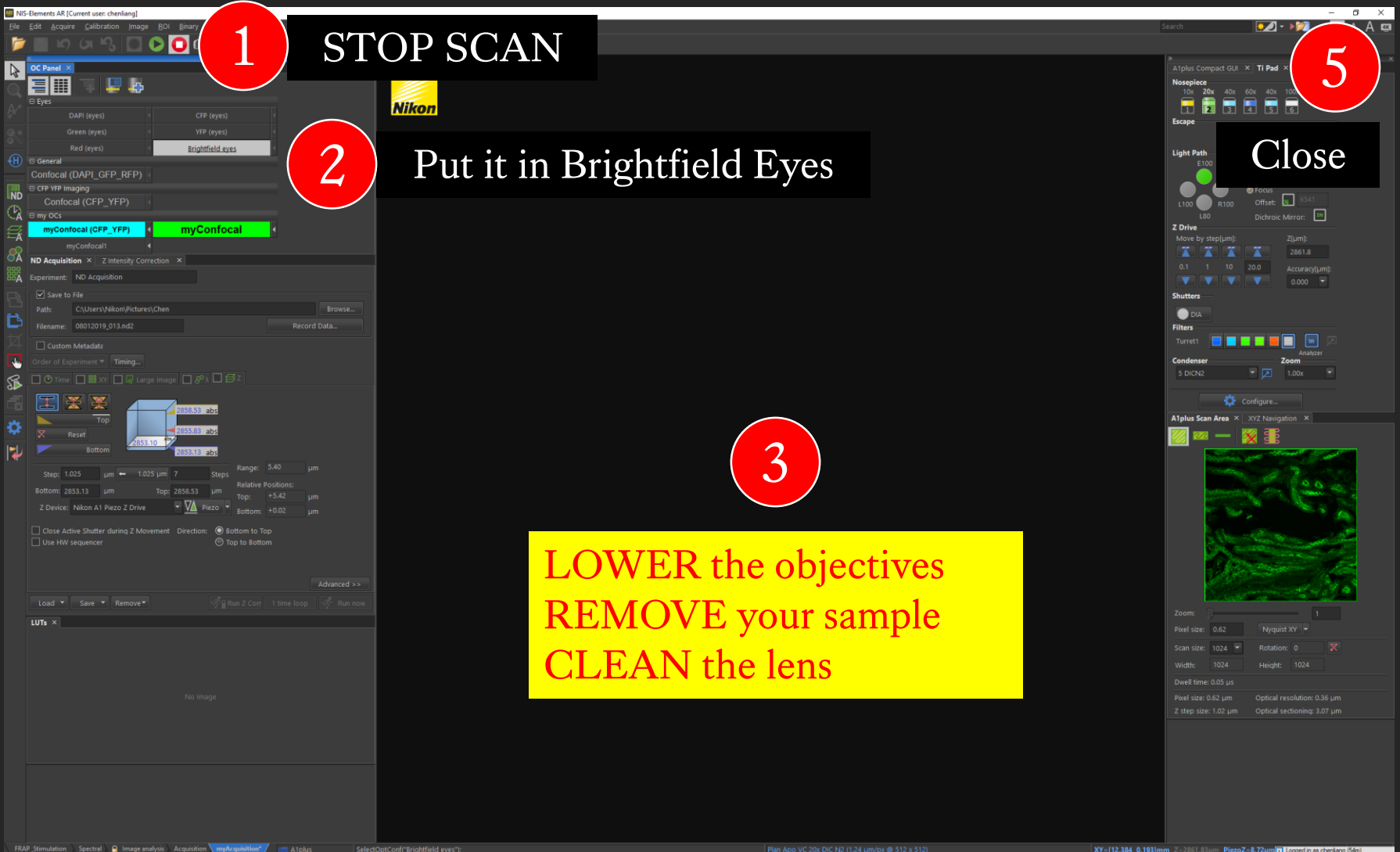

🛋 🛱 🚞 😐 🤌 🤹 😰

# Check the booking schedule!

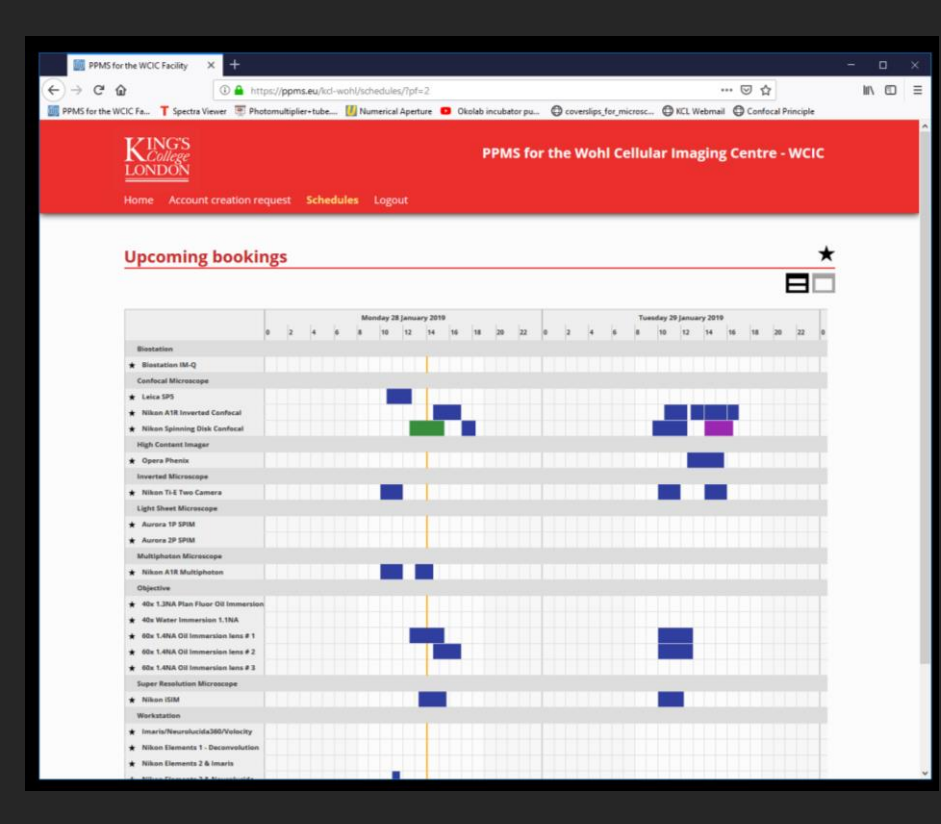

If no one is using the system within 2 hours, shut down the system.If someone is booked on within 2 hours, leave the system on.

#### Transfer Data To Shared Drive (1 of 3)

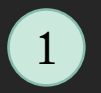

Open file Find your saved data in Pictures Right click on Shared Drive (WCIC) and select Open in new window.

2

You need to login to this pop-up window, user name is normally: kclad\k number DO NOT click on remember my credentials

3

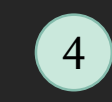

In the Network drive, open the Nikon\_A1R folder 5 In the Nikon\_A1R folder

open your personal folder

| 4 🛤 Computer   |        |                          |                                       |
|----------------|--------|--------------------------|---------------------------------------|
| Local Disk     | (C:)   |                          |                                       |
|                | ERY (  | (E:)                     |                                       |
| 🖻 🧰 datadriv   | E1 (F: | :)                       |                                       |
| ▷ 🙀 wcic (\\10 | 1 20 1 | 1 16) (7.)               |                                       |
|                |        | Expand                   |                                       |
| a 📬 Network    |        | Restore previous version | ns                                    |
| DESKTOP-       |        | Disconnect               |                                       |
| 🛛 🖳 IOPOPTIXI  |        | Open in new window       |                                       |
| 🖻 🖳 NIKON-A1   |        |                          |                                       |
| 🖻 🖳 NIKON-HI   |        | Сору                     |                                       |
| 🛛 🖳 NIKONI-SI  |        | Rename                   |                                       |
| 🖻 🖳 NIKONSD    |        | New                      | •                                     |
| 🛛 🖳 OPERA010   |        | INCOV                    | , , , , , , , , , , , , , , , , , , , |
| Div 🖳 OSIS     |        | Properties               |                                       |
| ⊳ 🖳 PC07110    |        |                          |                                       |
|                |        |                          |                                       |

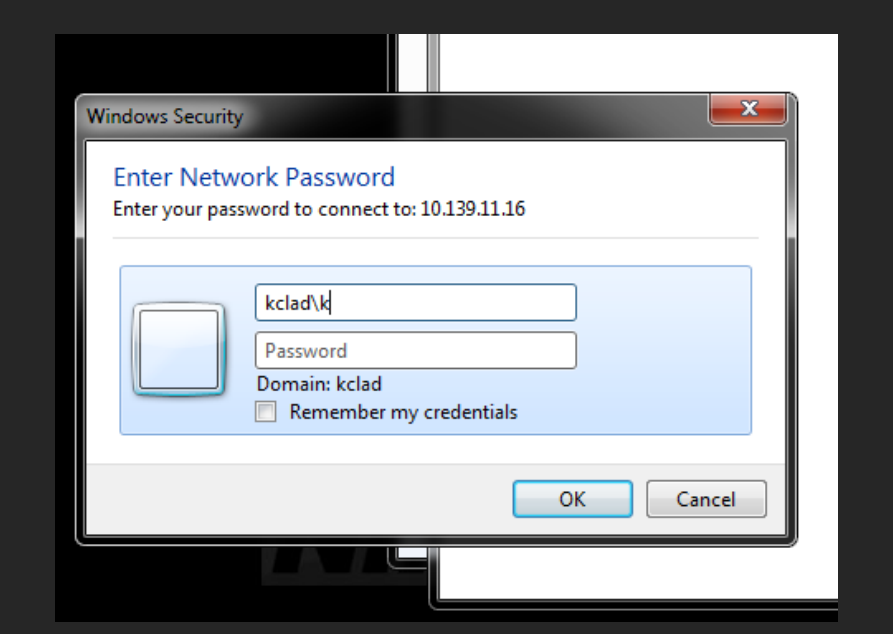

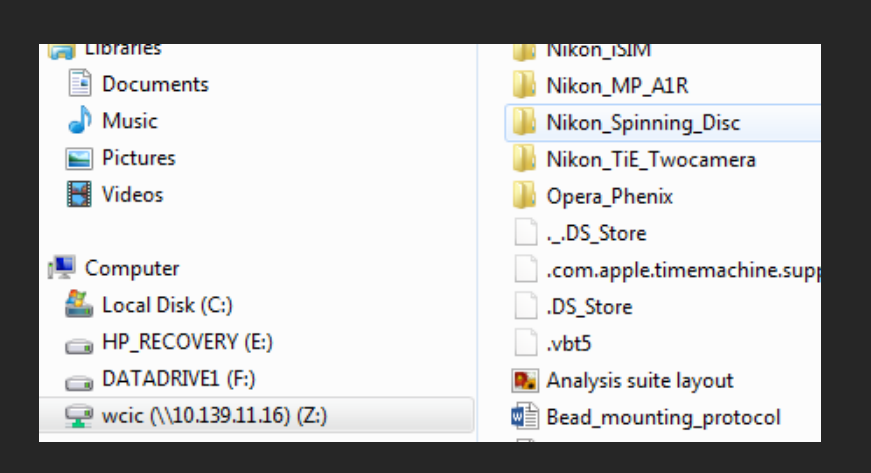

#### Transfer Data To Shared Drive (2 of 3)

#### • DO NOT USE USBs ON ANY COMPUTERS IN THE MICROSCOPE ROOMS!

- Drag and drop the files you saved in this session.
- The Shared Drive can be accessed from the workstations (where you can use USBs), or your personal computers, from there

please BACK-UP your data.

| 🚱 🕞 🗕 📕 🕨 Computer 🔸 DATADRIVE1 (F:                                                                                                    | :)      Chen      091018 Practice 100X | <b>▼ <sup>4</sup>7</b> S | Search 091018 Practice . | 100X 🔎    | 📀 💽 – 📔 🕨 Computer 🕨 wcic (\\10.139                                                                                                    | .11.16) (Z:) 🕨 Nikon_Spinning_Disc 🕨 Chen 🕨 | 👻 🍫 Search Chen                  | Q                           |
|----------------------------------------------------------------------------------------------------|----------------------------------------|--------------------------|--------------------------|-----------|----------------------------------------------------------------------------------------------------|---------------------------------------------|----------------------------------|-----------------------------|
| Organize 🔻 🛛 🜆 Open with NIS-Elements                                                                                                    | Burn New folder                        |                          |                          | : • 🔟 🔞   | Organize 🔻 Burn New folder                                                                                                    |                                             |                                  | := • 1 0                    |
| 🔆 Favorites                                                                                                    | Name                                   | Date modified            | Туре                     | Size      | 🛠 Favorites                                                                                                    | Name                                        | Date modifie                     | Size                        |
| 🧮 Desktop                                                                                                    | Slide3MouseKidney.nd2                  | 09/10/2018 10:36         | LIM images               | 2,036 KB  | 🧮 Desktop                                                                                                    | 🔃 Spinning Disk Screen Prints               | 02/10/2018 1 🔨 🐴 🔿 arosoft Power | rP 305 KB                   |
| 🐌 Downloads                                                                                                    | Slide3MouseKidney001.nd2               | 09/10/2018 10:49         | LIM images               | 780 KB    | \rm Downloads                                                                                                    | 🚳 Thumbs                                    | 09/10/2018                       | 8 KB                        |
| 🔄 Recent Places                                                                                                    | Slide3MouseKidney002.nd2               | 09/10/2018 10:51         | LIM images               | 20,908 KB | 🕮 Recent Places                                                                                                    | 🌗 091018 Practice Slide 3 Mouse Kidney      | 09/10/2018 1147 File folder      |                             |
| 🝊 OneDrive                                                                                                    | 📾 Slide3MouseKidney002_ROI_BG.nd2      | 09/10/2018 11:34         | LIM images               | 20,824 KB | le OneDrive                                                                                                    |                                             | + Copy to 09101                  | 18 Practice Slide 3 Mouse K |
| <ul> <li>□ Libraries</li> <li>□ Documents</li> <li>□ Music</li> <li>□ Pictures</li> <li>□ Videos</li> <li>□ Computer</li> <li>▲ Local Dick (C:)</li> </ul> |                                        |                          |                          |           | <ul> <li>□ Libraries</li> <li>□ Documents</li> <li>□ Music</li> <li>□ Pictures</li> <li>□ Videos</li> <li>1 Computer</li> <li>1 Local Dick (C)</li> </ul> |                                             |                                  |                             |
| HP_RECOVERY (E:)                                                                                                    |                                        |                          |                          |           | HP RECOVERY (E:)                                                                                                    |                                             |                                  |                             |
| DATADRIVE1 (F:)                                                                                                    |                                        |                          |                          |           | DATADRIVE1 (F:)                                                                                                    |                                             |                                  |                             |
| 🖵 wcic (\\10.139.11.16) (Z:)                                                                                                    |                                        |                          |                          |           | 🖙 wcic (\\10.139.11.16) (Z:)<br>🌇 Aurora_Australis                                                                                                    |                                             |                                  |                             |
| 📬 Network                                                                                                    |                                        |                          |                          |           | 🌗 Aurora_Borealis                                                                                                    |                                             |                                  |                             |
| IN DESKTOP-4U0A8VQ                                                                                                    |                                        |                          |                          |           | 🌗 Backups                                                                                                    |                                             |                                  |                             |
| IMPOPTIXE                                                                                                    |                                        |                          |                          |           | 🍌 Leica_SP5                                                                                                    |                                             |                                  |                             |
| III NIKON-A1                                                                                                    |                                        |                          |                          |           | 🍌 Nikon_A1R                                                                                                    |                                             |                                  |                             |
| 🖳 NIKON-HP                                                                                                    |                                        |                          |                          |           | 🍌 Nikon_iSIM                                                                                                    |                                             |                                  |                             |
| 🖳 NIKONI-SIM-HP                                                                                                    |                                        |                          |                          |           | 🍌 Nikon_MP_A1R                                                                                                    |                                             |                                  |                             |
| NIKONSD                                                                                                    |                                        |                          |                          |           | Nikon_Spinning_Disc                                                                                                    |                                             |                                  |                             |
| 👰 OPERA0109                                                                                                    |                                        |                          |                          |           | 퉬 Nikon_TiE_Twocamera                                                                                                    |                                             |                                  |                             |

#### Transfer Data To Shared Drive (3 of 3)

If you have trouble connecting to the shared drive, or need to re-map the network drive, please login to the booking system, go to documents, the 3<sup>rd</sup> document contains instructions.

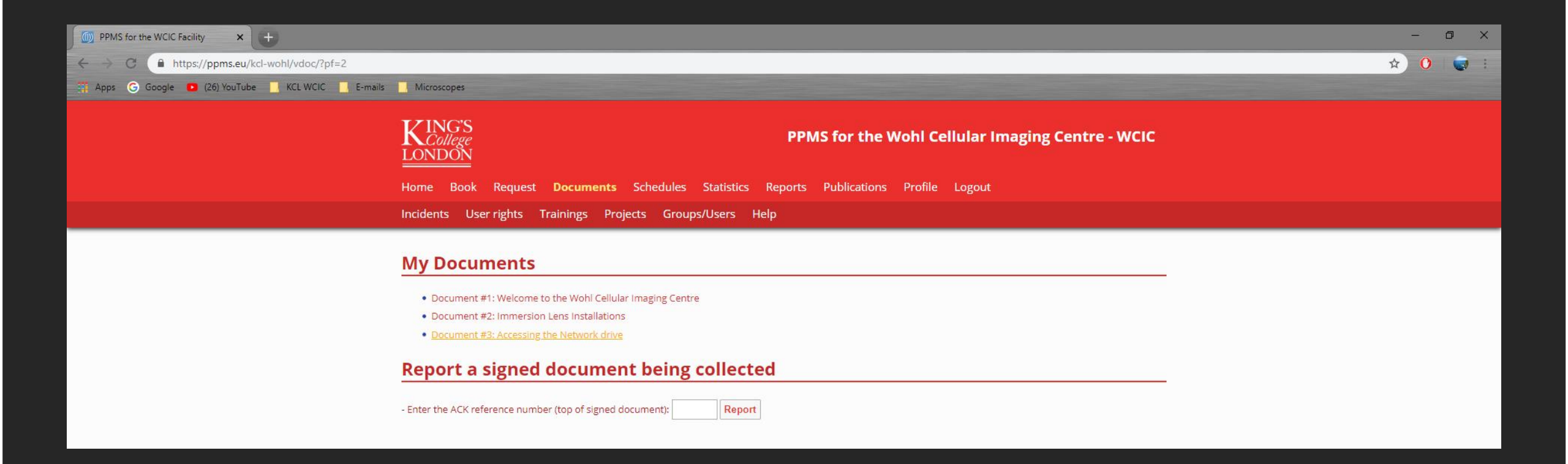

#### At The End Of The Session...

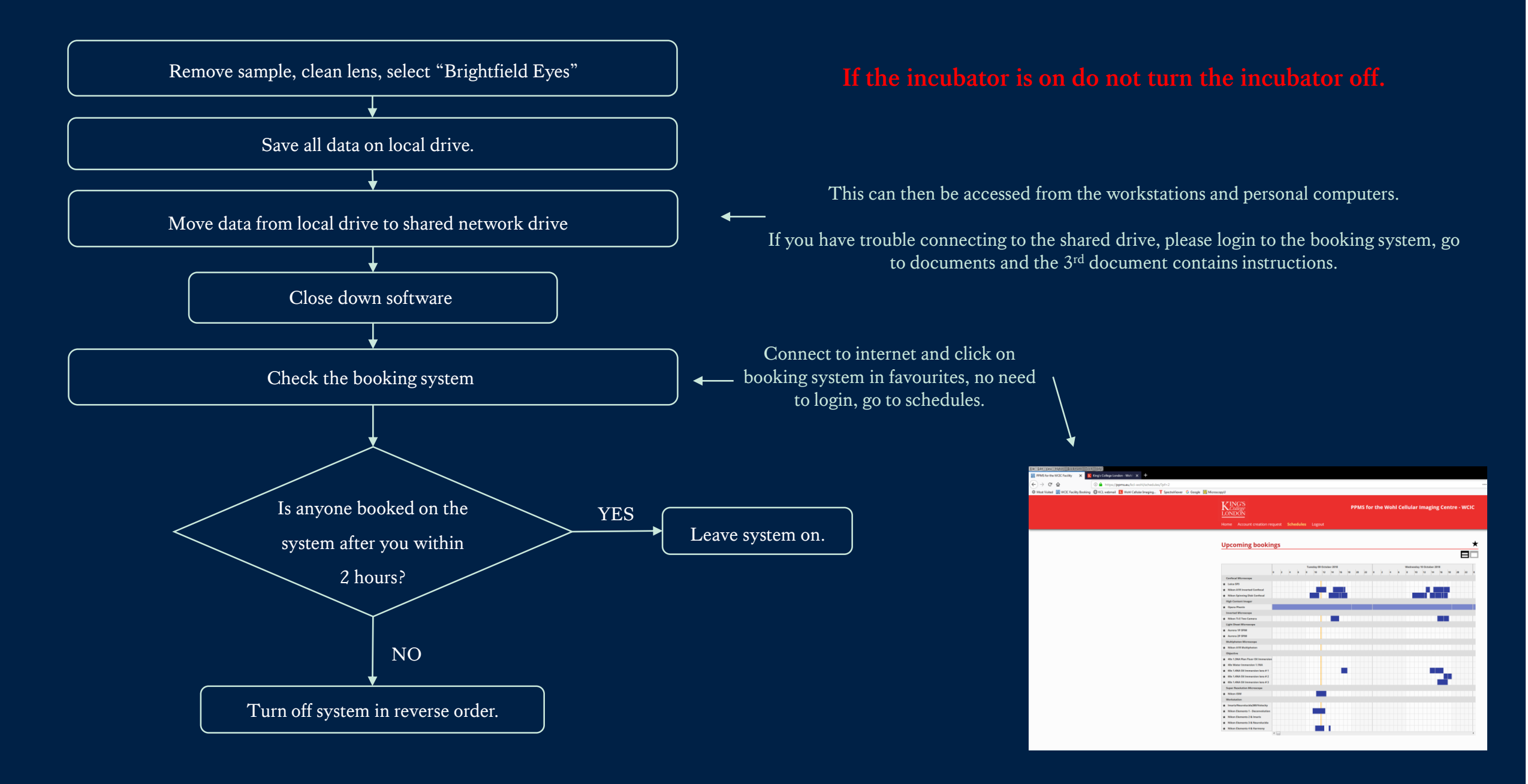

#### More advanced instructions

...reuse previous camera settings

What if you are imaging similar samples and want to re-use camera settings you've optimised before...

- 1) In NIS Elements software, open a previous image with camera settings you want to mimic.
- 2) Right click on the image once it's open
- 3) Select reuse camera settings
- 4) Be aware, this uploads camera settings only, acquisition setting (Z-stack, large image etc.) will not be reloaded

#### Time measurement

Time measurement (found under the measurement tab) can be used after time-lapse imaging to determine the rate of sample bleaching or recovery.

#### Removing Background (Changes to ROIs can be implemented at workstations/FIJI after your session)

\_ 3

46% -

- 📃

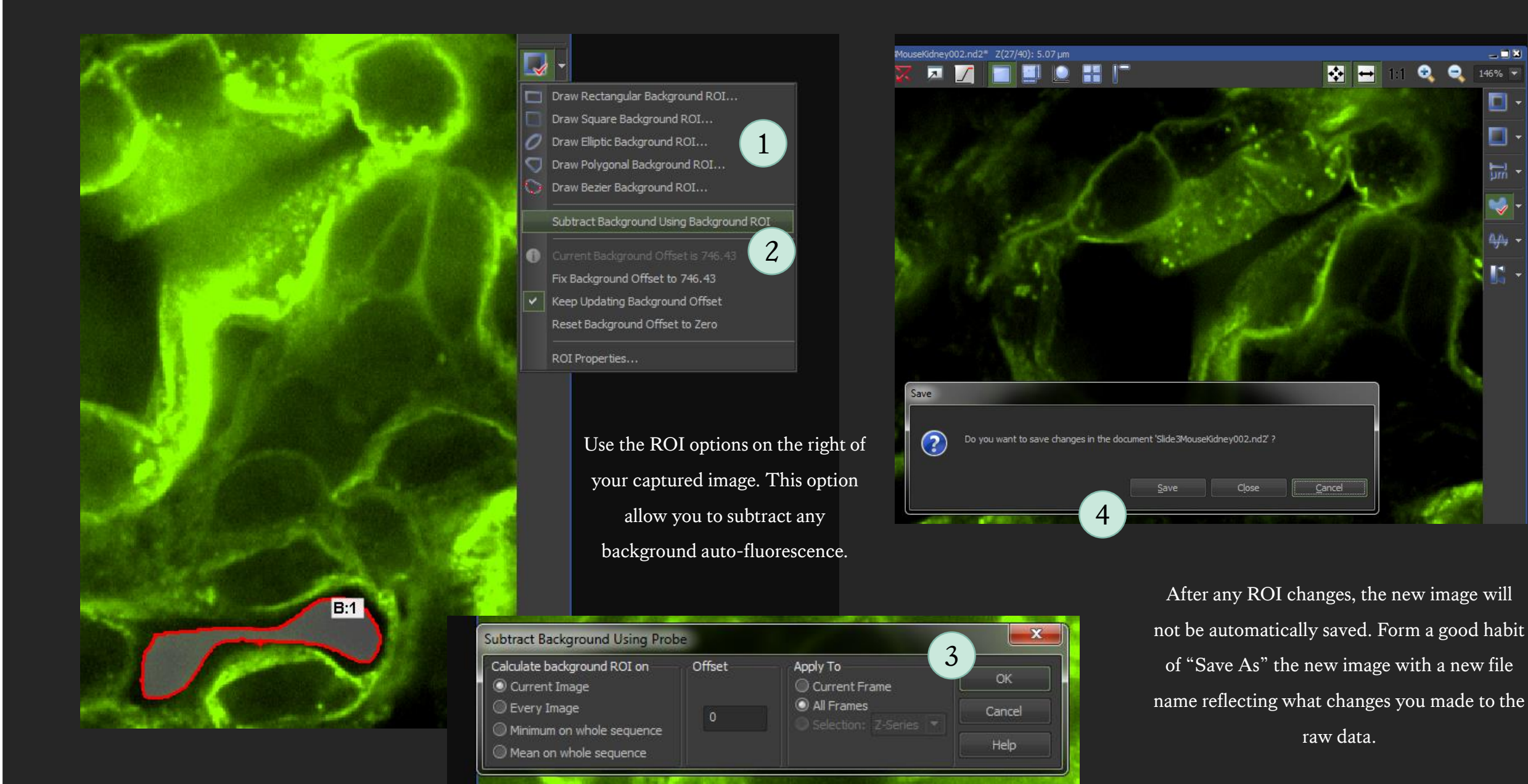

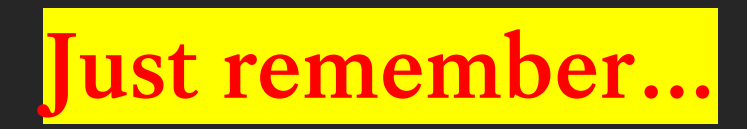

Make sure the stage is EMPTY before turning on the microscope switch at the right, far back.

Always put the toggle back to the RIGHT after you're done and before you start to focus.

Always LOWER the lenses as far as they can go before inserting the stage and/or clicking on another lens.

Always switch from COARSE to FINE when oil / water is in contact with lens.

Increase gain (HV) and laser power. (In SMALL INCREMENTS for green and red channels)

DO NOT increase gain (HV) for green and red channels to above 50 !!!

Acquisition panel XY positions: always DELETE ALL previous positions before you start !

DO NOT USE USBs on any computers in the microscope rooms!
If you need any help, please contact:

## George Chennell (07771926760)

<u>or</u>

## Chen Liang (07883166321) via WhatsApp

Happy Imaging!